# Manuel de mise en service FieldPort SWA50

Adaptateur WirelessHART intelligent pour appareils de mesure HART

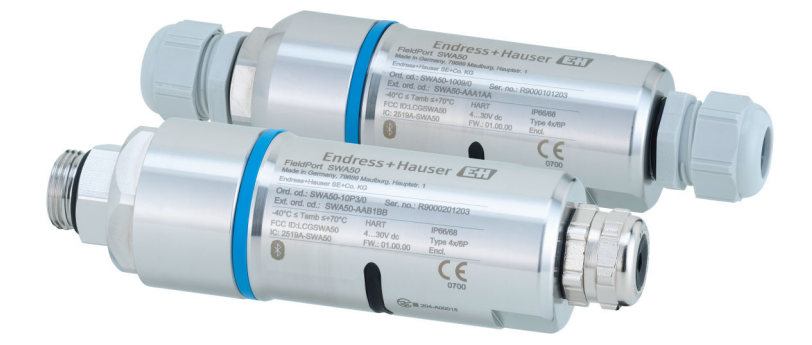

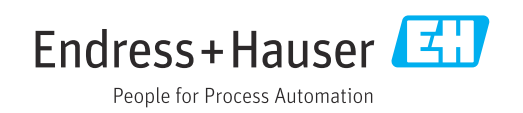

# Versions de l'appareil

| Version du<br>produit | Manuel de mise en<br>service | Modifications                                                                                                    | Commentaires                                                                                                    |
|-----------------------|------------------------------|----------------------------------------------------------------------------------------------------|----------------------------------------------------------------------------------------------------|
| 1.00.XX               | BA02046S/04/FR/<br>01.20     | -                                                                                                    | Version initiale                                                                                                    |
| 1.00.XX               | BA02046S/04/FR/<br>02.21     | Tension d'alimentation<br>Burst                                                                                                    | Corrections                                                                                                    |
| 1.00.XX               | BA02046S/04/FR/<br>03.21     | Orientation<br>Gamme<br>Remarque concernant le signal d'état<br>Remarques et références<br>Section "Diagnostic"                                                                                                    | Compléments et modifications                                                                                                    |
| 1.01.XX               | BA02046S/04/FR/<br>04.24     | Sections suivantes :<br>Gamme<br>Options de configuration<br>Mise en service<br>Description de l'application SmartBlue<br>pour SWA50<br>Description du DTM pour SWA50<br>Mise à jour du firmware<br>Diagnostics<br>Aperçu des menus | <ul> <li>Ajouts et modifications basés<br/>sur</li> <li>Nouveau firmware SWA50,<br/>MSD incl.</li> <li>Passage du MSD au DTM<br/>dans la configuration Field<br/>Xpert</li> </ul> |

# Sommaire

| 1                                                                                                    | Informations relatives au                                                                                                    |                            |  |
|----------------------------------------------------------------------------------------------------|----------------------------------------------------------------------------------------------------|----------------------------|--|
|                                                                                                    | document                                                                                                    | 5                          |  |
| 1.1<br>1.2                                                                                            | But du présent documentSymboles1.2.1Symboles d'avertissement1.2.2Symboles pour                                                                                                    | 5<br>5<br>5                |  |
|                                                                                                    | certains types d'information<br>1.2.3 Symboles utilisés dans les                                                                                                    | 5                          |  |
| 1.3                                                                                                   | 1.2.4Symboles électriques1.2.5Icônes de l'app SmartBlueTermes et abréviations                                                                                                    | 6<br>6<br>6                |  |
| 1.4<br>1.5<br>1.6                                                                                     | Versions conformes                                                                                                    | 7<br>7<br>7                |  |
| 2                                                                                                    | Consignes de sécurité de base                                                                                                    | 8                          |  |
| <ol> <li>2.1</li> <li>2.2</li> <li>2.3</li> <li>2.4</li> <li>2.5</li> <li>2.6</li> <li>2.7</li> </ol> | Exigences imposées au personnel<br>Utilisation conforme<br>Sécurité au travail<br>Sécurité de fonctionnement<br>Sécurité du produit<br>Sécurité informatique<br>Sécurité informatique | 8<br>8<br>8<br>9<br>9      |  |
| 2.7                                                                                                   | 2.7.1 Accès via la technologie sans fil<br>Bluetooth <sup>®</sup>                                                                                                    | 9                          |  |
| 3                                                                                                    | Description du produit 1                                                                                                    | 10                         |  |
| 3.1<br>3.2                                                                                            | Fonctionnement                                                                                                    | 10<br>11                   |  |
| 4                                                                                                    | Réception des marchandises et                                                                                                    |                            |  |
|                                                                                                    | identification du produit 1                                                                                                    | L2                         |  |
| 4.1<br>4.2                                                                                            | Réception des marchandisesIdentification du produit4.2.1Plaque signalétique4.2.2Adresse du fabricant                                                                                  | 12<br>12<br>12<br>12       |  |
| 4.3                                                                                                   | Stockage et transport                                                                                                    | 13                         |  |
| 5                                                                                                    | Montage 1                                                                                                    | 4                          |  |
| 5.1<br>5.2<br>5.3                                                                                     | Instructions de montage                                                                                                    | 14<br>14<br>15<br>15<br>16 |  |
| 5.4<br>5.5<br>5.6                                                                                     | Montage de la version "montage direct"                                                                                                    | 16<br>22<br>26<br>26       |  |
|                                                                                                    |                                                                                                    | 47                         |  |

|            | 5.6.3   | Montage de l'étrier de montage et du<br>FieldPort SWA50 | 28       |
|------------|---------|---------------------------------------------------------|----------|
| 5.7        | Contrô  | le du montage                                           | 29       |
| 6          | Racco   | ordement électrique                                     | 30       |
| 61         | Tensio  | n d'alimentation                                        | 30       |
| 6.2        | Snécifi | cation de câble                                         | 30       |
| 63         | Affecta | ation des hornes                                        | 31       |
| 64         | Dénud   | age dans le cas d'un presse-étoupe                      | 71       |
| 0.1        | nourle  | câhle hlindé                                            | 31       |
| 65         | Annar   | pil do torrain HAPT 2 file avoc cortio                  | 71       |
| 0.5        | Appare  | t paggino                                               | 20       |
| 66         | Apport  | al passive                                              | עכ       |
| 0.0        | Арран   |                                                         | 2.2      |
| < 7        | couran  |                                                         | 32       |
| 6./        | Appare  | eil de terrain HART 4 fils avec sortie                  | ~ ~      |
|            | couran  | t active                                                | 33       |
| 6.8        | FieldPo | ort SWA50 sans appareil de terrain                      |          |
|            | HART    | (répéteur)                                              | 34       |
| 6.9        | Contrô  | le du raccordement                                      | 34       |
|            |         |                                                         |          |
| 7          | Optio   | ns de configuration                                     | 35       |
| 71         | Anerci  | u des options de configuration                          | 35       |
| 7.2        | Config  | uration via l'application SmartBlue                     | 35       |
| 72         | Config  | uration via Field Xport                                 | 35       |
| 7.)<br>7./ | Config  | uration via FieldCare                                   | 25       |
| 7.4<br>7 E | Config  | uration our gite via Field Vnort ou                     | رر       |
| 1.5        | FieldCr | uration sur site via Field Apert ou                     | 25       |
|            | FlelaCa | ile                                                     | 22       |
| 8          | Mise    | en service                                              | 37       |
| 0 1        |         | des entires de ser Granatice                            | 27       |
| 0.1        | Aperçu  |                                                         | /כ<br>דר |
| 8.2        | Prereq  |                                                         | 37       |
|            | 8.2.1   | Prerequis concernant le FleidPort                       | 07       |
|            |         | SWA50                                                   | 37       |
|            | 8.2.2   | Informations requises pour la mise                      |          |
|            |         | en service                                              | 37       |
|            | 8.2.3   | Points à vérifier avant la mise en                      |          |
|            |         | service                                                 | 37       |
|            | 8.2.4   | Mot de passe initial                                    | 38       |
| 8.3        | Mise e  | n service du FieldPort SWA50                            | 38       |
|            | 8.3.1   | Mise en service via l'application                       |          |
|            |         | SmartBlue                                               | 38       |
|            | 8.3.2   | Mise en service via Field Xpert                         | 41       |
|            | 8.3.3   | Mise en service via FieldCare                           | 43       |
|            |         |                                                         |          |
| 9          | Confi   | guration                                                | 44       |
| 9.1        | Verrou  | lillage Hardware                                        | 44       |
| 9.2        | LED     | ····                                                    | 44       |
|            |         |                                                         |          |
| 10         | Descr   | ription de l'application                                |          |
|            | Smar    | t = 1                                                   | /1 5     |
|            | Smar    |                                                         | 40       |
| 10.1       | Aperçu  | ı des menus (Navigation)                                | 45       |
| 10.2       | Page "I | Device information"                                     | 45       |

| 10.3<br>10.4<br>10.5<br>10.6                                                                                                    | "Diagnostics: page WirelessHART"48"Diagnostics: page FieldPort SWA50"48Page "Diagnostics : Field device"49"Application: page FieldPort SWA50"5110.6.1Page "Measured values" (FieldPort                                                                                                    |
|----------------------------------------------------------------------------------------------------|----------------------------------------------------------------------------------------------------|
|                                                                                                    | SWA50)                                                                                                    |
| 10.7                                                                                                    | SWA50) 52<br>"Application: page Appareil de terrain" 52<br>10.7.1 Page "Measured values" (Field                                                                                                    |
|                                                                                                    | device)         52           10.7.2         Page "HART info" (Field device)         52                                                                                                    |
| 10.8                                                                                                    | "System: page FieldPort SWA50"                                                                                                    |
|                                                                                                    | 53 10.8.2 Page "Connectivity" (FieldPort                                                                                                    |
|                                                                                                    | 10.8.3 Page "Burst period configuration"<br>(FieldPort SWA50)                                                                                                    |
|                                                                                                    | 10.8.4 Page "Geolocation"<br>(FieldPort SWA50)                                                                                                    |
|                                                                                                    | 10.8.5 Page "Information"<br>(FieldPort SWA50)                                                                                                    |
| 10.9                                                                                                    | Page "System: Field device"       57         10.9.1 Page "Device management" (Field                                                                                                    |
|                                                                                                    | device)5710.9.2Page "Information" (Field device)57                                                                                                    |
|                                                                                                    |                                                                                                    |
| 11                                                                                                    | Description du DTM pour SWA50 59                                                                                                    |
| <b>11</b><br>11.1                                                                                                    | Description du DTM pour SWA5059Identification59                                                                                                    |
| <b>11</b><br>11.1<br>11.2                                                                                                    | Description du DTM pour SWA5059Identification59Wireless Communication60                                                                                                    |
| <b>11</b><br>11.1<br>11.2<br>11.3                                                                                                    | Description du DTM pour SWA5059Identification59Wireless Communication60Wired Communication63                                                                                                    |
| <b>11</b><br>11.1<br>11.2<br>11.3<br>11.4                                                                                                    | Description du DTM pour SWA5059Identification59Wireless Communication60Wired Communication63Device Variable Mapping64                                                                                                    |
| <b>11</b><br>11.1<br>11.2<br>11.3<br>11.4<br>11.5                                                                                                    | Description du DTM pour SWA5059Identification59Wireless Communication60Wired Communication63Device Variable Mapping64Burst Mode66Event Natification70                                                                                                    |
| <b>11</b> 11.1 11.2 11.3 11.4 11.5 11.6                                                                                                    | Description du DTM pour SWA5059Identification59Wireless Communication60Wired Communication63Device Variable Mapping64Burst Mode66Event Notification70                                                                                                    |
| <b>11</b> 11.1 11.2 11.3 11.4 11.5 11.6 <b>12</b>                                                                                                    | Description du DTM pour SWA5059Identification59Wireless Communication60Wired Communication63Device Variable Mapping64Burst Mode66Event Notification70Diagnostic76                                                                                                    |
| <b>11</b> <ul> <li>11.1</li> <li>11.2</li> <li>11.3</li> <li>11.4</li> <li>11.5</li> <li>11.6</li> </ul> <li><b>12</b> <ul> <li>12.1</li> </ul></li>                                                                                             | Description du DTM pour SWA50       59         Identification                                                                                                    |
| 11         11.1         11.2         11.3         11.4         11.5         11.6         12         12.1         12.2                                                                                                    | Description du DTM pour SWA5059Identification59Wireless Communication60Wired Communication63Device Variable Mapping64Burst Mode66Event Notification70Diagnostic76Consultation des diagnostics76Identification76                                                                                                    |
| 11         11.1         11.2         11.3         11.4         11.5         11.6         12         12.1         12.2         12.3                                                                                                    | Description du DTM pour SWA50       59         Identification       59         Wireless Communication       60         Wired Communication       63         Device Variable Mapping       64         Burst Mode       66         Event Notification       70         Diagnostic       76         Consultation des diagnostics       76         Identification       76         Wireless Communication       77 |
| <b>11</b> <ul> <li>11.1</li> <li>11.2</li> <li>11.3</li> <li>11.4</li> <li>11.5</li> <li>11.6</li> </ul> <li><b>12</b> <ul> <li>12.1</li> <li>12.2</li> <li>12.3</li> <li>12.4</li> <li>12.5</li> </ul></li>                                     | Description du DTM pour SWA50       59         Identification                                                                                                    |
| 11         11.1         11.2         11.3         11.4         11.5         11.6         12         12.1         12.2         12.3         12.4         12.5                                                                                     | Description du DTM pour SWA50       59         Identification                                                                                                    |
| 11         11.1         11.2         11.3         11.4         11.5         11.6         12         12.1         12.2         12.3         12.4         12.5                                                                                     | Description du DTM pour SWA50       59         Identification                                                                                                    |
| <b>11</b> <ul> <li>11.1</li> <li>11.2</li> <li>11.3</li> <li>11.4</li> <li>11.5</li> <li>11.6</li> </ul> <li><b>12</b> <ul> <li>12.1</li> <li>12.2</li> <li>12.3</li> <li>12.4</li> <li>12.5</li> </ul> </li>                                    | Description du DTM pour SWA50       59         Identification                                                                                                    |
| <b>11</b><br>11.1<br>11.2<br>11.3<br>11.4<br>11.5<br>11.6<br><b>12</b><br>12.1<br>12.2<br>12.3<br>12.4<br>12.5<br><b>13</b>                                                                                                    | Description du DTM pour SWA50       59         Identification                                                                                                    |
| 11         11.1         11.2         11.3         11.4         11.5         11.6         12         12.1         12.2         12.3         12.4         12.5         13         13.1                                                             | Description du DTM pour SWA50       59         Identification                                                                                                    |
| 11         11.1         11.2         11.3         11.4         11.5         11.6         12         12.1         12.2         12.3         12.4         12.5         13         13.1         14                                                  | Description du DTM pour SWA50       59         Identification                                                                                                    |
| 11         11.1         11.2         11.3         11.4         11.5         11.6         12         12.1         12.2         12.3         12.4         12.5         13         13.1         14                                                  | Description du DTM pour SWA50       59         Identification                                                                                                    |
| <ol> <li>11</li> <li>11.1</li> <li>11.2</li> <li>11.3</li> <li>11.4</li> <li>11.5</li> <li>11.6</li> <li>12</li> <li>12.1</li> <li>12.2</li> <li>12.3</li> <li>12.4</li> <li>12.5</li> <li>13</li> <li>13.1</li> <li>14</li> <li>14.1</li> </ol> | Description du DTM pour SWA50       59         Identification                                                                                                    |

| <b>15</b><br>15.1<br>15.2 | MaintenanceMaintenance généraleMise à jour du firmware | <b>86</b><br>86<br>86 |
|---------------------------|--------------------------------------------------------|-----------------------|
| 16                        | Réparation                                             | 89                    |
| 16.1<br>16.2              | Généralités                                            | 89<br>89              |
| 17                        | Accessoires                                            | 90                    |
| 18                        | Caractéristiques techniques                            | 91                    |
| 19                        | Annexe                                                 | 92                    |
| 19.1                      | Aperçu du menu (navigation dans l'app<br>SmartBlue)    | 92                    |
|                           | WirelessHART                                           | 92                    |

## 1 Informations relatives au document

## 1.1 But du présent document

Le présent manuel de mise en service contient toutes les informations nécessaires aux différentes phases du cycle de vie de l'appareil : de l'identification du produit, de la réception et du stockage, au montage, au raccordement, à la configuration et à la mise en service, en passant par la suppression des défauts, la maintenance et la mise au rebut.

## 1.2 Symboles

#### 1.2.1 Symboles d'avertissement

#### A DANGER

Ce symbole attire l'attention sur une situation dangereuse, entraînant la mort ou des blessures corporelles graves, si elle n'est pas évitée.

#### AVERTISSEMENT

Ce symbole attire l'attention sur une situation dangereuse, pouvant entraîner la mort ou des blessures corporelles graves, si elle n'est pas évitée.

#### **ATTENTION**

Ce symbole attire l'attention sur une situation dangereuse, pouvant entraîner des blessures corporelles de gravité légère ou moyenne, si elle n'est pas évitée.

#### AVIS

Ce symbole identifie des informations relatives à des procédures et à des événements n'entraînant pas de blessures corporelles.

## 1.2.2 Symboles pour certains types d'information

| Symbole   | Signification                                                           |
|-----------|-------------------------------------------------------------------------|
|           | Autorisé<br>Procédures, processus ou actions qui sont autorisés.        |
|           | <b>Préféré</b><br>Procédures, processus ou actions préférés.            |
| ×         | <b>Interdit</b><br>Procédures, processus ou actions qui sont interdits. |
| i         | <b>Conseil</b><br>Indique des informations complémentaires.             |
|           | Renvoi à la documentation                                               |
|           | Renvoi à la page                                                        |
|           | Renvoi au graphique                                                     |
|           | Remarque ou étape individuelle à respecter                              |
| 1., 2., 3 | Série d'étapes                                                          |
| L.        | Résultat d'une étape                                                    |
| ?         | Aide en cas de problème                                                 |
|           | Contrôle visuel                                                         |

| Symbole  | Signification   | Symbole        | Signification                   |
|----------|-----------------|----------------|---------------------------------|
| 1, 2, 3, | Repères         | 1., 2., 3      | Série d'étapes                  |
| A, B, C, | Vues            | A-A, B-B, C-C, | Coupes                          |
| EX       | Zone explosible | ×              | Zone sûre (zone non explosible) |

### 1.2.3 Symboles utilisés dans les graphiques

## 1.2.4 Symboles électriques

| Symbole  | Signification                                                                                                    |
|----------|----------------------------------------------------------------------------------------------------|
|          | Courant continu                                                                                                    |
| $\sim$   | Courant alternatif                                                                                                    |
| $\sim$   | Courant continu et alternatif                                                                                                    |
| <u> </u> | <b>Borne de terre</b><br>Une borne qui, du point de vue de l'utilisateur, est reliée à un système de mise à la<br>terre.                                                                                                    |
| ٢        | Borne de compensation de potentiel (PE : terre de protection)<br>Les bornes de terre doivent être raccordées à la terre avant de réaliser d'autres<br>raccordements.                                                                                                    |
|          | <ul> <li>Les bornes de terre se trouvent à l'intérieur et à l'extérieur de l'appareil :</li> <li>Borne de terre interne : la compensation de potentiel est raccordée au réseau d'alimentation électrique.</li> <li>Borne de terre externe : l'appareil est raccordé au système de mise à la terre de l'installation.</li> </ul> |

## 1.2.5 Icônes de l'app SmartBlue

| Icône      | Signification                    |
|------------|----------------------------------|
|            | SmartBlue                        |
| <u>ت</u>   | Appareils de terrain accessibles |
| A          | Page d'accueil                   |
| $\equiv$   | Menu                             |
| \$\$<br>\$ | Réglages                         |

## 1.3 Termes et abréviations

| Terme                                     | Description                                                                                                    |
|-------------------------------------------|----------------------------------------------------------------------------------------------------|
| DeviceCare                                | Logiciel de configuration universel pour les appareils de terrain Endress+Hauser<br>HART, PROFIBUS, FOUNDATION Fieldbus et Ethernet |
| DTM                                       | Device Type Manager                                                                                                    |
| FieldCare                                 | Outil logiciel pour la configuration des appareils de terrain et de gestion des actifs                                              |
| Adaptateur alimenté par la boucle courant | Adaptateur alimenté par la boucle courant                                                                                           |

## 1.4 Versions conformes

| Composant | Version  |
|-----------|----------|
| Software  | V1.01.xx |
| Hardware  | V1.00.xx |

## 1.5 Documentation

La documentation actuelle, telle que le manuel de mise en service, les certificats et agréments pour le produit, sont disponibles sur la page produit correspondante, à l'adresse www.endress.com :

1. Sélectionner le produit à l'aide des filtres et du champ de recherche.

2. Ouvrir la page produit.

3. Sélectionner Télécharger.

#### **Documentation Ex**

Toutes les données relatives à la protection antidéflagrante sont fournies dans une documentation Ex séparée. La documentation Ex correspondante est fournie en standard avec tous les appareils Ex.

S'il existe une documentation complémentaire pour la version de l'appareil, la référence de cette documentation complémentaire est indiquée sur la plaque signalétique.

## 1.6 Marques déposées

#### HART®

Marque déposée par le FieldComm Group, Austin, Texas, USA

#### Bluetooth®

La marque et les logos *Bluetooth*<sup>®</sup> sont la propriété de Bluetooth SIG, Inc. et toute utilisation de ces marques par Endress+Hauser fait l'objet d'une licence. Les autres marques déposées et marques commerciales appartiennent à leurs propriétaires respectifs.

#### Apple®

Apple, le logo Apple, iPhone et iPod touch sont des marques déposées par Apple Inc., enregistrées aux États-Unis et dans d'autres pays. App Store est une marque de service d'Apple Inc.

#### Android®

Android, Google Play et le logo Google Play sont des marques déposées par Google Inc.

# 2 Consignes de sécurité de base

## 2.1 Exigences imposées au personnel

Le personnel chargé de l'installation, la mise en service, le diagnostic et la maintenance doit remplir les conditions suivantes :

- ► Le personnel qualifié et formé doit disposer d'une qualification qui correspond à ce rôle et à cette tâche et doit avoir été formé par Endress+Hauser. Experts du Service Après-Vente Endress+Hauser.
- ► Le personnel doit être autorisé par le propriétaire/l'exploitant de l'installation.
- ► Le personnel doit être familiarisé avec les réglementations régionales et nationales.
- Avant le début du travail : le personnel doit avoir lu et compris les instructions figurant dans les manuels et la documentation complémentaire, ainsi que les certificats (selon l'application).
- ▶ Le personnel doit suivre les instructions et se conformer aux politiques générales.

Le personnel d'exploitation doit remplir les conditions suivantes :

- Le personnel doit être formé et habilité par le propriétaire / l'exploitant de l'installation conformément aux exigences liées à la tâche.
- Le personnel suit les instructions du présent manuel.

## 2.2 Utilisation conforme

Le FieldPort SWA50 est un adaptateur alimenté par la boucle courant qui convertit le signal HART de l'appareil de terrain HART connecté en un signal WirelessHART fiable et crypté. Le FieldPort SWA50 peut être mis à niveau pour tous les appareils de terrain HART 2 fils ou 4 fils.

Le signal Bluetooth ne peut pas être utilisé pour remplacer le câblage dans le cas d'applications de sécurité avec une fonction de commande.

#### Mauvaise utilisation

Une utilisation non conforme peut mettre en cause la sécurité. Le fabricant décline toute responsabilité en cas de dommages résultant d'une mauvaise utilisation ou d'une utilisation non conforme.

## 2.3 Sécurité au travail

Lors des travaux sur et avec l'appareil :

 Porter l'équipement de protection individuelle requis conformément aux réglementations nationales.

## 2.4 Sécurité de fonctionnement

Risque de blessure !

- Ne faire fonctionner l'appareil que s'il est en bon état technique, exempt d'erreurs et de défauts.
- ► L'exploitant est responsable du fonctionnement sans défaut de l'appareil.

#### Transformations de l'appareil

Les transformations effectuées sur l'appareil sans l'accord du fabricant ne sont pas autorisées et peuvent entraîner des dangers imprévisibles :

 Si des transformations sont malgré tout nécessaires, consulter au préalable Endress +Hauser.

## 2.5 Sécurité du produit

Le présent appareil a été construit et testé d'après l'état actuel de la technique et les bonnes pratiques d'ingénierie, et a quitté nos locaux en parfait état.

L'appareil satisfait aux exigences générales de sécurité et aux exigences légales. De plus, il est conforme aux directives UE/CE répertoriées dans la Déclaration de Conformité UE spécifique à l'appareil. Endress+Hauser confirme ces faits par l'apposition du marquage CE.

## 2.6 Sécurité informatique

Une garantie de notre part n'est accordée qu'à la condition que l'appareil soit installé et utilisé conformément au manuel de mise en service. L'appareil est équipé de mécanismes de sécurité qui le protègent contre toute modification involontaire de son paramétrage.

Les mesures de sécurité informatique conformes aux normes de sécurité des opérateurs et conçues pour assurer une protection supplémentaire de l'appareil et du transfert des données de l'appareil doivent être mises en œuvre par les opérateurs eux-mêmes.

Pour plus d'informations, voir le manuel de sécurité SD02984S (www.endress.com/SWA50)

## 2.7 Sécurité informatique spécifique à l'appareil

### 2.7.1 Accès via la technologie sans fil Bluetooth®

La transmission de signal sécurisée via la technologie sans fil Bluetooth<sup>®</sup> utilise une méthode cryptographique testée par Fraunhofer AISEC.

- La connexion via Bluetooth<sup>®</sup> n'est pas possible sans appareils Endress+Hauser spécifiques ou sans l'app SmartBlue.
- Une seule connexion point-à-point entre **un** appareil FieldPort SWA50 et **un** smartphone ou une tablette est établie.
- Le verrouillage du hardware ne peut pas être désactivé ni contourné au moyen des outils de configuration.

# 3 Description du produit

## 3.1 Fonctionnement

Le FieldPort SWA50 convertit le signal HART de l'appareil de terrain HART raccordé en un signal Bluetooth<sup>®</sup> ou WirelessHart fiable et crypté. Le FieldPort SWA50 peut être installé sur tous les appareils de terrain HART 2 fils ou 4 fils.

Les outils de configuration suivants sont disponibles pour le FieldPort SWA50 :

- L'application Endress+Hauser SmartBlue pour les appareils mobiles
- Une tablette PC Endress+Hauser Field Xpert SMTxx
- L'outil de configuration Endress+Hauser FieldCare SFE500 pour les appareils de terrain

En fonction de l'outil de configuration, les fonctions suivantes sont disponibles :

- Configuration du FieldPort SWA50
- Visualisation des valeurs mesurées par l'appareil de terrain HART raccordé
- Visualisation de l'état actuel du FieldPort SWA50 et de l'appareil de terrain HART raccordé
- Configuration de l'appareil de terrain HART raccordé

Les appareils de terrain HART peuvent être raccordés au cloud Netilion via le FieldPort SWA50 et un appareil FieldEdge.

Informations détaillées sur le cloud Netilion : https://netilion.endress.com

La version WirelessHART du FieldPort SWA50 peut être intégrée dans un réseau WirelessHART via le FieldGate SWG50 d'Endress+Hauser ou via toute passerelle WirelessHART compatible. Pour obtenir plus d'informations, contacter Endress+Hauser : www.addresses.endress.com.

#### AVIS

**Applications de sécurité avec fonctions de commande via signal WirelessHART** Fonctionnement non souhaité de l'application de sécurité

 Ne pas utiliser un signal sans fil tel que WirelessHART dans une application de sécurité avec une fonction de commande.

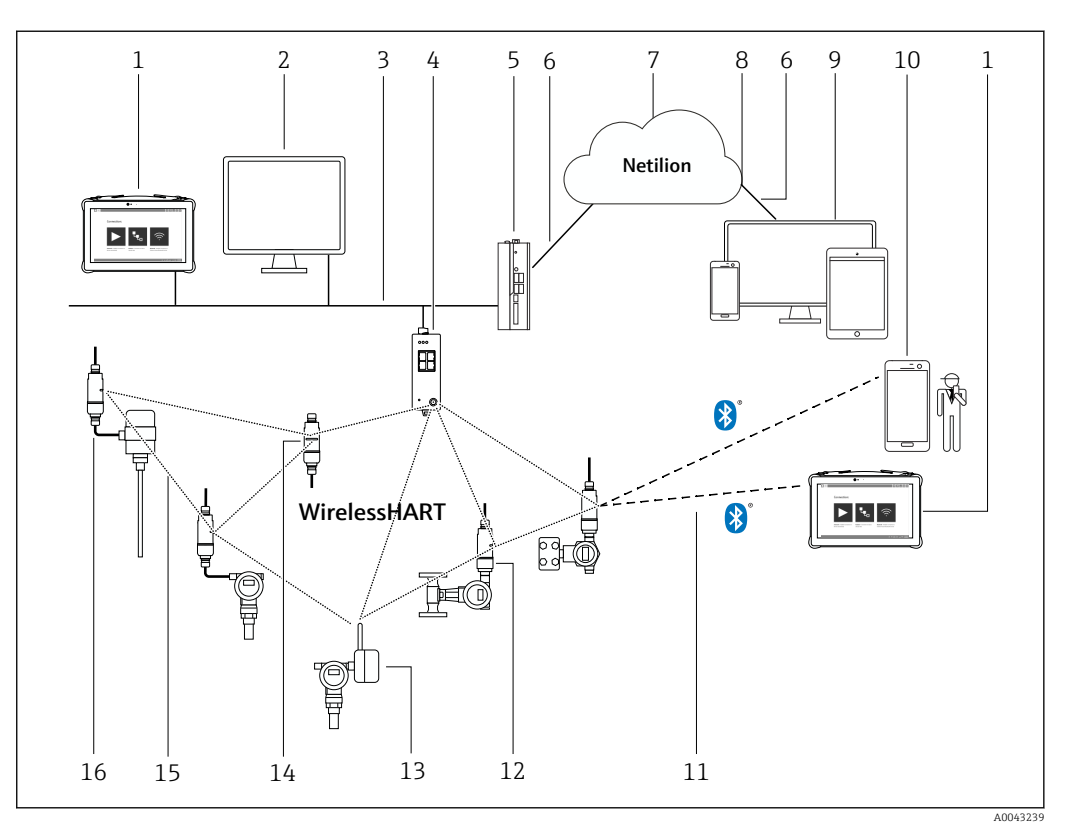

## 3.2 Architecture système de la version FieldPort SWA50 WirelessHART

I Architecture système de la version SWA50 WirelessHART

- 1 Endress+Hauser Field Xpert tel que SMTxx
- 2 Application hôte / FieldCare SFE500
- 3 Communication Ethernet
- 4 Passerelle WirelessHART, p. ex. FieldGate SWG50
- 5 FieldEdge SGC500
- 6 Connexion Internet https
- 7 Cloud Netilion
- 8 Interface de programmation d'applications (API)
- 9 Services Netilion Applications basées sur un navigateur Internet ou application utilisateur
- 10 Application SmartBlue d'Endress+Hauser
- 11 Connexion sans fil cryptée via Bluetooth®
- 12 Appareil de terrain HART avec FieldPort SWA50, montage direct
- 13 Appareil de terrain HART avec adaptateur WirelessHART, p. ex. SWA70
- 14 FieldPort SWA50 en tant que répéteur
- 15 Connexion sans fil cryptée via WirelessHART
- 16 Appareil de terrain HART avec FieldPort SWA50, montage séparé

## 4 Réception des marchandises et identification du produit

## 4.1 Réception des marchandises

- Vérifier que l'emballage ne présente pas de dommages visibles dus au transport
- Ouvrir l'emballage avec précaution
- Vérifier que le contenu ne présente pas de dommages visibles
- Vérifier que la livraison est complète et qu'il ne manque rien
- Conserver tous les documents joints

L'appareil ne doit pas être mis en service si des dommages ont été constatés préalablement. Dans ce cas, contacter Endress+Hauser : www.addresses.endress.com

Retourner l'appareil à Endress+Hauser dans son emballage d'origine dans la mesure du possible.

Contenu de la livraison

- FieldPort SWA50
- Presse-étoupe selon la version commandée
- En option : étrier de montage

Documentation incluse dans la livraison

- Instructions condensées
- Selon la version commandée : Conseils de sécurité

## 4.2 Identification du produit

### 4.2.1 Plaque signalétique

La plaque signalétique de l'appareil est gravée au laser sur le boîtier.

Plus d'informations sur l'appareil sont disponibles comme suit :

- Entrer le numéro de série spécifié sur la plaque signalétique dans le Device Viewer (www.endress.com → Product tools → Access device specific information → Device Viewer (du numéro de série aux informations et à la documentation de l'appareil) → Select option → Enter serial number) : toutes les informations concernant l'appareil sont alors affichées.
- Entrer le numéro de série figurant sur la plaque signalétique dans l'Endress+Hauser Operations App : toutes les informations concernant l'appareil sont alors affichées.

### 4.2.2 Adresse du fabricant

Endress+Hauser SE+Co. KG

- Hauptstraße 1
- 79689 Maulburg

Allemagne

www.endress.com

## 4.3 Stockage et transport

- Les composants sont emballés de manière à être totalement protégés contre les chocs pendant le stockage et le transport.
- La température de stockage admissible est de -40 ... +85 °C (-40 ... 185 °F).
- Conserver les composants dans leur emballage d'origine dans un endroit sec.
- Si possible, ne transporter les composants que dans leur emballage d'origine.

## 5 Montage

### 5.1 Instructions de montage

- Tenir compte de l'orientation et de la portée.  $\rightarrow$  🗎 14
- Respecter une distance d'au moins 6 cm par rapport aux parois et aux conduites. Tenir compte de l'expansion de la zone de Fresnel.
- Éviter le montage à proximité immédiate d'appareils haute tension.
- Pour une meilleure connexion, monter le FieldPort SWA50 dans le champ de visibilité d'un autre équipement du réseau WirelessHART.
- Tenir compte de l'effet des vibrations sur le lieu de montage.
- Nous recommandons de protéger le FieldPort SWA50 contre les précipitations et l'ensoleillement direct. Afin de ne pas réduire la qualité du signal de mesure, ne pas utiliser de protection métallique.

Pour les informations détaillées sur la résistance aux vibrations, voir l'Information technique du FieldPort SWA50 (TI01468S)

## 5.2 Portée

La portée dépend de l'orientation du FieldPort SWA50, de l'emplacement de montage et des conditions ambiantes.

Étant donné que l'antenne de la passerelle WirelessHART est orientée verticalement en règle générale, l'orientation idéale pour le FieldPort SWA50 est également verticale. Si les antennes sont positionnées différemment, leur portée peut diminuer fortement.

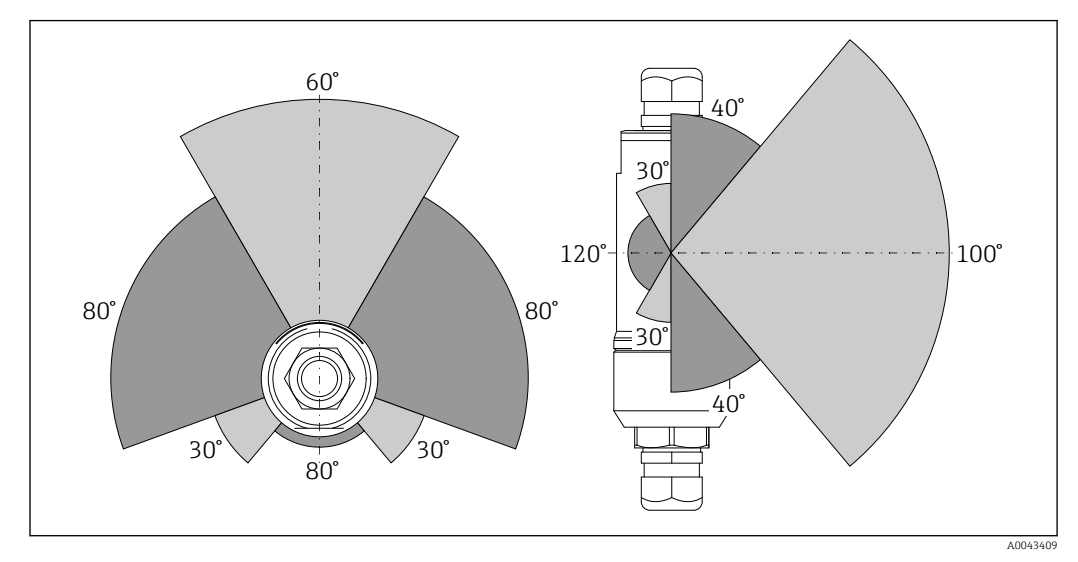

2 Portées différentes selon la position de la fenêtre de transmission

#### Bluetooth

Jusqu'à 30 m (98 ft) sans obstacles lorsque le FieldPort SWA50 est orienté de manière optimale

#### WirelessHART

- Jusqu'à 175 m (574 ft) sans obstacles, entre la FieldGate SWG50 avec antenne 6 dBi et le FieldPort SWA50, orienté de manière optimale
- Jusqu'à 75 m (246 ft) sans obstacles, entre la FieldGate SWG50 avec antenne 2 dBi et le FieldPort SWA50, orienté de manière optimale
- Jusqu'à 50 m (146 ft) sans obstacles, entre l'adaptateur WirelessHART SWA70 et le FieldPort SWA50, orienté de manière optimale
- Jusqu'à 25 m (82 ft) sans obstacles, entre deux adaptateurs FieldPort SWA50, orientés de manière optimale

## 5.3 Options de montage

#### 5.3.1 Version "montage direct"

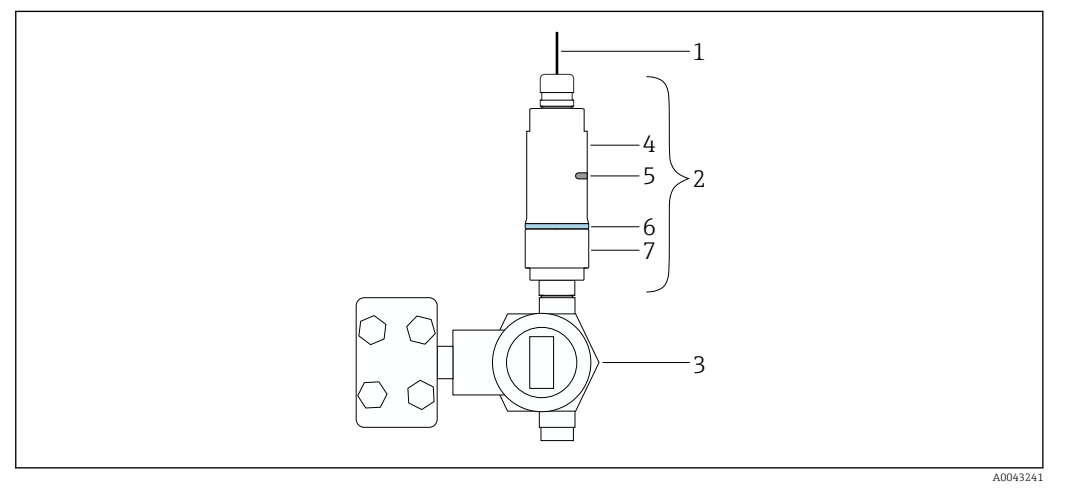

E 3 Exemple de montage direct

1 Câble

- 2 FieldPort SWA50 version "montage direct"
- 3 Appareil de terrain HART
- 4 Partie inférieure du boîtier
- 5 Fenêtre de transmission
- 6 Anneau design
- 7 Partie supérieure du boîtier

Séquence de montage pour la version "montage direct" :  $\rightarrow$  🖺 16

#### 5.3.2 Version "montage séparé"

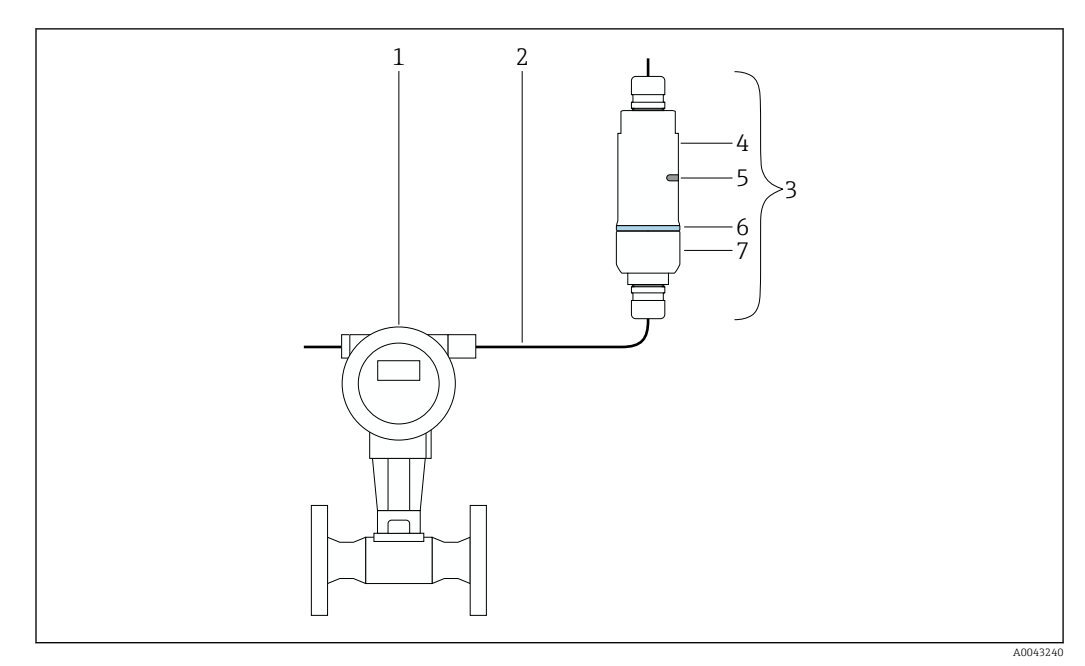

🖻 4 Exemple de montage séparé

- 1 Appareil de terrain HART
- 2 Câble
- 3 FieldPort SWA50 version "montage séparé"
- 4 Partie inférieure du boîtier
- 5 Fenêtre de transmission
- 6 Bague
- 7 Partie supérieure du boîtier

Pour le montage séparé, nous recommandons l'étrier de montage disponible en option
 → 

 26. En guise d'alternative, la version séparée peut être fixée à l'aide de colliers de serrage.

Séquence de montage pour la version "montage séparé" :  $\rightarrow$  🗎 22

## 5.4 Montage de la version "montage direct"

#### AVIS

-

#### Joints endommagés.

L'indice de protection IP n'est plus garanti.

• Ne pas endommager les joints.

#### AVIS

#### Présence d'une tension d'alimentation pendant l'installation.

Endommagement possible de l'appareil.

- Couper la tension d'alimentation avant le montage.
- ► S'assurer que l'appareil est hors tension.
- Sécuriser contre la remise sous tension.

#### Raccordement électrique : → 🖺 30

#### **Outils nécessaires**

- Clé AF24
- Clé AF36

### Montage du FieldPort SWA50

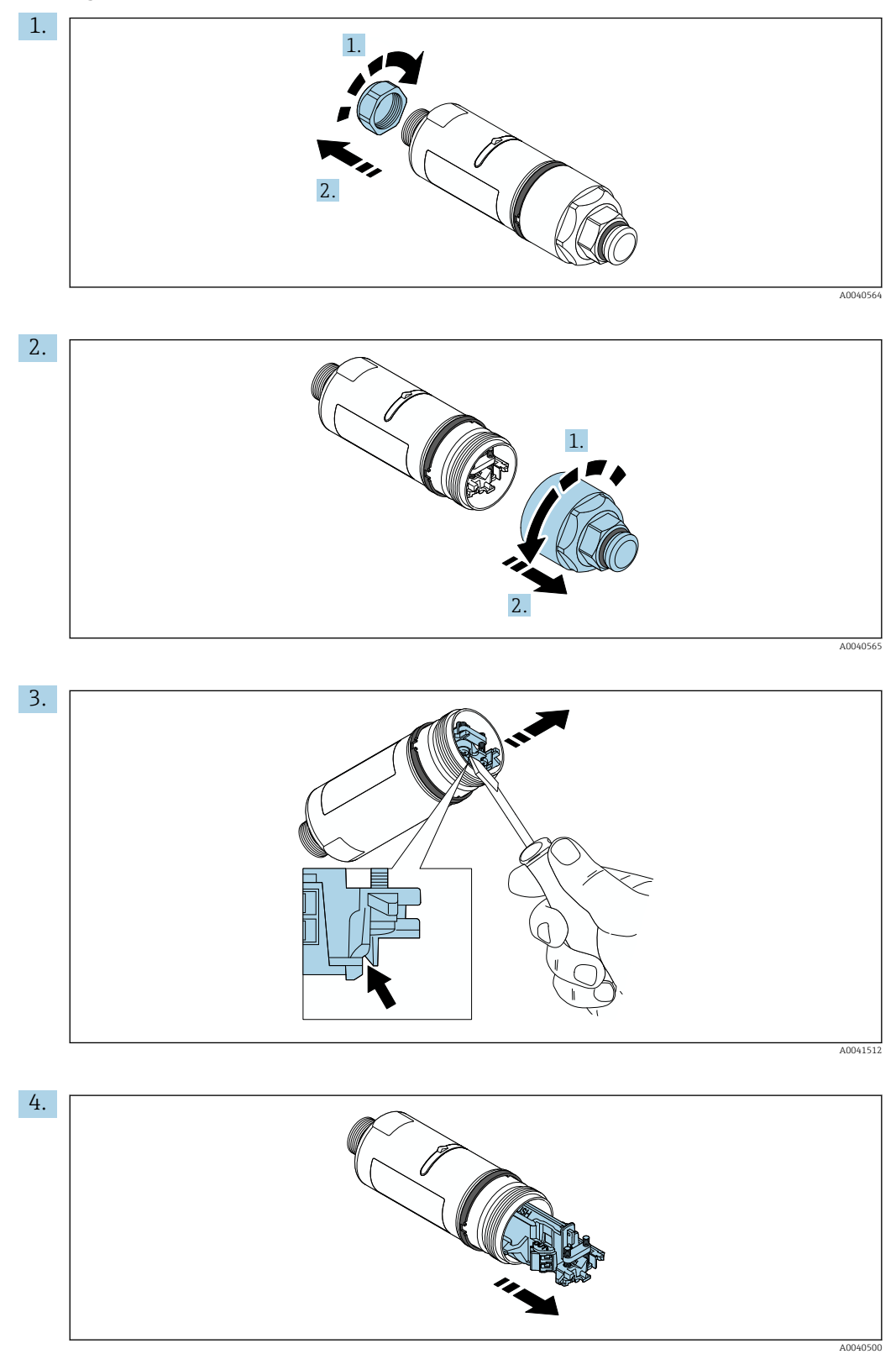

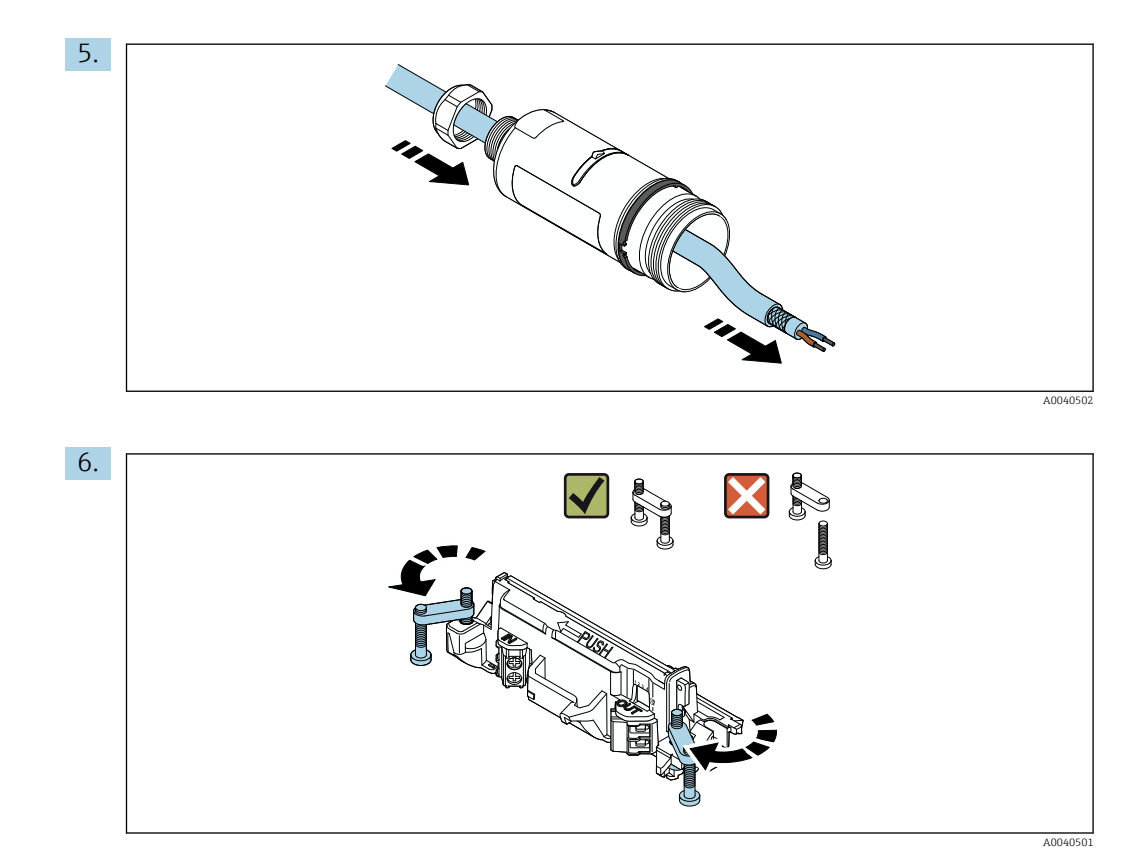

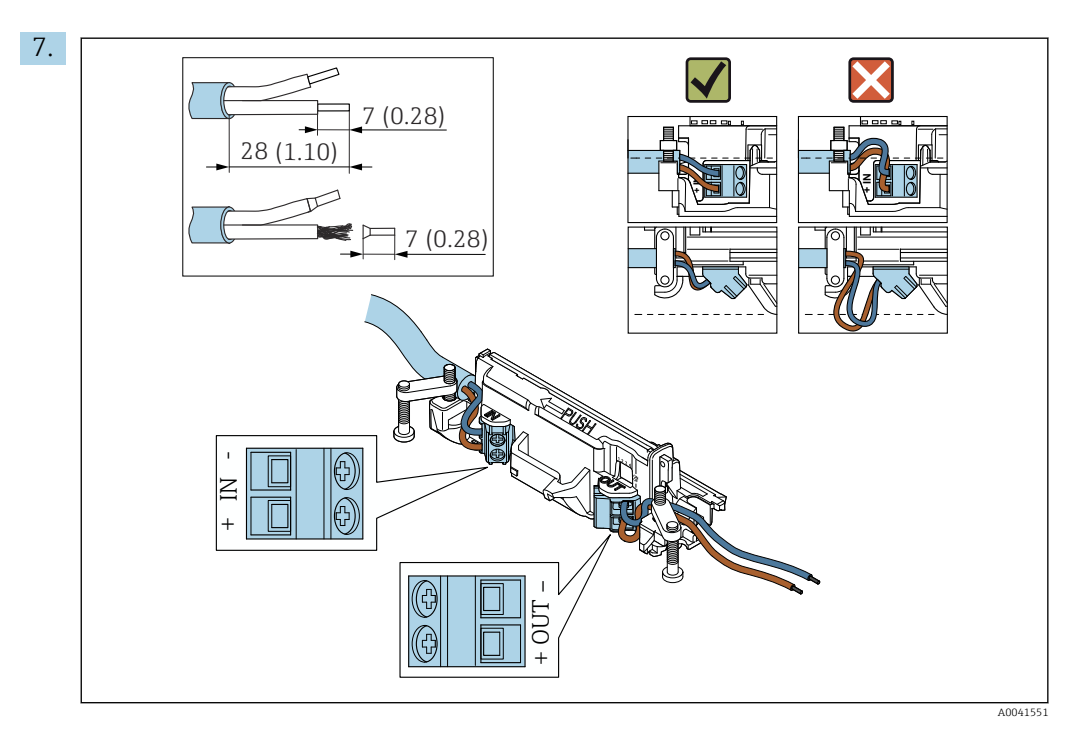

S'assurer que les fils sont de longueur suffisante pour le raccordement dans l'appareil de terrain. Ne pas raccourcir les fils à la longueur requise avant de les raccorder dans l'appareil de terrain.

En cas d'utilisation d'un presse-étoupe pour câble blindé, tenir compte des informations concernant le dénudage  $\rightarrow \cong 31$ .

- Raccordement électrique pour les appareils HART 4 fils avec sortie courant passive :  $\rightarrow \ \ \textcircled{B}$  32
- Raccordement électrique pour les appareils HART 4 fils avec sortie courant active :  $\rightarrow \cong 33$
- Raccordement électrique pour le FieldPort SWA50 sans appareil de terrain HART :  $\rightarrow \ \ \textcircled{B} \ 34$

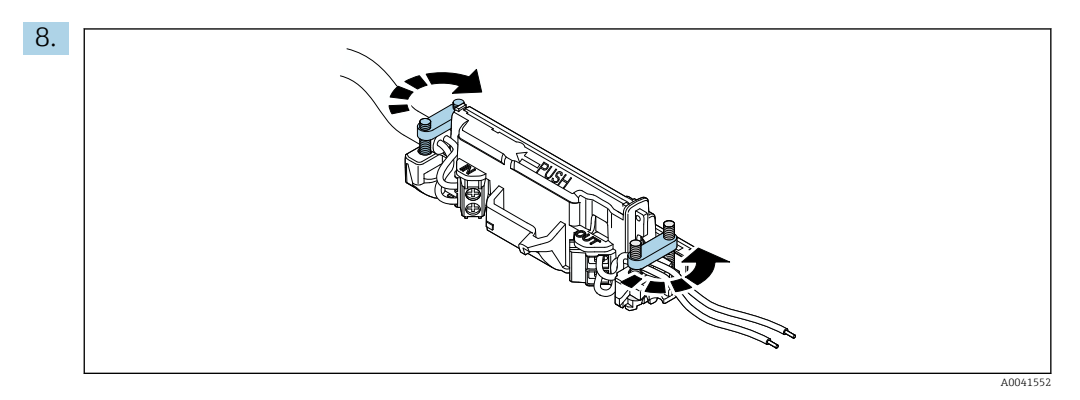

Serrer les vis pour la décharge de traction. Couple de serrage : 0,4 Nm  $\pm$  0,04 Nm

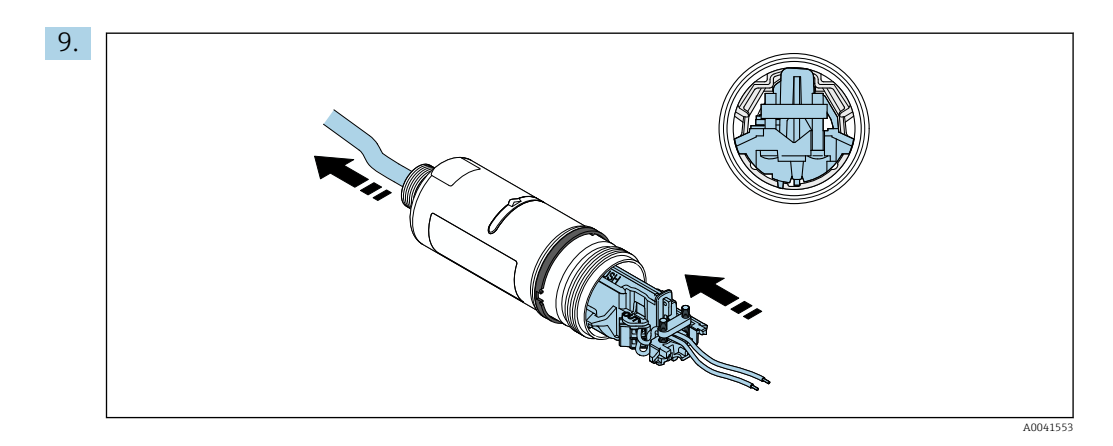

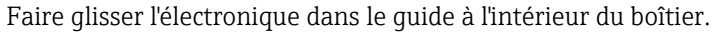

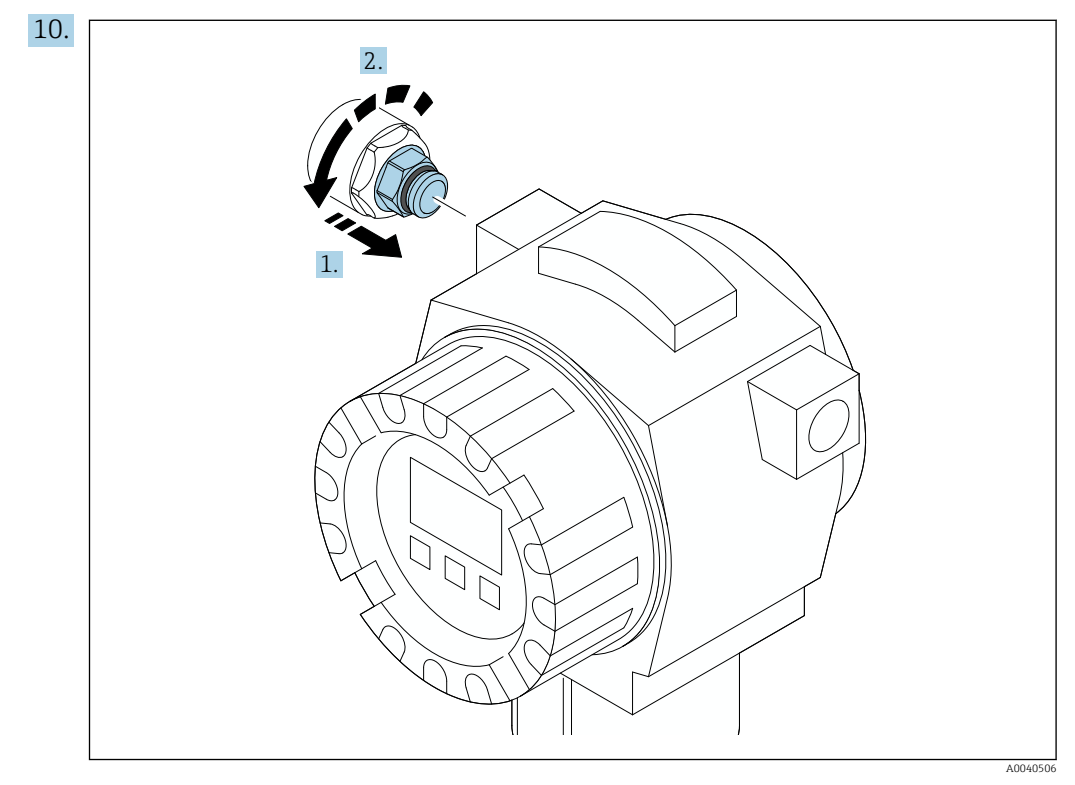

Pour les informations sur le couple de serrage, voir la documentation relative à l'appareil de terrain.

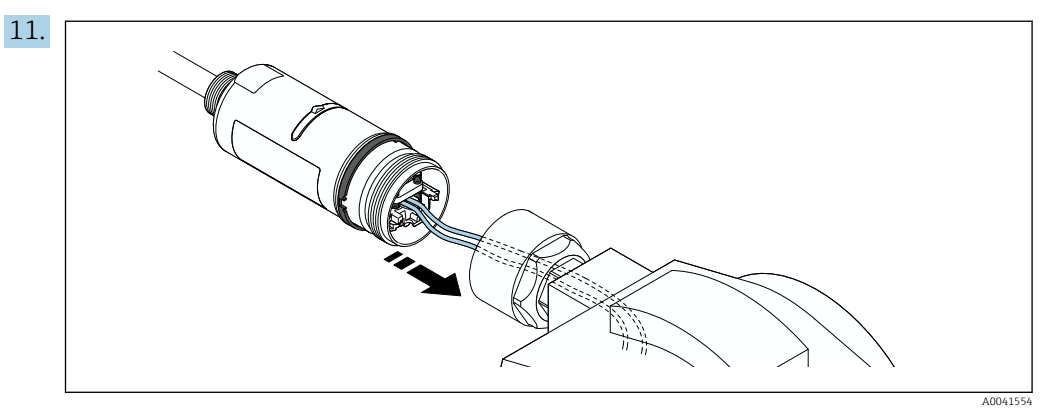

S'assurer que les fils sont de longueur suffisante pour le raccordement dans l'appareil de terrain. Raccourcir les fils dans l'appareil de terrain à la longueur requise.

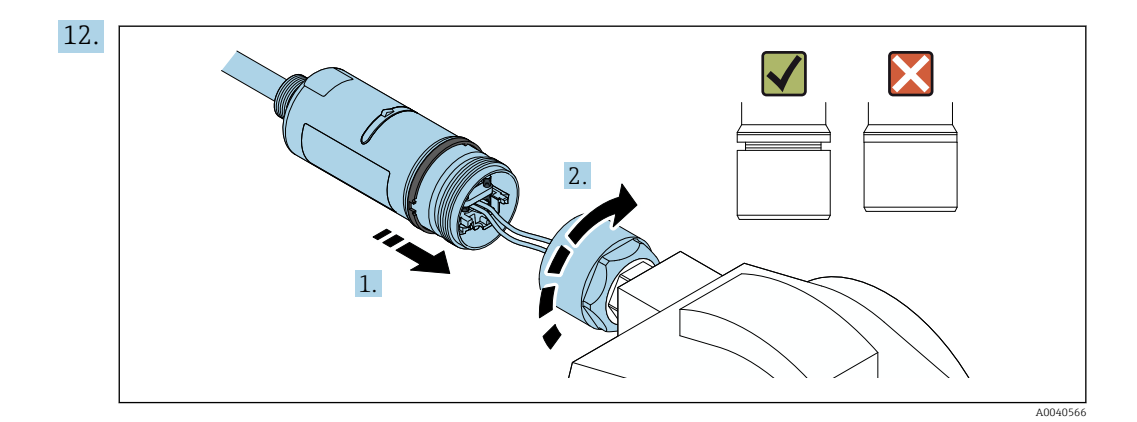

Ne pas encore serrer la partie supérieure du boîtier, afin que la partie inférieure du boîtier puisse encore être tournée.

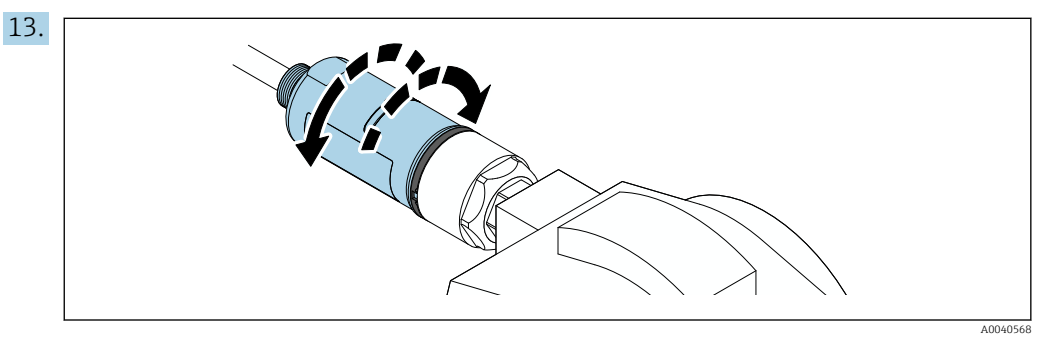

Positionner la partie inférieure du boîtier avec la fenêtre de transmission en fonction de l'architecture du réseau  $\rightarrow \cong 14$ .

Pour éviter les ruptures de fils, ne pas tourner la partie inférieure du boîtier à plus de  $\pm 180^{\circ}$ .

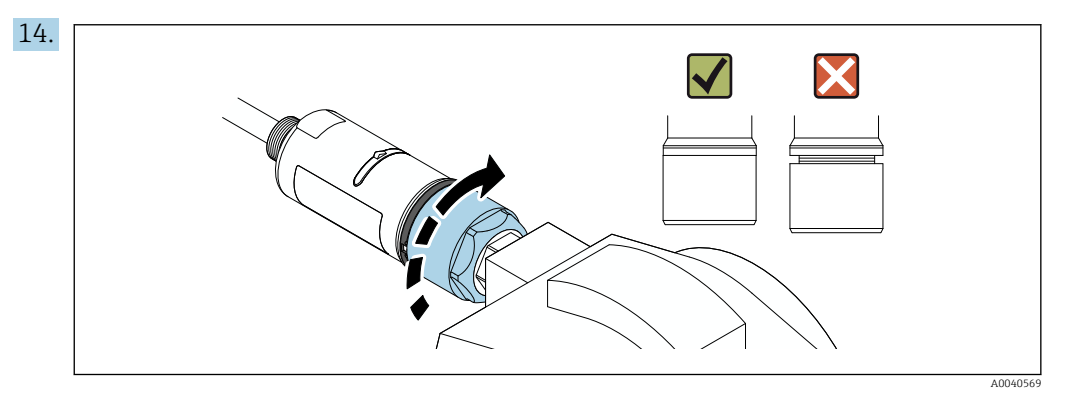

Serrer la partie supérieure du boîtier de manière à ce qu'il soit encore possible de faire tourner la bague bleue par la suite. Couple de serrage :  $5 \text{ Nm} \pm 0.05 \text{ Nm}$ 

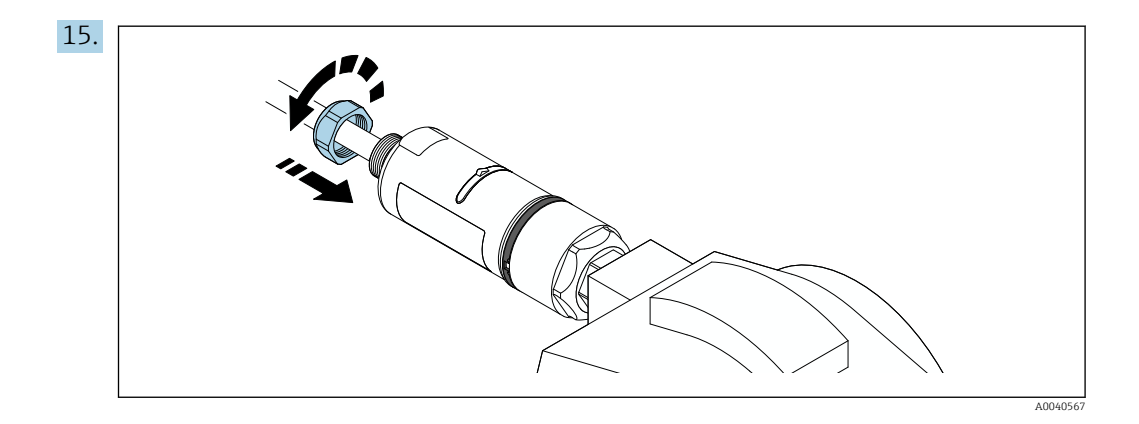

**16.** Procéder à la mise en service  $\rightarrow \implies 37$ .

## 5.5 Montage de la version "montage séparé"

#### AVIS

#### Joint endommagé.

L'indice de protection IP n'est plus garanti.

▶ Ne pas endommager le joint.

#### AVIS

#### Présence d'une tension d'alimentation pendant l'installation.

Endommagement possible de l'appareil.

- Couper la tension d'alimentation avant le montage.
- ► S'assurer que l'appareil est hors tension.
- ► Sécuriser contre la remise sous tension.

Pour le montage séparé, nous recommandons l'étrier de montage disponible en option. En guise d'alternative, la version séparée peut être fixée à l'aide de colliers de serrage.

Raccordement électrique : → 🖺 30

#### **Outils nécessaires**

- Clé AF27
- Clé AF36

#### Montage du FieldPort SWA50

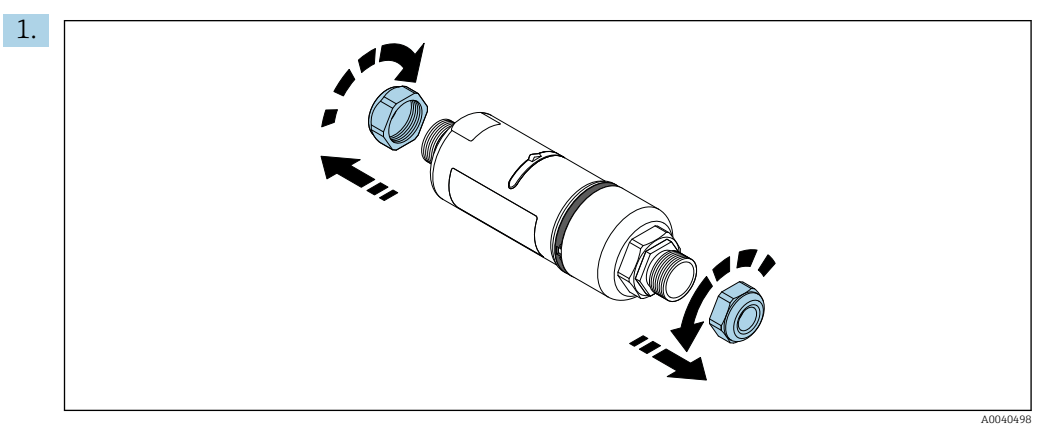

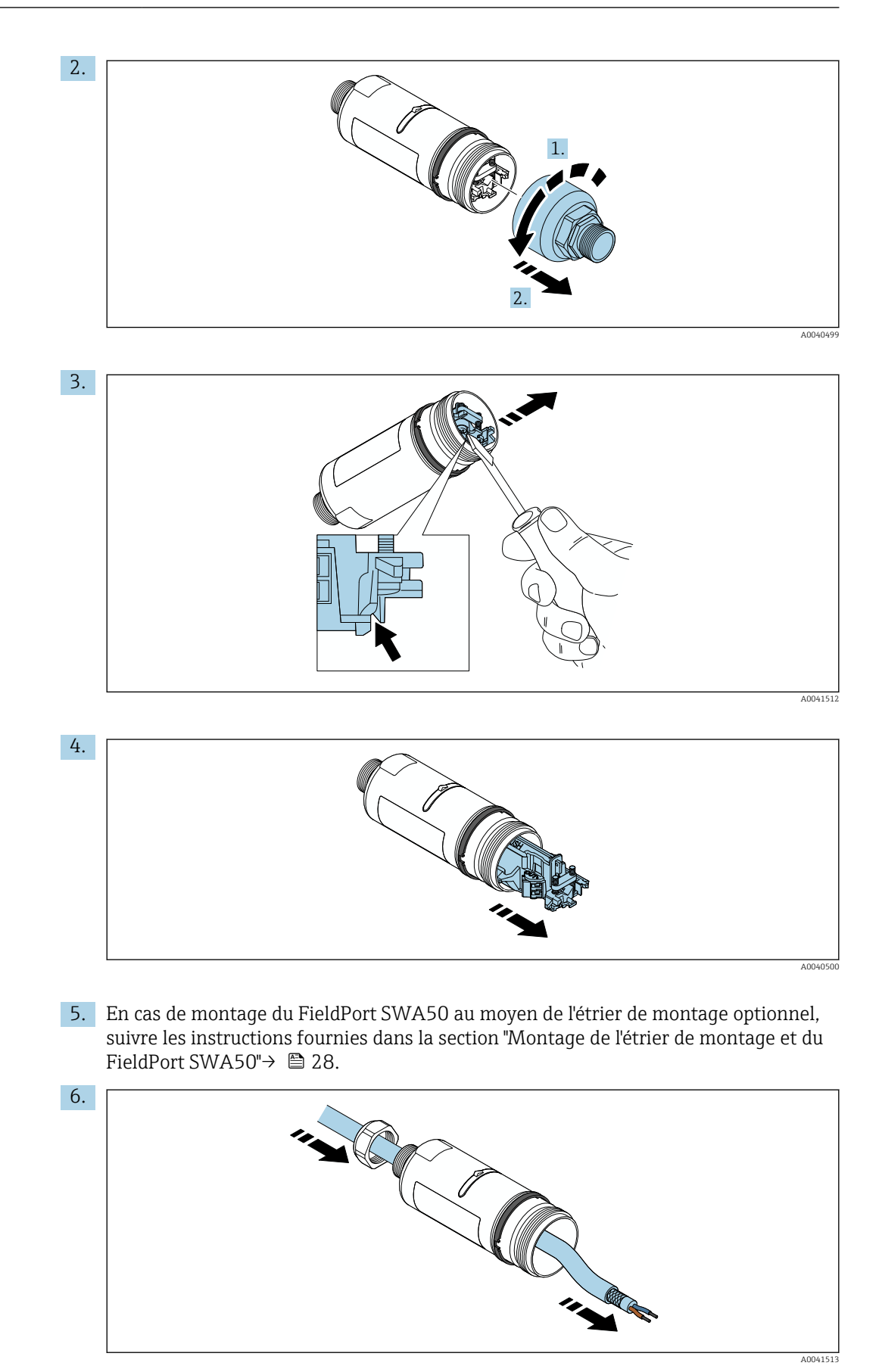

Endress+Hauser

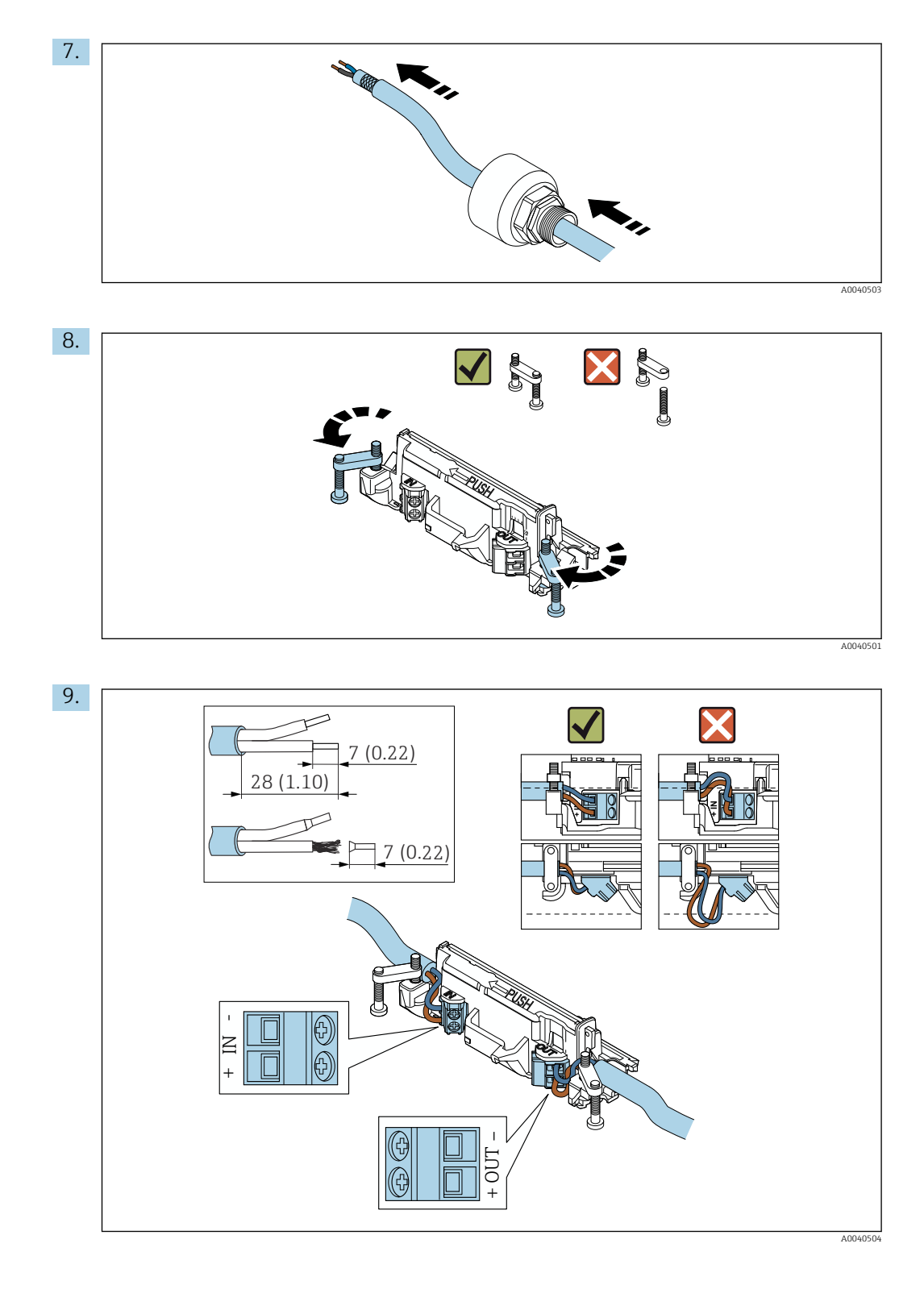

- En cas d'utilisation d'un presse-étoupe pour câble blindé, tenir compte des informations concernant le dénudage  $\rightarrow \cong 31$ .
- - Raccordement électrique pour les appareils HART 4 fils avec sortie courant passive :  $\rightarrow \ \bigspace{-1.5ex}\ \bigspace{-1.5ex}\ \bigspace^{-1.5ex}\ \bigspace{-1.5ex}\ \bigspace{-1$
  - Raccordement électrique pour les appareils HART 4 fils avec sortie courant active :  $\rightarrow \ \ \textcircled{B}$  33
  - Raccordement électrique pour le FieldPort SWA50 sans appareil de terrain HART :  $\rightarrow \ \ \textcircled{B}$  34

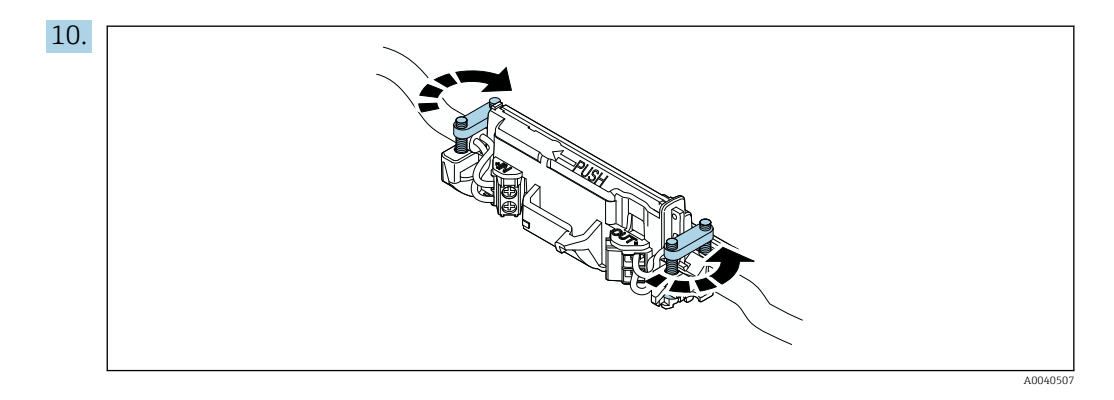

Serrer les vis pour la décharge de traction. Couple de serrage : 0,4 Nm  $\pm$  0,04 Nm

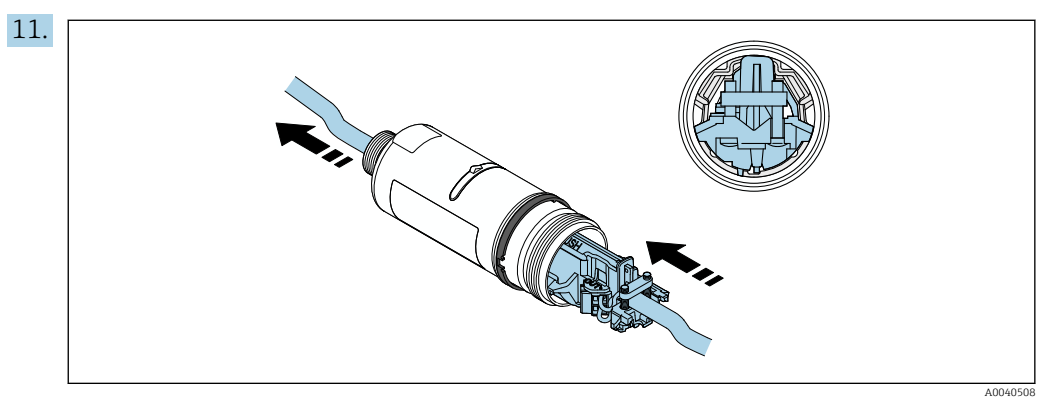

Faire glisser l'électronique dans le guide à l'intérieur du boîtier.

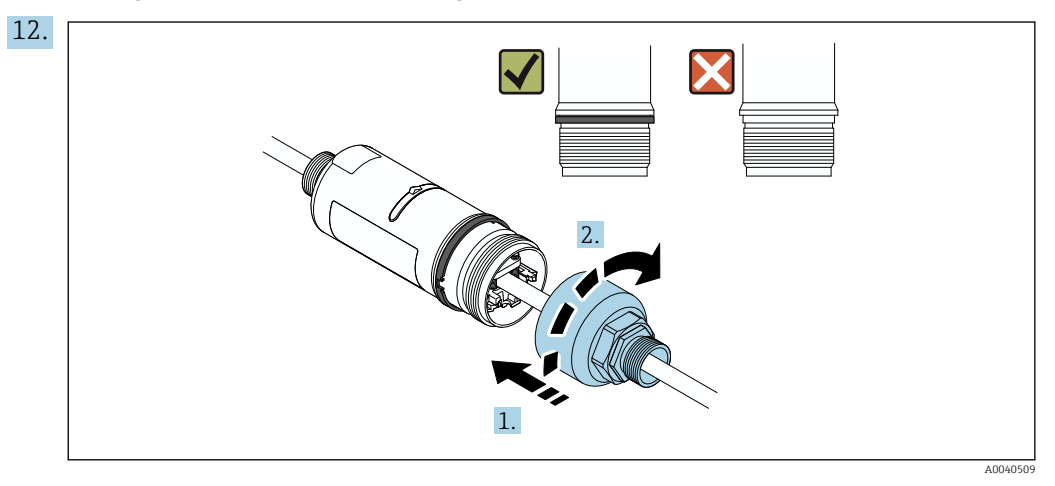

Serrer la partie supérieure du boîtier de manière à ce qu'il soit encore possible de faire tourner la bague bleue par la suite. Couple de serrage :  $5 \text{ Nm} \pm 0.05 \text{ Nm}$ 

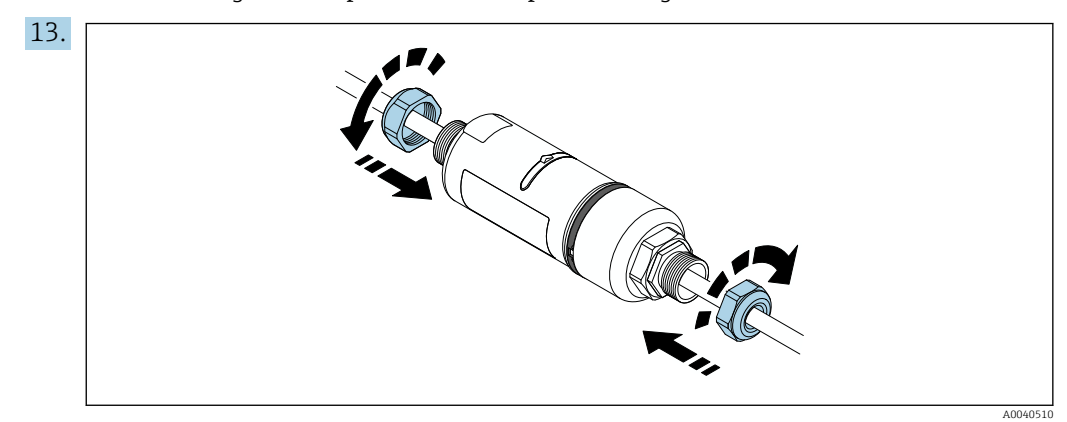

**14.** Procéder à la mise en service  $\rightarrow \cong$  37.

# 5.6 Montage du FieldPort SWA50 à l'aide de l'étrier de montage

#### 5.6.1 Options de montage et d'orientation

L'étrier de montage peut être monté comme suit :

- Sur des conduites présentant un diamètre max. de 65 mm
- Sur des parois

Le FieldPort peut être orienté comme suit à l'aide du crochet de support :

- Via les différentes positions de montage sur l'étrier de montage
- En tournant le crochet de support

Tenir compte de l'orientation et de la portée  $\rightarrow \cong 14$ .

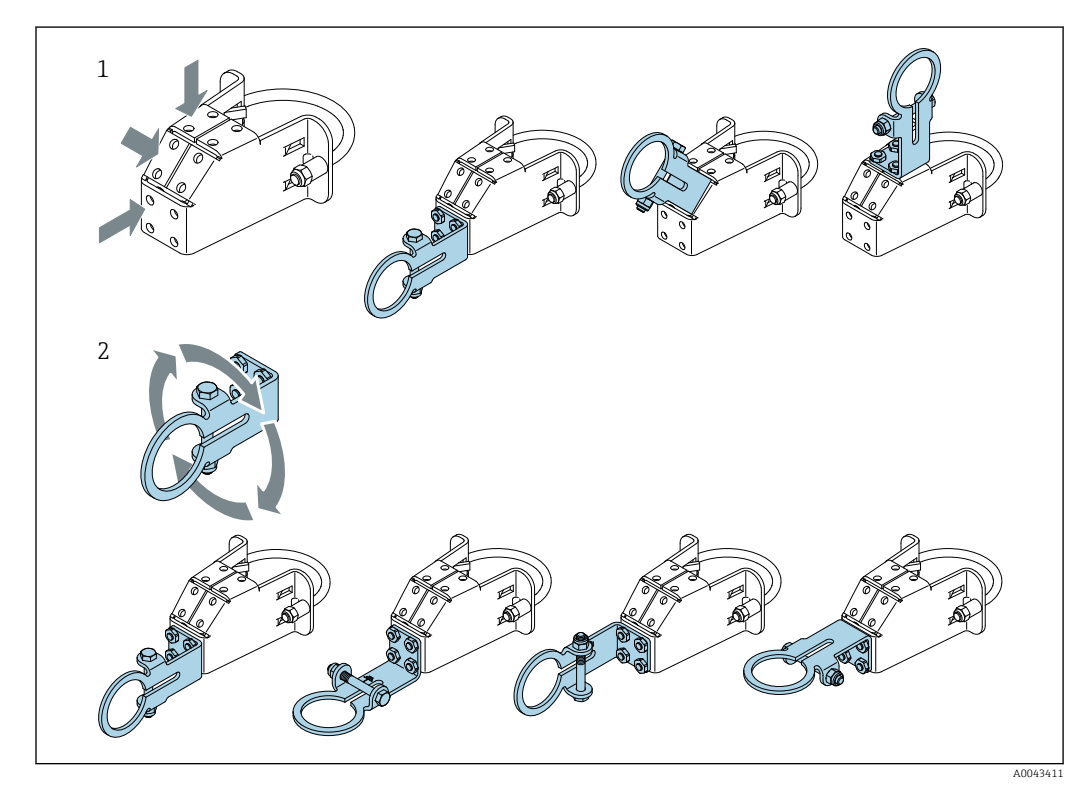

☑ 5 Options d'orientation via le crochet de support

*1* Différentes positions de montage sur le support

2 En tournant le crochet de support

#### 5.6.2 Dimensions

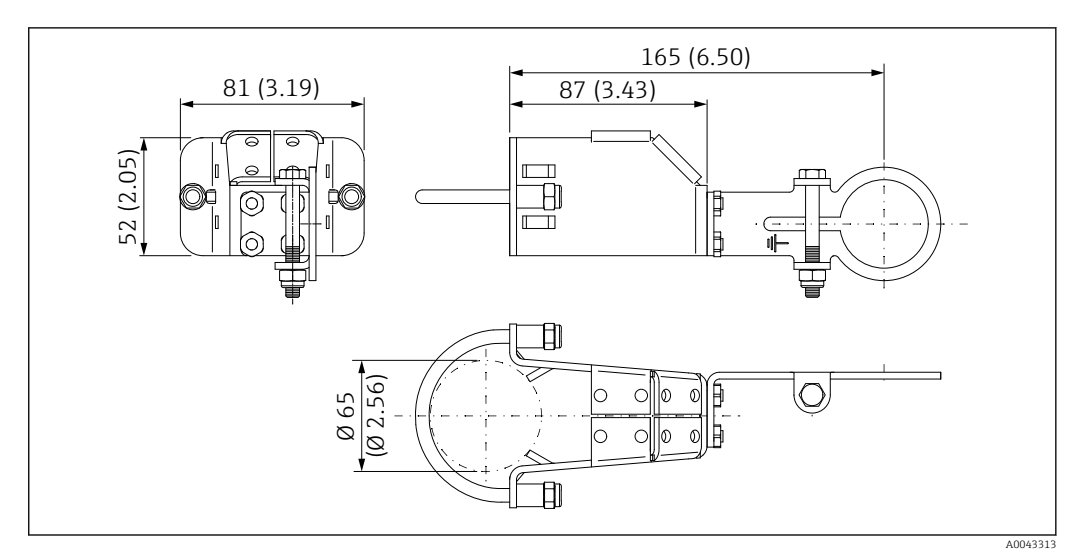

🖻 6 Dimensions de l'étrier de montage – montage sur conduite

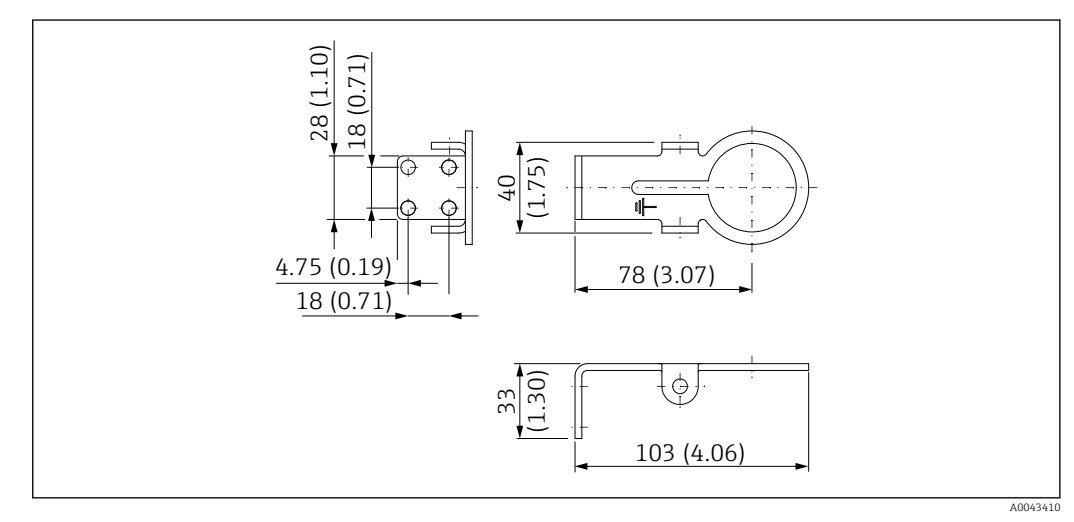

Immensions de l'étrier de fixation – montage mural

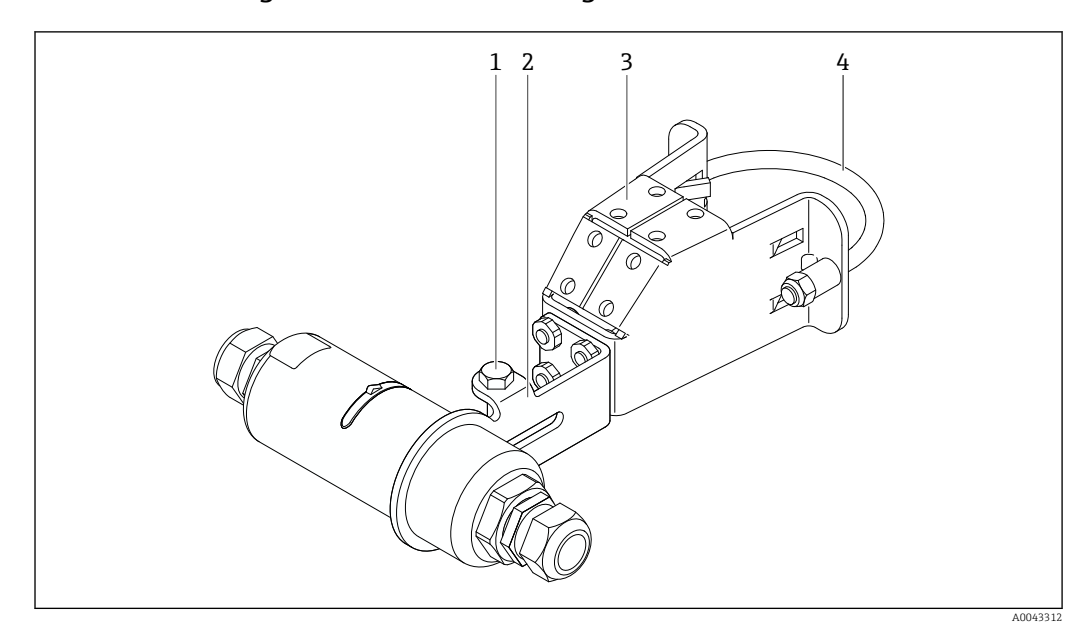

#### 5.6.3 Montage de l'étrier de montage et du FieldPort SWA50

8 FieldPort SWA50 monté à l'aide de l'étrier de montage optionnel

- 1 Boulon à tête hexagonale pour la fixation et la mise à la terre
- 2 Console support
- 3 Étrier de montage
- 4 Support rond

En cas de montage du FieldPort SWA50 au moyen de l'étrier de montage, il est nécessaire de retirer l'anneau design entre les parties supérieure et inférieure du boîtier.

#### **Outils nécessaires**

- Clé AF10
- Clé à six pans de 4

#### Montage de l'étrier de montage sur une conduite

 Fixer l'étrier de montage sur la conduite à la position souhaitée. Couple de serrage : minimum 5 Nm

Si la position de la console support sur l'étrier de montage est changée, serrer les quatre boulons à tête hexagonale avec un couple de 4 Nm à 5 Nm.

#### Montage de l'étrier de montage sur un mur

 Fixer la console support sur le mur à la position souhaitée. Les vis doivent être adaptées au mur.

#### Montage du FieldPort SWA50

Tenir compte de la section "Montage de la version "montage séparé""  $\rightarrow \square$  22.

- 1. Dévisser les presse-étoupes du FieldPort SWA50.
- 2. Dévisser la partie supérieure du boîtier.
- 3. Démonter l'électronique du boîtier.
- 4. Démonter l'anneau design de la partie inférieure du boîtier.
- 5. Faire glisser la partie inférieure du boîtier dans l'œillet de la console support.

- 6. Effectuer le raccordement électrique pour le FieldPort SWA50.
- 7. Faire glisser l'électronique dans la partie inférieure du boîtier.
- 8. Visser sans serrer la partie supérieure du boîtier.
- **9.** Positionner la partie inférieure du boîtier du FieldPort SWA50 avec la fenêtre de transmission de manière adaptée à l'architecture du réseau. La fenêtre de transmission se trouve au-dessous du joint en plastique noir.
- **10.** Serrer la partie supérieure du boîtier. Couple de serrage :  $5 \text{ Nm} \pm 0,05 \text{ Nm}$
- **11.** Raccorder la terre de protection au boulon à tête hexagonale.
- **12.** Serrer le boulon à tête hexagonale de sorte que le FieldPort SWA50 soit fixé dans l'étrier de montage.

## 5.7 Contrôle du montage

| L'appareil est-il intact (contrôle visuel) ?                                                                        |  |
|----------------------------------------------------------------------------------------------------|--|
| L'appareil est-il conforme aux spécifications requises ?                                                            |  |
| Par exemple :<br>• Température ambiante<br>• Humidité<br>• Protection contre les explosions                         |  |
| Les vis assurant la décharge de traction pour l'électronique sont-elles serrées avec le couple de serrage correct ? |  |
| La partie supérieure du boîtier est-elle serrée avec le couple de serrage correct ?                                 |  |
| Toutes les vis de fixation, telles que celles de l'étrier de montage optionnel, sont-elles bien serrées ?           |  |
| L'identification et le marquage du point de mesure sont-ils corrects (contrôle visuel) ?                            |  |
| L'appareil est-il positionné de manière adaptée à la gamme de l'antenne ? $\rightarrow \square 14$                  |  |

## 6 Raccordement électrique

## AVIS

#### Court-circuit sur les bornes OUT+ et OUT-

Endommagement de l'appareil

- ► Selon l'application, connecter soit l'appareil de terrain, l'API, le transmetteur ou la résistance aux bornes OUT+ et OUT-.
- ▶ Ne jamais court-circuiter les bornes OUT+ et OUT-.

## 6.1 Tension d'alimentation

- Auto-alimenté par la boucle 4...20 mA
- 24 V DC (min. 4 V DC, max. 30 V DC) : courant de boucle min. de 3,6 mA requis pour le démarrage
- La tension d'alimentation ou l'unité d'alimentation doit être testée pour s'assurer qu'elle répond aux exigences de sécurité et aux exigences SELV, PELV ou Classe 2

Chute de tension

- Si la résistance de communication HART interne est désactivée
  - 3,2 V en fonctionnement
  - < 3,8 V au démarrage</p>
- Si la résistance de communication HART interne est activée (270 ohms)
  - 4,2 V à un courant de boucle de 3,6 mA
  - 9,3 V à un courant de boucle de 22,5 mA

Pour sélectionner la tension d'alimentation, tenir compte de la chute de tension via le FieldPort SWA50. La tension restante doit être suffisamment élevée pour permettre le démarrage et le fonctionnement de l'appareil de terrain HART.

## 6.2 Spécification de câble

Utiliser des câbles adaptés aux températures minimales et maximales prévues.

Respecter le concept de mise à la terre de l'installation.

 $2 \ge 0.25 \text{ mm}^2 a 2 \ge 1.5 \text{ mm}^2$ 

Il est possible d'utiliser un câble non blindé avec ou sans embout et un câble blindé avec ou sans embout.

En cas de sélection de la version "montage direct" et de la version de raccordement électrique "appareil de terrain HART 4 fils avec sortie courant active et API ou transmetteur", il est possible d'utiliser des sections de conducteur de 0,75 mm<sup>2</sup> max. Si des sections de conducteur supérieures sont nécessaires, nous recommandons le montage séparé.

## 6.3 Affectation des bornes

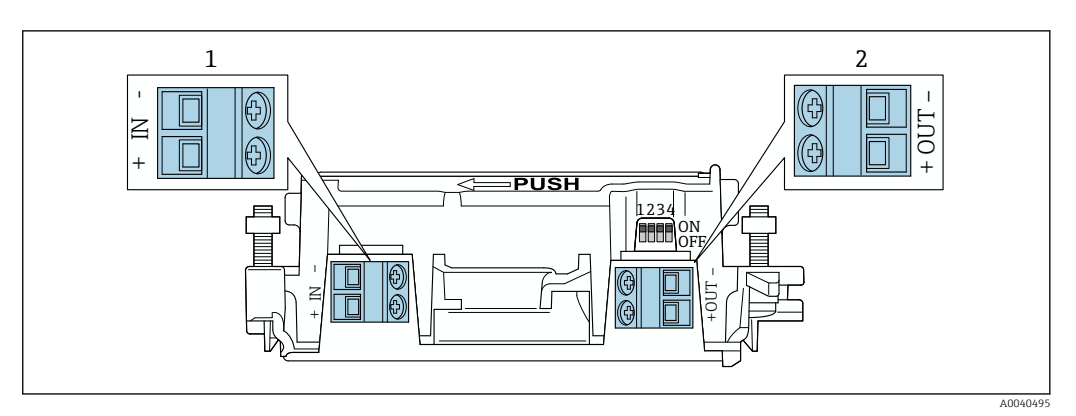

Affectation des bornes FieldPort SWA50

1 Borne d'entrée IN

2 Borne de sortie OUT

| Application                                                                                                 | Borne d'entrée IN                                                                                               | Borne de sortie OUT                                                                                                    |
|----------------------------------------------------------------------------------------------------|----------------------------------------------------------------------------------------------------|----------------------------------------------------------------------------------------------------|
| Appareil de terrain HART 2 fils<br>$\rightarrow \square 11, \square 32$                                     | Câble venant de l'alimentation, API avec<br>sortie courant active ou transmetteur<br>avec sortie courant active | Câble vers l'appareil de terrain<br>HART 2 fils                                                                                |
| Appareil de terrain HART 4 fils<br>avec sortie courant passive<br>$\rightarrow \blacksquare 12, \boxdot 33$ | Câble venant de l'alimentation, API avec<br>sortie courant active ou transmetteur<br>avec sortie courant active | Câble vers l'appareil de terrain<br>HART 4 fils                                                                                |
| Appareil de terrain HART 4 fils<br>avec sortie courant active<br>→ 🗎 33                                     | Câble venant de l'appareil de terrain 4<br>fils avec sortie active 4 à 20 mA HART                               | API ou transmetteur avec sortie<br>courant passive (en option),<br>alternative : pont filaire entre les<br>bornes OUT+ et OUT- |
| FieldPort SWA50 sans appareil de terrain $\rightarrow \blacksquare 15, \boxminus 34$                        | Câble venant de l'alimentation pour le<br>FieldPort SWA50                                                       | Résistance entre les bornes OUT+<br>et OUT-                                                                                    |

## 6.4 Dénudage dans le cas d'un presse-étoupe pour le câble blindé

En cas d'utilisation de câbles blindés et si le blindage de câble doit être raccordé au FieldPort SWA50, il faut utiliser des presse-étoupe pour câble blindé.

Si l'option "Laiton M20 pour câble blindé" a été commandée pour les presse-étoupe, les presse-étoupe suivants seront livrés :

- Version "montage direct" : 1 presse-étoupe pour câble blindé
- Version "montage séparé" : 2 presse-étoupe pour câble blindé

Lors du montage d'un presse-étoupe pour câble blindé, nous recommandons les dimensions suivantes pour le dénudage. Les dimensions pour la borne d'entrée IN et la borne de sortie OUT sont différentes.

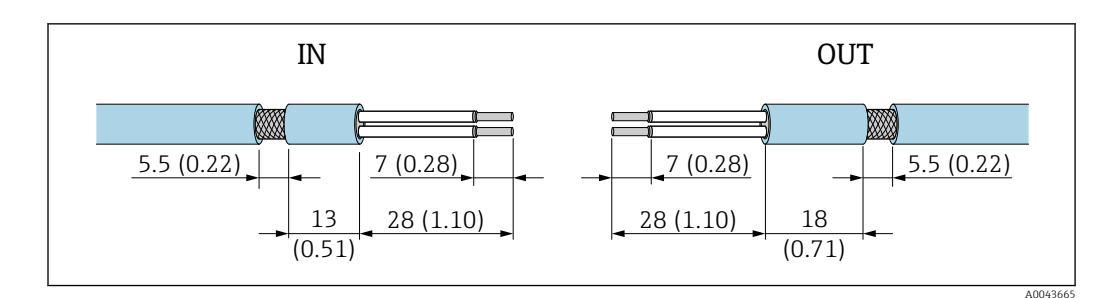

- Il Dimensions recommandées pour le dénudage dans le cas de presse-étoupe pour câble blindé pour la borne d'entrée IN et la borne de sortie OUT
- Zone d'étanchéité (qaine) : Ø 4 ... 6,5 mm (0,16 ... 0,25 in)
- Blindage : \$\phi\_2,5 \ldots 6 mm (0,1 \ldots 0,23 in)

# 6.5 Appareil de terrain HART 2 fils avec sortie courant passive

Certains concepts de mise à la terre nécessitent des câbles blindés. En cas de raccordement du blindage de câble au FieldPort SWA50, il faut utiliser un presseétoupe pour le câble blindé. Voir les informations à fournir à la commande.

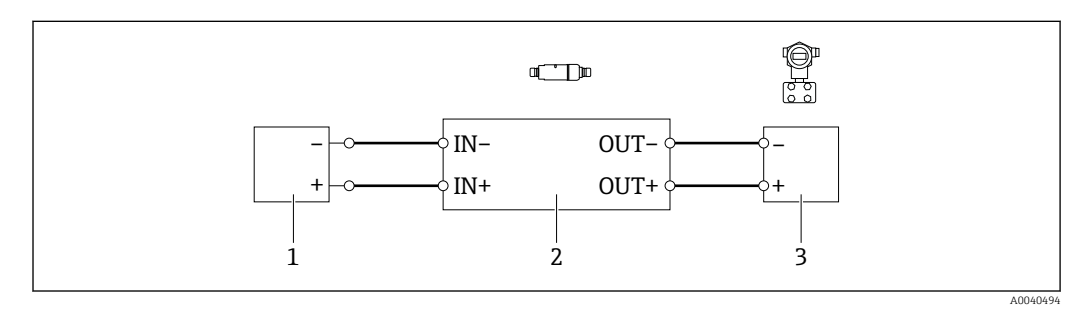

- Il Raccordement électrique pour appareils de terrain HART 2 fils avec sortie courant passive (mise à la terre optionnelle non représentée)
- 1 Tension d'alimentation (SELV, PELV ou Classe 2) ou API avec entrée courant active ou transmetteur avec entrée courant active
- 2 Électronique SWA50
- 3 Appareil de terrain 2 fils 4 à 20 mA-HART

# 6.6 Appareil de terrain HART 4 fils avec sortie courant passive

Certains concepts de mise à la terre nécessitent des câbles blindés. En cas de raccordement du blindage de câble au FieldPort SWA50, il faut utiliser un presseétoupe pour le câble blindé. Voir les informations à fournir à la commande.

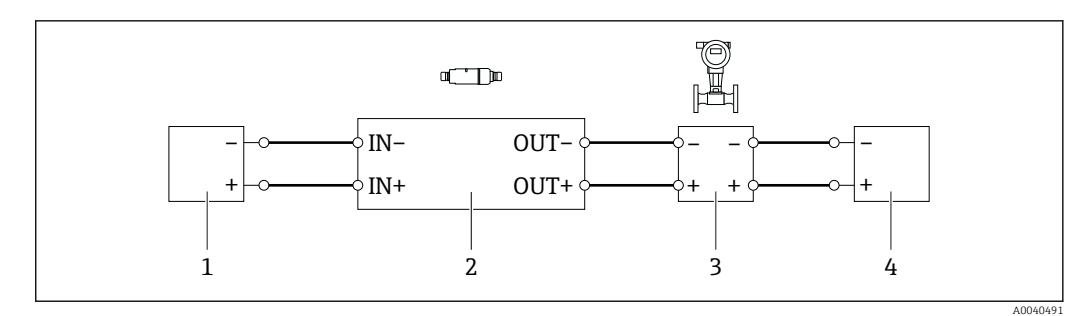

- I2 Raccordement électrique pour appareils de terrain HART 4 fils avec sortie courant passive (mise à la terre optionnelle non représentée)
- 1 Tension d'alimentation (SELV, PELV ou Classe 2) ou API avec entrée courant active ou transmetteur avec entrée courant active
- 2 Électronique SWA50
- 3 Appareil de terrain 4 fils avec sortie passive 4 à 20 mA-HART
- 4 Tension d'alimentation pour appareil de terrain 4 fils

# 6.7 Appareil de terrain HART 4 fils avec sortie courant active

Certains concepts de mise à la terre nécessitent des câbles blindés. En cas de raccordement du blindage de câble au FieldPort SWA50, il faut utiliser un presseétoupe pour le câble blindé. Voir les informations à fournir à la commande.

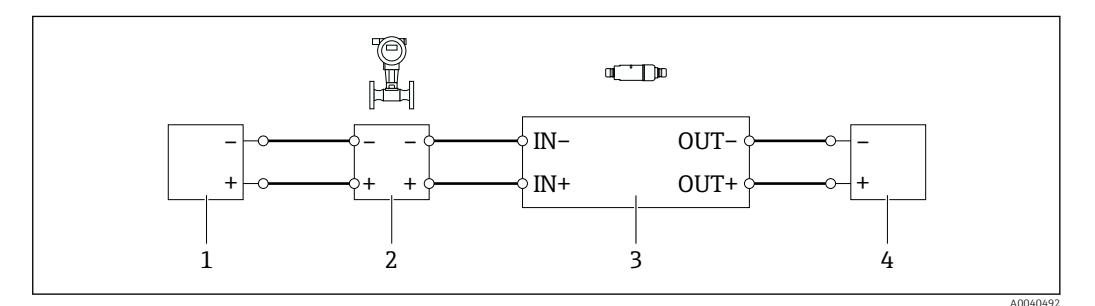

I3 Raccordement électrique pour appareils de terrain HART 4 fils avec sortie courant active (mise à la terre optionnelle non représentée) – API ou transmetteur sur les bornes OUT

- 1 Tension d'alimentation (SELV, PELV ou Classe 2) pour appareil de terrain HART 4 fils
- 2 Appareil de terrain 4 fils avec sortie HART 4 ... 20 mA active
- 3 Électronique SWA50
- 4 API ou transmetteur avec entrée courant passive

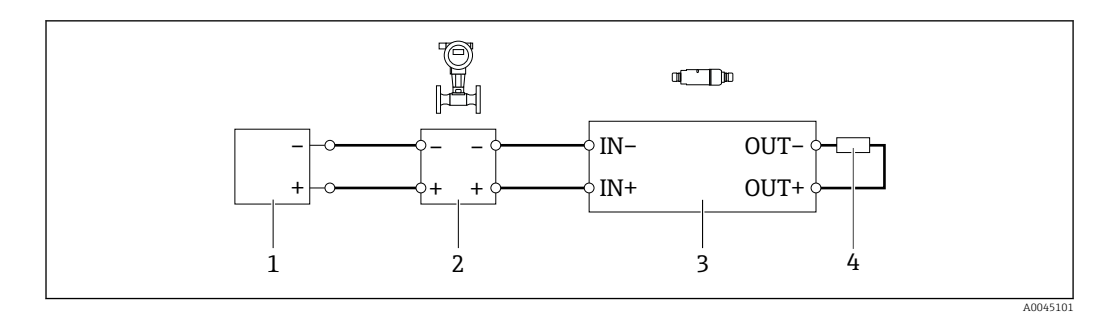

- I4 Raccordement électrique pour appareils de terrain HART 4 fils avec sortie courant active (mise à la terre optionnelle non représentée) résistance sur les bornes OUT
- 1 Tension d'alimentation (SELV, PELV ou Classe 2) pour appareil de terrain HART 4 fils
- 2 Appareil de terrain 4 fils avec sortie HART 4 ... 20 mA active
- 3 Électronique SWA50
- 4 Résistance 250 ... 500 Ohm min. 250 mW entre les bornes OUT+ et OUT-

En cas de sélection de la version "montage direct" et de la version de raccordement électrique "appareil de terrain HART 4 fils avec sortie courant active et API ou transmetteur", il est possible d'utiliser des sections de conducteur de 0,75 mm<sup>2</sup> max. Les fils insérés dans la partie supérieure plus courte du boîtier doivent être raccordés aux bornes IN opposées, et les fils insérés dans la partie inférieure plus longue du boîtier doivent être raccordés aux bornes OUT opposées. Si des sections de conducteur supérieures sont nécessaires, nous recommandons le montage séparé.

# 6.8 FieldPort SWA50 sans appareil de terrain HART (répéteur)

Cette version de raccordement permet de préconfigurer le FieldPort SWA50 ou de l'utiliser comme répéteur.

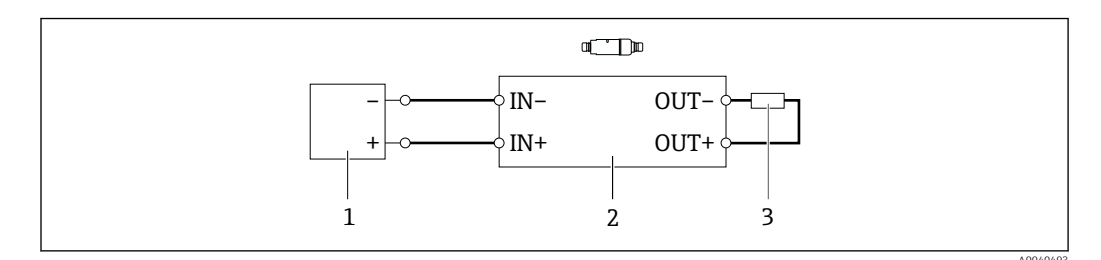

I5 FieldPort SWA50 sans appareil de terrain HART (mise à la terre optionnelle non représentée)

- 1 Tension d'alimentation FieldPort SWA50, 20 ... 30 VDC (SELV, PELV ou Classe 2)
- 2 Électronique SWA50
- 3 Résistance 1,5 kOhm et min. 0,5 W entre les bornes OUT+ et OUT-

## 6.9 Contrôle du raccordement

| L'appareil et le câble sont-ils intacts (contrôle visuel) ?                                                     |  |
|----------------------------------------------------------------------------------------------------|--|
| Les câbles utilisés satisfont-ils aux exigences ?                                                               |  |
| L'occupation des bornes est-elle correcte ?                                                                     |  |
| Les câbles ont-ils été raccordés de manière à ce qu'aucun fil, isolant et/ou blindage de câble ne soit coincé ? |  |
| La tension d'alimentation est-elle correcte ?                                                                   |  |
| Le FieldPort SWA50 est-il mis à la terre, le cas échéant ?                                                      |  |

## 7 Options de configuration

## 7.1 Aperçu des options de configuration

Les options de configuration suivantes sont disponibles pour le FieldPort SWA50 :

- L'application SmartBlue Endress+Hauser pour les appareils mobiles
  - Une tablette PC Field Xpert SMTxx d'Endress+Hauser
  - L'outil de configuration FieldCare SFE500 d'Endress+Hauser pour les appareils de terrain

## 7.2 Configuration via l'application SmartBlue

L'application SmartBlue pour les appareil mobiles est disponible dans le Google Play Store et dans l'Apple App Store.

Une connexion point à point cryptée est établie entre le FieldPort SWA50 et l'appareil mobile. Il est uniquement possible de connecter le FieldPort SWA50 et l'appareil de terrain HART raccordé via Bluetooth à l'aide de l'application SmartBlue. Toutefois, il n'est pas possible de configurer l'appareil de terrain connecté via l'application SmartBlue.

## 7.3 Configuration via Field Xpert

Les options de configuration suivantes sont disponibles avec une tablette Field Xpert SMTxx :

- Configuration via une connexion point-à-point cryptée Bluetooth
- Configuration à distance via WirelessHART à l'aide d'une passerelle WirelessHART, du DTM pour la passerelle WirelessHART et du DTM pour le FieldPort SWA50
- Configuration locale à l'aide d'un modem et du DTM pour le FieldPort SWA50

Si un DTM est disponible pour l'appareil de terrain HART, il est également possible de le configurer via la tablette Field Xpert SMT. Dans le cas d'une connexion Bluetooth, les commandes HART sont relayées par le canal Bluetooth.

## 7.4 Configuration via FieldCare

Les options de configuration suivantes sont disponibles avec FieldCare SFE500 :

 Configuration à distance via WirelessHART à l'aide d'une passerelle WirelessHART, du DTM pour la passerelle WirelessHART et du DTM pour le FieldPort SWA50

Configuration locale à l'aide d'un modem et du DTM pour le FieldPort SWA50

Si un DTM est disponible pour l'appareil de terrain HART, il est également possible de le configurer via FieldCare.

## 7.5 Configuration sur site via Field Xpert ou FieldCare

La configuration sur site via Field Xpert ou FieldCare s'effectue via un modem tel que le Commubox FXA195.

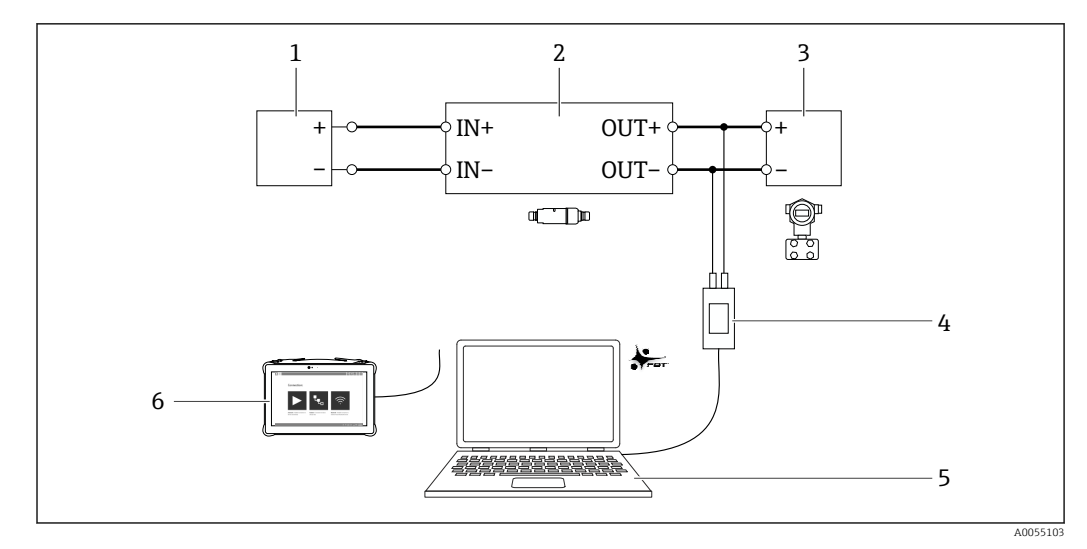

🛃 16 Exemple de raccordement du modem pour la configuration locale via Field Xpert SMTxx ou FieldCare SFE500

- 1 Tension d'alimentation ou API avec entrée courant active ou transmetteur avec entrée courant active
- Électronique SWA50 (résistance de communication interne activée) 2
- 3
- Appareil de terrain 2 fils 4 à 20 mA-HART Modem Commubox FXA195 USB/HART d'Endress+Hauser 4
- 5 PC avec FieldCare SFE500
- Tablette PC Field Xpert SMT 6
# 8 Mise en service

### 8.1 Aperçu des options de configuration

Les options suivantes sont disponibles pour la mise en service du FieldPort SWA50 :

- Une tablette PC Endress+Hauser Field Xpert SMTxx  $\rightarrow \cong 41$
- L'outil de configuration FieldCare SFE500 d'Endress+Hauser pour les appareils de terrain  $\rightarrow~\textcircled{B}$  43

Tenir compte des exigences concernant la mise en service :  $\rightarrow$  🗎 37

### 8.2 Prérequis

### 8.2.1 Prérequis concernant le FieldPort SWA50

- Le FieldPort SWA50 est raccordé électriquement.
- Le contrôle du montage a été effectué  $\rightarrow$  🖺 29.
- Le contrôle du raccordement a été effectué  $\rightarrow$   $\Rightarrow$  34.
- Le DIP switch 1 pour la communication Bluetooth doit être réglé sur ON → 
   <sup>(1)</sup> 44. (Réglage usine pour le DIP switch 1 : ON)

### 8.2.2 Informations requises pour la mise en service

Les informations suivantes sont nécessaires pour la mise en service :

- Adresse HART de l'appareil de terrain HART
- Désignation de l'appareil de terrain HART (device tag) dans le réseau Bluetooth
  - Désignation longue pour les appareils de terrain HART-6 et HART-7 (long tag)
  - Désignation courte pour les appareils de terrain HART-5 (short tag)
- Désignation de l'appareil de terrain HART dans le réseau WirelessHART (device tag)
  - Désignation longue pour les appareils de terrain HART-6 et HART-7 (long tag)
  - Message HART pour les appareils de terrain HART-5 (HART Message)

Chaque désignation d'appareil doit être unique au sein du réseau WirelessHART.

### 8.2.3 Points à vérifier avant la mise en service

### Maître HART

Outre le FieldPort SWA50, un seul autre maître HART est autorisé dans la boucle HART. Cet autre maître HART et le FieldPort SWA50 ne doivent pas être du même type. Le type de maître peut être configuré via le paramètre "HART master type" ou "Master Type".

#### Résistance de communication HART

Pour la communication HART, il est nécessaire d'utiliser soit la résistance de communication HART interne du FieldPort SWA50 soit une résistance de communication HART hors du FieldPort SWA50 dans la boucle 4 à 20 mA.

Exigences concernant la "résistance de communication HART interne" : L'option "Internal" est réglée pour le paramètre "Communication resistor".

Exigences concernant la "résistance de communication HART hors du FieldPort SWA50" :

- La résistance de communication HART  $\geq$  250 ohms se trouve hors du FieldPort SWA50 dans la boucle 4 à 20 mA.
- La résistance de communication HART doit être connectée en série entre la borne "IN+" du FieldPort SWA50 et la tension d'alimentation, par exemple l'API ou une barrière active.
- L'option "External" est réglée pour le paramètre "Communication resistor".

### 8.2.4 Mot de passe initial

Le mot de passe initial figure sur la plaque signalétique.

# 8.3 Mise en service du FieldPort SWA50

### 8.3.1 Mise en service via l'application SmartBlue

### Installer l'application SmartBlue

L'application SmartBlue peut être téléchargée à partir du Google Play Store pour les appareils mobiles avec Android et à partir de l'Apple App Store pour les appareils avec iOS.

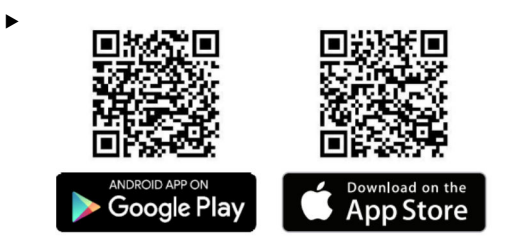

Scanner le QR code.

└→ La page Google Play ou App Store est ouverte pour télécharger l'application SmartBlue.

#### Configuration système requise

Au sujet de la configuration système requise pour l'application SmartBlue, voir le site Google Play Store ou App Store.

### Démarrage de SmartBlue et connexion à l'application

1. Mettre sous tension l'alimentation du FieldPort SWA50.

- 2. Démarrer l'application SmartBlue sur le smartphone ou la tablette.
  - └ Un aperçu des appareils accessibles est affiché.

| 13:31 √<br>TestFlight |                                                                       | "II 🕹 🔲 |
|-----------------------|-----------------------------------------------------------------------|---------|
|                       | Reachable devices                                                     |         |
| Devid                 | ce List Der                                                           |         |
| <ul> <li>S</li> </ul> | FMR5x_SWA50_Test<br>PV 90.72 %<br>SV 0.19 m                           |         |
| E                     | SGC200_P7000624540<br>No authentication. Please conne<br>to device.   | ct      |
| 5                     | PULS62                                                                |         |
| E                     | EH_TMT72_P3041804378<br>No authentication. Please conne<br>to device. | ct      |
| E                     | SGC200_PA000124540<br>No authentication. Please conne<br>to device.   | ct 🔟    |
| E                     | SWA50_DB0001C4473<br>No authentication. Please conne<br>to device.    | ct 🔟    |
| E                     | EVO2<br>No authentication. Please conne<br>to device.                 | ct 🔟    |
|                       | SWA50_DB0001C4473<br>PV 26.00 °C                                      |         |
| E                     | <b>Promag</b><br>No authentication. Please conne<br>to device.        | ct 🔟    |
| ्रता                  | TEST2<br>No authentication. Please conne                              | ct 🔒    |
|                       |                                                                       | Ŕ       |

■ 17 Reachable devices (liste des appareils joignables)

- 1 Exemple d'un FieldPort SWA50 avec appareil de terrain HART Endress+Hauser, déjà connecté à l'app SmartBlue
- 2 Exemple d'un FieldPort SWA50 avec appareil de terrain HART d'un autre fabricant, déjà connecté à l'app SmartBlue
- 3 Exemple d'un FieldPort SWA50, pas encore connecté à l'app SmartBlue
- 4 Exemple d'un FieldPort SWA50 sans appareil de terrain HART, déjà connecté à l'app SmartBlue

3. Sélectionner l'appareil dans la liste.

└ La page "Login to device" est affichée.

| 07:27 ≁    |             |                                | .ıl 🗢 🔲      |
|------------|-------------|--------------------------------|--------------|
|            |             | Login to device                |              |
|            |             | TMT162                         |              |
| admin      |             |                                |              |
|            |             |                                | 8            |
| Forgot pas | sword?      |                                |              |
| Abor       | t           |                                | Login        |
|            | Please ente | er the login passw<br>'Log in' | vord and tap |
|            | Endre       | ess+Hauser                     | Œ            |
|            |             |                                |              |

🖻 18 Login

Une **seule** connexion point-à-point peut être établie entre **un** FieldPort SWA50 et **un** smartphone ou une tablette.

- Se connecter. Entrer admin comme nom d'utilisateur et entrer le mot de passe initial. Le mot de passe figure sur la plaque signalétique.

Province de passe après la première connexion.

#### Contrôle et réglage de la configuration HART

Effectuer les étapes suivantes pour assurer une bonne communication entre le FieldPort SWA50 et l'appareil de terrain HART connecté.

- Les paramètres listés dans cette section se trouvent sur la page "HART Configuration".
  - Navigation : Root menu > System > FieldPort SWA50 > Connectivity > HART configuration
- Le paramètre "HART address field device" permet de vérifier l'adresse HART de l'appareil de terrain HART et la configurer si nécessaire. La même adresse HART doit être utilisée dans l'appareil de terrain HART et dans le FieldPort SWA50. Si le FieldPort SWA50 doit être utilisé comme répéteur, entrer une adresse supérieure à 63 dans le paramètre "HART address field device".
- 2. Le paramètre "Communication resistor" permet de vérifier le réglage pour la résistance de communication HART. En l'absence de résistance de communication HART hors du FieldPort SWA50 dans la boucle 4 à 20 mA, il est nécessaire d'activer la résistance de communication HART interne.
- 3. Le paramètre "HART master type" permet de vérifier le réglage d'un maître HART supplémentaire dans la boucle HART. Outre le FieldPort SWA50, un seul autre maître HART est autorisé dans la boucle HART. Cet autre maître HART et le FieldPort SWA50 ne doivent pas être du même type.

#### **Configuration WirelessHART**

Effectuer les étapes suivantes pour assurer une bonne communication entre le FieldPort SWA50 et le réseau WirelessHART.

- Les paramètres listés dans cette section se trouvent sur la page "WirelessHART Configuration".
  - Navigation : Root menu > System > FieldPort SWA50 > Connectivity > WirelessHART configuration
  - Il est uniquement possible de modifier les paramètres si l'option "Do not attempt to join" a été sélectionnée pour le paramètre "Join mode".
- 1. Entrer le numéro ID du réseau via le paramètre "Network ID".
- 2. Entrer le mot de passe du réseau via le paramètre "Join key".
- 3. Se connecter au réseau via le paramètre "Join mode". L'établissement de la connexion au réseau WirelessHART peut prendre jusqu'à 30 minutes.

#### Mode burst

Les modes burst sont configurés par défaut pour le FieldPort SWA50. La page "Burst period configuration" permet de configurer les périodes de temps pour les modes burst ou activer et désactiver les modes burst individuellement.

### 8.3.2 Mise en service via Field Xpert

- Pour les informations détaillées sur le fonctionnement avec la Field Xpert SMT50, voir BA02053S
  - Pour les informations détaillées sur le fonctionnement avec la Field Xpert SMT70, voir BA01709S
  - Pour les informations détaillées sur le fonctionnement avec la Field Xpert SMT77, voir BA01923S

#### Démarrage de la Field Xpert et connexion à la tablette PC

- 1. Mettre sous tension l'alimentation du FieldPort SWA50.
- 2. Démarrer la tablette PC Field Xpert. À cette fin, double-cliquer sur Field Xpert dans l'écran de démarrage.
  - └ L'écran suivant s'affiche :

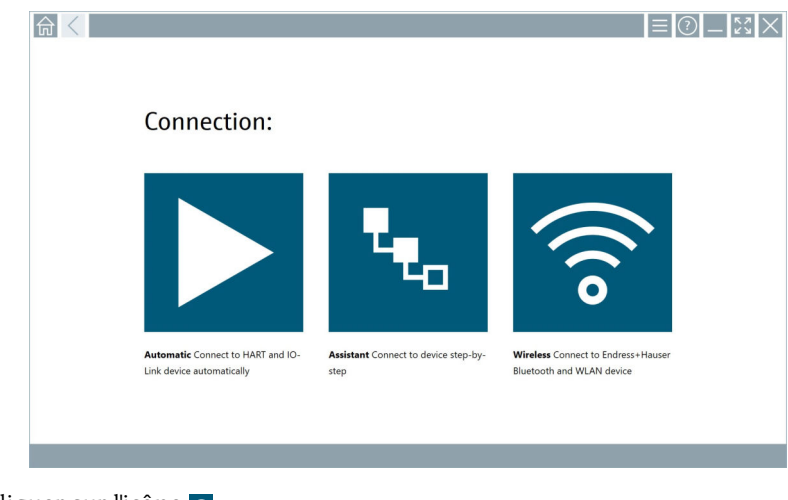

#### 3. Cliquer sur l'icône 🛜.

└ Une liste de tous les appareils WIFI et Bluetooth disponibles apparaît.

| T                | 8 🔻           | 1 🔷 🔽 🕕                              |               |                                 | <b>T</b> _ <b>8</b> | )°    |
|------------------|---------------|--------------------------------------|---------------|---------------------------------|---------------------|-------|
| Device<br>Status | Image         | Tag                                  | Serial number | Process Values                  | Signal Ar           | ction |
|                  | 3             | Cerabar                              | RA000C01198   | PV: 976.857 mbar SV: 0.000 mbar | ŝ                   |       |
| 0                |               | EH_SWA50_V3001101203                 |               |                                 | ŝ                   |       |
| 0                |               | SGC200_TDG202                        |               |                                 | ŝ                   |       |
|                  |               | SWA50_22-001                         | DB00083F0C4   | PV: 23.000 °C SV: NAN           | ŝ                   |       |
| 2                | 3             | Team 2                               | F100A40426C   | PV: 400.973 °C SV: 400.973 °C   | Ŕ                   |       |
| Do you hav       | e your WLAN o | levice configured as a client in you | network?      | No network avail                | able. Click here to | con   |

- 19 Appareils accessibles (liste des appareils joignables)
- 1 Exemple d'un FieldPort SWA50 sans appareil de terrain HART, déjà connecté à la Field Xpert
- 2 Exemple d'un FieldPort SWA50, pas encore connecté à la Field Xpert
- 3 Exemple d'un FieldPort SWA50 avec appareil de terrain HART Endress+Hauser, déjà connecté à la Field Xpert
- 5. Cliquer sur l'icône 🕨 à côté de l'appareil devant être configuré.
  - └ La boîte de dialogue Login apparaît.

| Credentials will be saved.                                                                                                    |        |                                                                                                    | )<br>>                                                                                                    |
|----------------------------------------------------------------------------------------------------|--------|----------------------------------------------------------------------------------------------------|----------------------------------------------------------------------------------------------------|
| User name Password  Cogin  Credentials will be saved.  User name  Credentials will be saved.  Credentials will be saved.  Credentials will be saved.  Credentials will be saved.  Credentials will be saved.  Credentials will be saved.  Credentials will be saved. | <br>ດີ |                                                                                                    |                                                                                                    |
| TAB<br>Credentials will be saved.                                                                                                    |        | User name Password Clogin Forget password? Change assword                                                                 | AJC         PEF           1         2         3           0.01         2.5         6           7.61.1         5         6           7.61.1         10.7         81.7           0          -           0          - |
| Information: Vinit the Bluetooth settings for changing the saving<br>Additional information                                                                                                    |        | Credentials will be saved.<br>Information: Visit the Bluetooth settings for changing the saving<br>Additional information | TAB     ↑     BACK       ←     ↓     →       CLEAR     SYM     ENTE                                                                                                    |

- 6. Se connecter. Entrer **admin** comme nom d'utilisateur et entrer le mot de passe initial. Le mot de passe initial figure sur la plaque signalétique.
  - └ La page "Online Parameterization" du DTM du SWA50 s'affiche.

| 命く,                                                                                                    | Program functio              | ns 🗸                                      | DTM functions | ~ /                         | dditional functi                             | ~ Do           | evice report | ~          | _                 | кл<br>кл |
|----------------------------------------------------------------------------------------------------|------------------------------|-------------------------------------------|---------------|-----------------------------|----------------------------------------------|----------------|--------------|------------|-------------------|----------|
|                                                                                                    | Long Tag: SWA                | sessmak i PieloPort / S<br>50_22-002<br>d | WA50 / V130   | Descrip<br>Timestamp of Sta | tor: SWA50<br>tur: SWA50<br>tur: 10:36:54 AM | Endress+Hauser | ĩ            | х в с<br>2 | DEF<br>3          |          |
| Online parameterization     Online parameterization     Online parameterization | Long Tag:<br>Device Tag:     | SWA50_22-002                              |               |                             |                                              |                | сні<br>4     | 7 K L<br>5 | м н о<br><b>б</b> |          |
| Device Variable Mapping     Application Settings                                                                                                    | Descriptor:<br>Date Code:    | SWA50                                     |               |                             |                                              |                | P Q R S<br>7 | т и v<br>8 | w x y z<br>9      |          |
|                                                                                                    | Message:<br>Polling Address: | SWA50                                     | 15            |                             |                                              |                | 0            | •          | -                 | 1.<br>1. |
|                                                                                                    | Serial Number:               | D8000698354                               |               |                             |                                              |                | ТАВ          | Ŷ          | васк              |          |
|                                                                                                    | Order Code:                  | SWA50-1265/0                              | -             |                             |                                              |                | ÷            | ¥          | ÷                 |          |
| 🕏 Connected 🛛 🧕 I                                                                                                    | Country Code:<br>Nevice      | Germany                                   |               |                             |                                              |                | CLEAR        | SYM        | ENTER             |          |
|                                                                                                    |                              |                                           |               |                             |                                              | jet [          | зØN          | )<br>)     | ☆                 |          |

Utiliser l'icône 🕨 pour ouvrir le DTM de l'appareil de terrain HART connecté.

Changer le mot de passe après la première connexion.

#### Contrôle et réglage de la configuration HART

Effectuer les étapes suivantes pour assurer une bonne communication entre le FieldPort SWA50 et l'appareil de terrain HART connecté.

 Les paramètres listés dans cette section se trouvent sur la page "Wired Communication".

- Navigation : Online Parametrization > Wired Communication
- 1. Le paramètre "HART address field device" permet de vérifier l'adresse HART de l'appareil de terrain HART et la configurer si nécessaire. La même adresse HART doit être utilisée dans l'appareil de terrain HART et dans le FieldPort SWA50.
- 2. Le paramètre "Communication Resistor" permet de vérifier le réglage pour la résistance de communication HART. En l'absence de résistance de communication HART hors du FieldPort SWA50 dans la boucle 4 à 20 mA, il est nécessaire d'activer la résistance de communication HART interne.
- 3. Le paramètre "Master Type" permet de vérifier le réglage d'un maître HART supplémentaire dans la boucle HART. Outre le FieldPort SWA50, un seul autre maître HART est autorisé dans la boucle HART. Cet autre maître HART et le FieldPort SWA50 ne doivent pas être du même type.

#### **Configuration WirelessHART**

Effectuer les étapes suivantes pour assurer une bonne communication entre le FieldPort SWA50 et le réseau WirelessHART.

- Les paramètres listés dans cette section se trouvent sur la page "Wireless Communication".
  - Navigation : Online Parametrization > Wireless Communication
- 1. Entrer le numéro ID du réseau via le paramètre "Network Identification".
- 2. Entrer le mot de passe du réseau via le paramètre "Join Key Part x of 4".
- 3. Se connecter au réseau via le paramètre "Join Mode". L'établissement de la connexion au réseau WirelessHART peut prendre jusqu'à 30 minutes.

### **Burst Mode**

Les modes burst sont configurés par défaut pour le FieldPort SWA50. Les modes burst peuvent être configurés via la page "Burst Mode".

### 8.3.3 Mise en service via FieldCare

- 1. Activer l'option "Prefer FDT1.2.1 scanning" dans FieldCare. Chemin : onglet FieldCare > Extras > Options > "Scanning" > " section Scan Result
- 2. Intégrer le FieldPort SWA50 dans un projet FieldCare conformément au manuel de mise en service pour FieldCare.
- **3.** Configurer le FieldPort SWA50 →  $\blacksquare$  59.

Pour les informations détaillées sur le fonctionnement avec FieldCare , voir BA00065S

# 9 Configuration

### 9.1 Verrouillage Hardware

Les commutateurs DIP pour le verrouillage du hardware sont situés sur l'électronique.

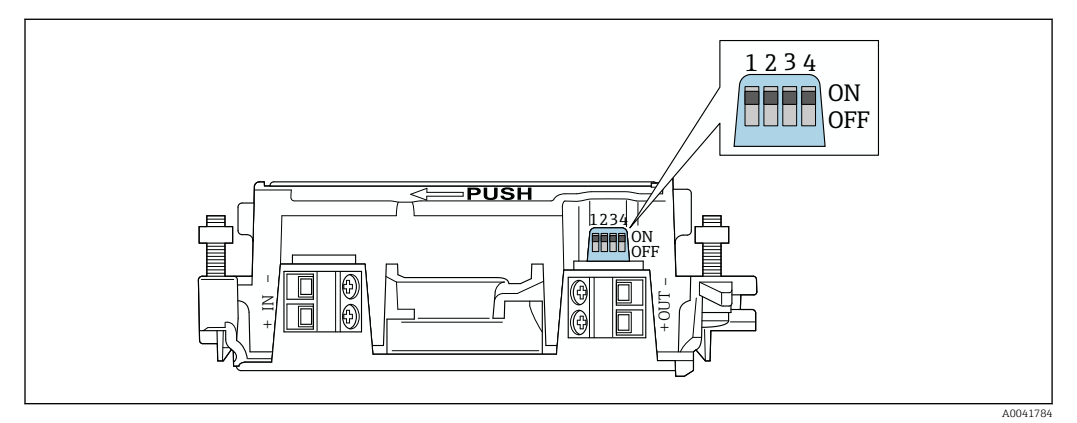

🖻 20 Commutateurs DIP pour le verrouillage du hardware

| Commutateur DIP | Principe de<br>fonctionnement  | Description                                                                                                    | Réglage par défaut |
|-----------------|--------------------------------|----------------------------------------------------------------------------------------------------|--------------------|
| 1               | Communication<br>Bluetooth     | <ul> <li>ON : la communication via Bluetooth est<br/>possible, p. ex. via l'app SmartBlue et<br/>Field Xpert.</li> <li>OFF : la communication via Bluetooth<br/>n'est pas possible.</li> </ul> | ON                 |
| 2               | Mise à jour du<br>firmware     | <ul> <li>ON : il est possible d'effectuer des mises<br/>à jour du firmware.</li> <li>OFF : il n'est pas possible d'effectuer des<br/>mises à jour du firmware.</li> </ul>                      | ON                 |
| 3               | Configuration via<br>Bluetooth | <ul> <li>ON : la configuration via Bluetooth est<br/>possible, p. ex. via l'app SmartBlue et<br/>Field Xpert.</li> <li>OFF : la configuration via Bluetooth n'est<br/>pas possible.</li> </ul> | ON                 |
| 4               | Réserve                        | -                                                                                                    | -                  |

### 9.2 LED

- 2 LED
- Vert : clignote quatre fois au démarrage pour indiquer que l'appareil est opérationnel
- Orange : clignote toutes les 2 secondes pour indiquer qu'une fonction d'identification a été activée

Activer la fonction d'identification dans l'application SmartBlue à l'aide du paramètre "Identification"  $\rightarrow~\textcircled{B}~44$ 

Les LED sont situées sur l'électronique et ne sont pas visibles de l'extérieur.

# 10 Description de l'application SmartBlue pour SWA50

# 10.1 Aperçu des menus (Navigation)

Aperçu des menus (Navigation) :  $\rightarrow$  🗎 92

## 10.2 Page "Device information"

Les options d'affichage suivantes sont possibles pour la page "Device information" :

- FieldPort SWA50 avec appareil de terrain HART d'Endress+Hauser
- FieldPort SWA50 avec appareil de terrain HART d'un autre fabricant
- FieldPort SWA50 sans appareil de terrain HART connecté ou accessible

### Informations sur le numéro de série affiché

Le numéro de série est affiché pour les appareils de terrain d'Endress+Hauser avec HART 6 et HART 7. Un numéro de série unique est calculé pour les appareils de terrain provenant d'autres fabricants et pour les appareils de terrain d'Endress+Hauser en version HART 5. Le numéro de série calculé ne correspond pas au numéro de série réel de l'appareil de terrain.

### 🛐 Informations sur le signal d'état indiqué dans la ligne supérieure

Lorsque l'appareil de terrain d'Endress+Hauser est connecté, le signal d'état affiché dans la ligne supérieure est une combinaison du signal d'état de l'appareil de terrain HART connecté et de celui du FieldPort SWA50.

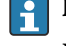

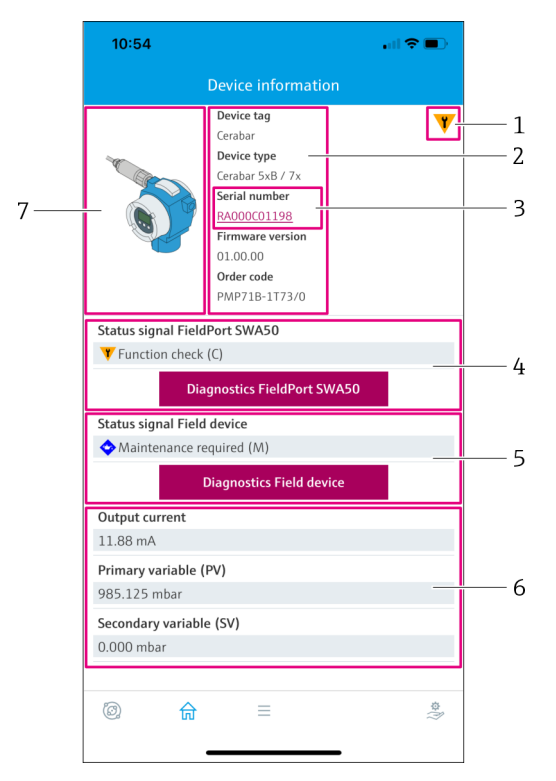

🖻 21 Vue "Device information" – Exemple d'un SWA50 avec appareil de terrain HART d'Endress+Hauser

- 1 Signal d'état combiné, regroupant l'état du FieldPort SWA50 et celui de l'appareil de terrain HART connecté
- 2 Informations sur l'appareil de terrain HART connecté au SWA50. La version de firmware, la référence de commande et le type d'appareil sont uniquement affichés pour les appareils de terrain d'Endress+Hauser en version HART 6 et HART 7.
- 3 Numéro de série. Dans le cas d'appareils de terrain HART, il s'agit d'un numéro unique généré par le SWA50, constitué des éléments suivants : Device type, Manufacturer ID et Device ID.
- 4 Signal statut du SWA50. Si l'état n'est pas en OK, le bouton pour la page "Diagnostics FieldPort SWA50" est affiché.
- 5 Signal d'état de l'appareil de terrain HART connecté. Si l'état n'est pas en OK, le bouton pour la page "Diagnostics Field device" est affiché.
- 6 Valeurs de process de l'appareil de terrain HART
- 7 Illustration représentant l'appareil de terrain HART d'Endress+Hauser avec le SWA50

|   | 11:08                                 |                                                                             | all 🗢 🔳   |        |
|---|---------------------------------------|-----------------------------------------------------------------------------|-----------|--------|
|   |                                       | Device information                                                          |           |        |
| 5 |                                       | Device tag<br>PULS62<br>Device type<br>-<br>Serial number<br>D06262E8BFA866 |           | 1<br>2 |
|   |                                       | Firmware version<br>-<br>Order code<br>-                                    |           |        |
|   | Status signal Field<br>Function check | Port SWA50<br>(C)                                                           |           | 2      |
|   | Dia                                   | gnostics FieldPort SWA50                                                    |           |        |
|   | Output current                        |                                                                             |           |        |
|   | 4.10 mA                               |                                                                             | _         | 4      |
|   |                                       |                                                                             |           |        |
|   | © <b></b>                             | =                                                                           | \$}<br>\$ |        |

- 🗉 22 🛛 Vue "Device information" exemple pour un SWA50 avec un appareil de terrain HART d'un autre fabricant
- 1 Informations sur l'appareil de terrain HART connecté au SWA50. La version de firmware, la référence de commande, le type d'appareil et l'état sont affichés uniquement pour les appareils de terrain d'Endress+Hauser en version HART 6 et HART 7.
- 2 Numéro de série. Dans le cas d'appareils de terrain HART provenant d'autres fabricants, il s'agit d'un numéro unique généré par le SWA50, constitué des éléments suivants : Device type, Manufacturer ID et Device ID.
- 3 Signal statut du SWA50. Si l'état n'est pas en OK, le bouton pour la page "Diagnostics FieldPort SWA50" est affiché.
- 4 Courant de sortie de l'appareil de terrain HART
- 5 Illustration représentant l'appareil de terrain HART d'un autre fabricant avec le SWA50

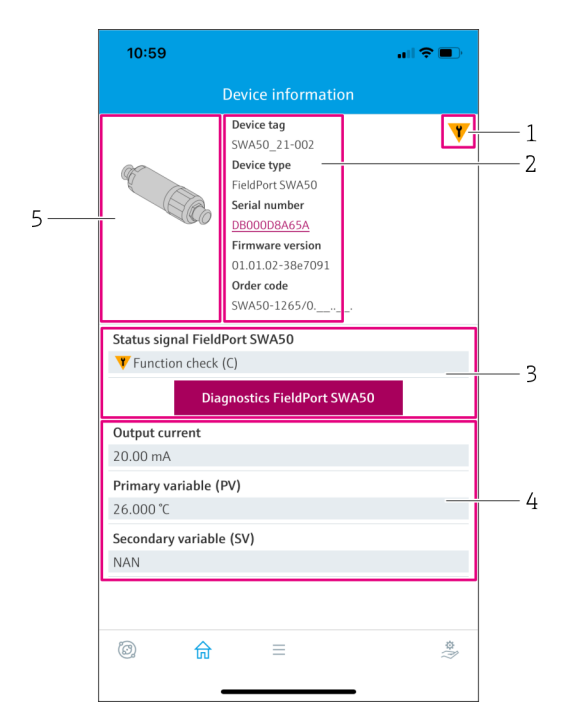

- 🗟 23 🛛 Vue "Device information" exemple pour un SWA50 sans appareil de terrain HART connecté ou accessible
- 1 Signal d'état pour SWA50
- 2 Informations sur le SWA50
- 3 Signal statut du SWA50. Si l'état n'est pas en OK, le bouton pour la page "Diagnostics FieldPort SWA50" est affiché.
- 4 Valeurs mesurées du SWA50. Le courant de sortie 20 mA est toujours affiché dans ce cas
- 5 Illustration représentant le SWA50, étant donné que l'appareil de terrain HART n'est ni connecté, ni accessible

# 10.3 "Diagnostics: page WirelessHART"

Navigation : Root menu > Diagnostics > WirelessHART

Cette page présente les informations du FieldPort SWA50 en lien avec le réseau WirelessHart, qui peuvent être pertinentes pour le diagnostic.

| Paramètre                              | Description                                                                                                    |
|----------------------------------------|----------------------------------------------------------------------------------------------------|
| Network ID                             | Affiche le numéro d'identification configuré du SWA50 pour le réseau WirelessHART. Le réglage s'effectue via la page "WirelessHART Configuration" $\rightarrow \bigcirc$ 54.                                                                                                    |
| Radio transmit power                   | Affiche l'intensité sélectionnée du signal radio SWA50. Le réglage<br>s'effectue via la page "WirelessHART Configuration" → 🗎 54.                                                                                                    |
|                                        | Notifications possibles<br>• 0 dBm<br>• 10 dBm                                                                                                    |
| Join mode                              | Indique le mode sélectionné pour la connection du SWA50 au réseau. Le réglage s'effectue via la page "WirelessHART Configuration" → 🗎 54.                                                                                                    |
|                                        | <ul> <li>Notifications possibles</li> <li>Do not attempt to join: Ne pas essayer de se connecter</li> <li>Join now: Se connecter maintenant</li> <li>Attempt to join on powerup or restart: Se connecter à la mise sous tension ou au redémarrage</li> </ul>                                                                                                    |
| Join status                            | Affiche l'état actuel lors de la tentative de connexion.                                                                                                    |
|                                        | <ul> <li>Notifications possibles</li> <li>Network packets heard: Paquets réseau reçus</li> <li>ASN Acquired: ASN obtenu</li> <li>Synchronized to slot time: Horloge synchronisée avec le réseau.</li> <li>Advertisement heard: Paquet d'avertissement pour envoi reçu.</li> <li>Join requested: Connexion demandée</li> <li>Retrying join: Nouvelle tentative de connexion</li> <li>Join failed: Échec de la connexion</li> <li>Authenticated: Authentifié</li> <li>Network joined: Connexion au réseau établie</li> <li>Negotiating network properties: Négociation des paramètres réseau</li> <li>Normal operation commencing: Le fonctionnement normal commence. Entièrement connecté.</li> </ul> |
| Informations complémentaires           | Affiche des informations supplémentaires sur la connexion<br>WirelessHART                                                                                                    |
|                                        | <ul> <li>Notifications possibles</li> <li>Join failed: Échec de la connexion</li> <li>FieldPort does not have a join key: Aucune clé de connexion n'a été<br/>entrée pour le SWA50.</li> <li>FieldPort not connected to WHART network: Le SWA50 n'est pas<br/>connecté au réseau WirelessHART</li> <li>Bandwith allocation pending: Demande de bande passante à la<br/>passerelle, en attente</li> <li>Bandwith allocation denied: Demande de bande passante à la<br/>passerelle, refusée</li> <li>Handheld configuration active: Configuration portable active</li> <li>No alternative path: Pas d'autre chemin</li> </ul>                                                                          |
| Bouton "WirelessHART<br>configuration" | La page "WirelessHART configuration" est ouverte $\rightarrow \square 54$ .                                                                                                    |
| Bouton "Burst period configuration"    | La page "Burst period configuration" est ouverte. → 🗎 55                                                                                                    |

# 10.4 "Diagnostics: page FieldPort SWA50"

Navigation : Root menu > Diagnostics > FieldPort SWA50

Cette page affiche des informations sur le FieldPort SWA50, qui peuvent être pertinentes pour le diagnostic.

| Paramètre                             | Description                                                                                                    |
|---------------------------------------|----------------------------------------------------------------------------------------------------|
| Device tag                            | Affichage la désignation de l'appareil SWA50                                                                                                    |
| Status signal FieldPort SWA50         | Affiche l'état NAMUR NE 107 actuel du SWA50                                                                                                    |
|                                       | Notifications possibles<br>OK<br>Failure (F): Défaut (F)<br>Maintenance required (M): Maintenance requise (M)<br>Out of specification (S): Hors spécification (S)<br>Function check (C): Contrôle de fonctionnement (C)<br>Not categorized: Non catégorisé                                                                                                    |
| Actual diagnostics                    | Affiche le numéro de diagnostic ayant la priorité la plus élevée actuellement. $\rightarrow \square 83$                                                                                                    |
| Active diagnostics                    | Affiche le texte de diagnostic associé pour le numéro de diagnostic affiché par le paramètre "Actual diagnostics"                                                                                                    |
| Additional device status              | Affiche d'autres états du SWA50                                                                                                    |
|                                       | <ul> <li>Notifications possibles</li> <li>Lowpower mode: Le mode basse consommation est activé.</li> <li>Additional status for field device: Informations supplémentaires sur<br/>l'état disponibles pour l'appareil de terrain. Voir l'appareil de terrain<br/>pour ces informations d'état.</li> <li>SWA50: WirelessHART off: WirelessHART est désactivé (Do not<br/>attempt to join).</li> <li>SWA50: do not scan for field device: Aucune recherche n'a lieu pour un<br/>appareil de terrain connecté pour le SWA50</li> <li>HART device configuration locked: La configuration de l'appareil HART<br/>est verrouillée pour le SWA50.</li> <li>Appareil de terrain raccordé modifié : La configuration pour l'appareil<br/>de terrain connecté au SWA50 a été modifiée.</li> <li>Block transfer pending: Le transfert de bloc est en cours.</li> <li>DIP switch 2 ON: FW update enabled: Le commutateur DIP 2 est réglé<br/>sur la position ON. Les mises à jour du firmware sont possibles.</li> <li>DIP switch 3 ON: Config via BT enabled: Le commutateur DIP 3 est<br/>réglé sur la position ON. La configuration via Bluetooth est possible, p.<br/>ex. l'app SmartBlue et la Field Xpert.</li> </ul> |
| Bouton "Connectivity"                 | La page "Connectivity" est ouverte. → 🗎 53                                                                                                    |
| Bouton "Diagnostics WirelessHART"     | La page "Diagnostics" WirelessHART est ouverte. → 🗎 48                                                                                                    |
| Configuration counter                 | Affiche le nombre de modifications de configuration pour le SWA50                                                                                                    |
| Reboot                                | Affiche le nombre de redémarrages du SWA50                                                                                                    |
| Operating time from restart           | Affiche le temps de disponibilité du SWA50 depuis le dernier redémarrage                                                                                                    |
| Received Bluetooth signal strength    | Affiche l'intensité actuelle du signal radio Bluetooth en dB                                                                                                    |
| Reduce Bluetooth radio transmit power | Indique si la puissance de sortie Bluetooth du SWA50 est réduite ou non<br>Notifications possibles<br>• Yes<br>• No                                                                                                    |
| Bouton "Identification"               | <ul> <li>Activer la fonction d'identification pendant 1 minute.</li> <li>Réponse</li> <li>SWA50 : la LED orange clignote à des intervalles de 2 secondes.</li> <li>Feldgerät: Falls das Feldgerät die Squawk-Funktion unterstützt, wird die Funktion am Feldgerät aktiviert.</li> </ul>                                                                                                    |

# 10.5 Page "Diagnostics : Field device"

Navigation : Root menu > Diagnostics > Field device

Cette page affiche des informations sur l'appareil de terrain HART, qui peuvent être pertinentes pour le diagnostic.

Les informations de diagnostic sont affichées uniquement pour les appareils de terrain HART d'Endress+Hauser.

| Paramètre                  | Description                                                                                                    |
|----------------------------|----------------------------------------------------------------------------------------------------|
| Device tag                 | Affiche la désignation de l'appareil de terrain HART                                                                                                    |
| Type d'appareil            | Affiche le type de l'appareil de terrain HART au format HEX, p. ex.<br>0x1128                                                                                                    |
| Status signal field device | Affiche l'état NAMUR NE 107 actuel de l'appareil de terrain HART en fonction des informations disponibles sur l'appareil de terrain HART. La base de données qui constitue l'état de l'appareil varie selon la norme HART 5, 6 ou 7 et la génération de l'appareil de terrain.                                                                                                    |
|                            | <ul> <li>Notifications possibles</li> <li>OK</li> <li>Failure (F): Défaut (F)</li> <li>Maintenance required (M): Maintenance requise (M)</li> <li>Out of specification (S): Hors spécification (S)</li> <li>Function check (C): Contrôle de fonctionnement (C)</li> </ul>                                                                                                    |
| Actual diagnostics         | Affiche l'ID de service interne ou le numéro de diagnostic avec la priorité<br>la plus élevée en fonction du type d'appareil.<br>L'ID de service est affiché conformément à la spécification LIT -18. Le<br>paramètre "Actual diagnostics" est appelé via la commande HART 231<br>spécifique à l'appareil.                                                                                                    |
| Device status              | <ul> <li>Affiche les informations actuellement en attente de l'octet d'état de l'appareil.</li> <li>Notifications possibles</li> <li>Device malfunction (F): Défaut appareil (F)</li> <li>Configuration changed (OK): Configuration modifiée (OK)</li> <li>More status available (OK): Informations supplémentaires sur l'état disponibles (OK)</li> <li>Loop current fixed (OK): Valeur fixe pour le courant de boucle (OK)</li> <li>Loop current saturated (S): Courant de boucle saturé (S)</li> <li>Non-primary variable out of limits (S): Variable non primaire (SV, TV, QV) en dehors des valeurs limites (S)</li> <li>Primary variable out of limits (S): Variable primaire (PV) en dehors des valeurs limites (S)</li> </ul> |
| Extended device status     | <ul> <li>Affiche les informations actuellement en attente de l'octet d'état étendu de l'appareil.</li> <li>Notifications possibles <ul> <li>Maintenance required (M): Maintenance requise (M)</li> <li>Device variable alert (OK): L'une des variables d'appareil est dans l'état alarme ou avertissement</li> <li>Critical power failure (F): État critique de la tension d'alimentation (F)</li> <li>Failure (F): Défaut (F)</li> <li>Out of specification (S): Hors spécification (S)</li> <li>Function check (C): Contrôle de fonctionnement requis (C)</li> </ul> </li> </ul>                                                                                                    |

| Paramètre             | Description                                                                                                    |
|-----------------------|----------------------------------------------------------------------------------------------------|
| Standard Status 0     | Affiche les informations supplémentaires sur l'état de l'appareil de la section standard de la commande HART 48 (octet 8).                                                                                                    |
|                       | <b>Exigence</b><br>Appareils de terrain HART avec HART 7 ou plus                                                                                                    |
|                       | <ul> <li>Notifications possibles</li> <li>Device variable simulation active (C): Simulation des variables d'appareil active (C)</li> <li>Non-volatile memory defect (F): Mémoire flash défectueuse (F)</li> <li>Volatile memory defect (F): RAM défectueuse (F)</li> <li>Watchdog reset executed (F): Redémarrage du watchdog (F)</li> <li>Power supply conditions out of range (S): Tension d'alimentation hors spécification (S)</li> <li>Environmental conditions out of range (S): Conditions ambiantes hors spécification (S)</li> <li>Electronic defect (F): Module électronique défectueux (F)</li> <li>Device configuration locked (OK): Configuration de l'appareil verrouillée (OK)</li> </ul> |
| Standard Status 1     | Affiche les informations supplémentaires sur l'état de l'appareil de la section standard de la commande HART 48 (octet 9).                                                                                                    |
|                       | <b>Exigence</b><br>Appareils de terrain HART avec HART 7 ou plus                                                                                                    |
|                       | <ul> <li>Notifications possibles</li> <li>Status simulation active (OK): Simulation de l'état appareil active (OK)</li> <li>Discrete variable simulation active (C): Simulation de la valeur mesurée active (C)</li> <li>Event notification overflow (OK): Débordement des notifications d'événements (OK)</li> <li>Battery / power supply needs maintenance (M): Batterie ou alimentation requiert une maintenance (M)</li> </ul>                                                                                                    |
| Configuration counter | Affiche le nombre de modifications de configuration pour l'appareil de terrain HART                                                                                                    |

# 10.6 "Application: page FieldPort SWA50"

## 10.6.1 Page "Measured values" (FieldPort SWA50)

Navigation : Root menu > Application > FieldPort SWA50 > Measured values

Cette page affiche les valeurs mesurées du FieldPort SWA50.

| Paramètre                 | Description                                                                                                    |
|---------------------------|----------------------------------------------------------------------------------------------------|
| Primary variable (PV)     | Affiche la variable primaire du SWA50                                                                                                    |
|                           | <b>Réglage par défaut</b><br>Température [°]                                                                                                    |
| Secondary variable (SV)   | Affiche la variable secondaire du SWA50                                                                                                    |
|                           | <b>Réglage par défaut</b><br>Intensité du signal du meilleur voisin du réseau WirelessHART [dB]                                                                      |
| Tertiary variable (TV)    | Affiche la variable tertiaire du SWA50                                                                                                    |
|                           | <b>Réglage par défaut</b><br>Intensité du signal du deuxième meilleur voisin du réseau WirelessHART<br>[dB]                                                          |
| Quanternary variable (QV) | Affiche la variable quaternaire du SWA50                                                                                                    |
|                           | <b>Réglage par défaut</b><br>Courant de boucle de l'appareil de terrain [mA]<br>Si aucun appareil de terrain n'est connecté au SWA50, 20 mA est toujours<br>affiché. |

### 10.6.2 Page "HART info" (FieldPort SWA50)

Navigation : Root menu > Application > FieldPort SWA50 > HART info Cette page affiche les informations HART du FieldPort SWA50.

| Paramètre        | Description                                                                                                    |
|------------------|----------------------------------------------------------------------------------------------------|
| Device type      | Affiche le type de l'appareil SWA50 au format HEX (0x11F3)                                                                                                    |
| Manufacturer ID  | Affiche I'ID fabricant du SWA50 en format HEX, 0x11 pour<br>Endress+Hauser                                                                                                    |
| HART revision    | Affiche la version HART du SWA50, p. ex. 7                                                                                                    |
| HART descriptor  | Affiche la description ayant été entrée pour le SWA50.                                                                                                    |
| HART message     | Affiche le message ayant été entré pour le SWA50. Le message est<br>transmis via le protocole HART à la demande du maître.                                                                 |
| Device ID        | Affiche l'ID de l'appareil SWA50, p. ex. 0x7A2F51                                                                                                    |
| No. of preambles | Affiche le nombre de préambules entrés.                                                                                                    |
| HART data code   | Affiche la date ayant été entrée pour le SWA50, p. ex. 2020-03-31. La date fournit des informations sur un événement spécifique, par exemple la dernière modification de la configuration. |
| Device revision  | Affiche la révision hardware du SWA50                                                                                                    |

# 10.7 "Application: page Appareil de terrain"

### 10.7.1 Page "Measured values" (Field device)

Navigation : Root menu > Application > Field device > Measured values

Cette page affiche les valeurs mesurées de l'appareil de terrain HART connecté au FieldPort SWA50. En l'absence d'appareil de terrain HART connecté, ou si l'appareil de terrain HART connecté n'est pas accessible, cette page affiche les valeurs mesurées du FieldPort SWA50.

Les valeurs mesurées PV, SV, TV et QV sont affichées uniquement pour les appareils Endress+Hauser.

| Paramètre                 | Description                                                                       |
|---------------------------|-----------------------------------------------------------------------------------|
| Output current            | Affiche le courant de sortie de l'appareil de terrain HART                        |
| Primary variable (PV)     | Affiche la variable primaire de l'appareil de terrain HART<br>d'Endress+Hauser    |
| Secondary variable (SV)   | Affiche la variable secondaire de l'appareil de terrain HART<br>d'Endress+Hauser  |
| Tertiary variable (TV)    | Affiche la variable tertiaire de l'appareil de terrain HART<br>d'Endress+Hauser   |
| Quanternary variable (QV) | Affiche la variable quaternaire de l'appareil de terrain HART<br>d'Endress+Hauser |

### 10.7.2 Page "HART info" (Field device)

Navigation : Root menu > Application > Field device > HART info

Cette page affiche les informations HART de l'appareil de terrain HART connecté au FieldPort SWA50.

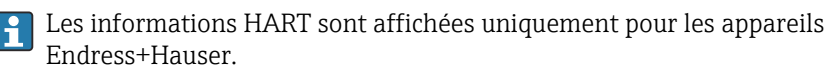

| Paramètre        | Description                                                                                                    |
|------------------|----------------------------------------------------------------------------------------------------|
| Device type      | Affiche le type de l'appareil de terrain HART au format HEX, p. ex.<br>0x1128                                                                                                    |
| Manufacturer ID  | Affiche l'ID fabricant de l'appareil de terrain HART en format HEX, p. ex.<br>0x11 pour Endress+Hauser                                                                                                    |
| HART revision    | Affiche la version HART de l'appareil de terrain HART, p. ex. 7                                                                                                    |
| HART descriptor  | Affiche la description entrée pour l'appareil de terrain.                                                                                                    |
| HART message     | Affiche le message ayant été entré pour l'appareil de terrain HART. Le message est transmis via le protocole HART à la demande du maître.                                                                  |
| Device ID        | Affiche l'ID de l'appareil de terrain HART, p. ex. 0x7A2F51                                                                                                    |
| No. of preambles | Affiche le nombre de préambules entrés.                                                                                                    |
| HART data code   | Affiche la date ayant été entrée pour les appareils de terrain HART, p. ex. 2020-03-31. La date fournit des informations sur un événement spécifique tel que la dernière modification de la configuration. |
| Device revision  | Affiche la révision hardware de l'appareil de terrain HART                                                                                                    |

# 10.8 "System: page FieldPort SWA50"

### 10.8.1 Page "Device management" (FieldPort SWA50)

Navigation : Root menu > System > FieldPort SWA50 > Device management

| Paramètre  | Description                                |
|------------|--------------------------------------------|
| Device tag | Entrer la désignation de l'appareil SWA50. |

### 10.8.2 Page "Connectivity" (FieldPort SWA50)

Navigation : Root menu > System > FieldPort SWA50 > Connectivity

### Page "Bluetooth configuration"

Navigation : Root menu > System > FieldPort SWA50 > Connectivity > Bluetooth configuration

Cette page permet de configurer la connexion Bluetooth et d'effectuer des mises à jour du firmware pour le FieldPort SWA50.

| Page                        | Description                                                                                                    |
|-----------------------------|----------------------------------------------------------------------------------------------------|
| Reduce radio transmit power | Active et désactive une réduction de la puissance de transmission du SWA50.                                                                                        |
|                             | <ul> <li>Options</li> <li>Yes: La puissance de transmission du SWA50 est réduite.</li> <li>No: La puissance de transmission du SWA50 n'est pas réduite.</li> </ul> |
|                             | <b>Réglage par défaut</b><br>No                                                                                                    |
| Change Bluetooth password   | Pour changer le mot de passe. Pour le changer, il faut entrer le nom<br>d'utilisateur, le mot de passe actuel et le nouveau mot de passe.                          |
|                             | <ul> <li>Réglage par défaut</li> <li>Nom d'utilisateur : admin</li> <li>Le mot de passe figure sur la plaque signalétique.</li> </ul>                              |
| Firmware update             | → 🖺 86                                                                                                    |

### Page "HART configuration"

Navigation : Root menu > System > FieldPort SWA50 > Connectivity > HART configuration

Cette page permet de configurer les paramètres HART pour le FieldPort SWA50. En outre, il est possible de configurer l'adresse HART de l'appareil de terrain HART connecté.

| Paramètre                 | Description                                                                                                    |  |
|---------------------------|----------------------------------------------------------------------------------------------------|--|
| HART address field device | Pour configurer l'adresse HART de l'appareil de terrain HART.                                                                                                    |  |
|                           | <b>Entrée utilisateur</b><br>0 255                                                                                                    |  |
|                           | <b>Réglage par défaut</b><br>O                                                                                                    |  |
|                           | Si le SWA50 doit être utilisé comme répéteur, il faut entrer une adresse supérieure à 63. Les signaux d'état de l'appareil de terrain sont supprimés dans ce mode.                                                                                                 |  |
| HART master type          | Pour sélectionner le type de maître HART.                                                                                                    |  |
|                           | Options <ul> <li>Primary master</li> <li>Secondary master</li> </ul>                                                                                                    |  |
|                           | <b>Réglage par défaut</b><br>Secondary master                                                                                                    |  |
| Communication resistor    | Pour sélectionner l'emplacement d'installation de la résistance de communication HART.                                                                                                    |  |
|                           | <ul> <li>Options</li> <li>External : utiliser une résistance de communication externe fournie par<br/>le client sur site entre la borne IN+ et la tension d'alimentation.</li> <li>Internal: Utiliser une résistance de communication interne du SWA50.</li> </ul> |  |
|                           | <b>Réglage par défaut</b><br>External                                                                                                    |  |
| HART address SWA50        | Pour configurer l'adresse HART du SWA50 pour l'accès esclave au SWA50.                                                                                                    |  |
|                           | <b>Entrée utilisateur</b><br>0 63                                                                                                    |  |
|                           | <b>Réglage par défaut</b><br>15                                                                                                    |  |

### Page "WirelessHART configuration"

Navigation : Root menu > System > FieldPort SWA50 > Connectivity > WirelessHART configuration

Cette page permet de configurer la connexion WirelessHART.

| Paramètre            | Description                                                                                                    |
|----------------------|----------------------------------------------------------------------------------------------------|
| Network ID           | Exigence<br>Join mode: Do not attempt to join<br>Description                                                                                                    |
|                      | Entrer le numéro d'identification du réseau auquel se connecte le FieldPort.                                                                                                    |
|                      | Entrée utilisateur<br>065535                                                                                                    |
|                      | <b>Réglage par défaut</b><br>1447                                                                                                    |
| Join key             | <b>Exigence</b><br>Join mode: Do not attempt to join                                                                                                    |
|                      | <b>Description</b><br>Entrée du mot de passe du réseau.                                                                                                    |
|                      | Entrée utilisateur<br>32 nombres hexadécimaux                                                                                                    |
|                      | <b>Réglage par défaut</b><br>456E6472657373202B20486175736572                                                                                                    |
| Radio transmit power | <b>Exigence</b><br>Join mode: Do not attempt to join                                                                                                    |
|                      | <b>Description</b><br>Entrée de l'intensité du signal radio.                                                                                                    |
|                      | <b>Entrée utilisateur</b><br>0 ou 10 dBm                                                                                                    |
|                      | <b>Réglage par défaut</b><br>10 dBm                                                                                                    |
|                      | <b>Informations complémentaires</b><br>Une restriction nationale à 0 dBm est possible, comme par exemple au<br>Japon                                                                                                    |
| Join mode            | Sélectionner le mode qu'utilise le FieldPort pour se connecter au réseau.                                                                                                    |
|                      | Options                                                                                                    |
|                      | <ul><li>Join now: Se connecter maintenant</li></ul>                                                                                                    |
|                      | <ul> <li>Attempt to join on powerup or restart: Se connecter à la mise en<br/>marche ou au redémarrage</li> </ul>                                                                                                    |
| Join status          | Affiche l'état actuel lors de la tentative de connexion.                                                                                                    |
|                      | <ul> <li>Notifications possibles</li> <li>Network packets heard: Paquets réseau reçus</li> <li>ASN Acquired: ASN obtenu</li> <li>Synchronized to slot time: Horloge synchronisée avec le réseau.</li> <li>Advertisement heard: Paquet d'avertissement pour envoi reçu.</li> <li>Join requested: Connexion demandée</li> <li>Retrying join: Nouvelle tentative de connexion</li> </ul> |
|                      | <ul> <li>Join failed: Échec de la connexion</li> <li>Authenticated: Authentifié</li> <li>Network joined: Connexion au réseau établie</li> <li>Negotiating network properties: Négociation des paramètres réseau</li> <li>Normal operation commencing: Le fonctionnement normal commence.<br/>Entièrement connecté.</li> </ul>                                                         |

### **10.8.3** Page "Burst period configuration" (FieldPort SWA50)

Navigation : Root menu > System > FieldPort SWA50 > Burst period configuration

Cette page permet de configurer les périodes de temps pour les modes burst, ou d'activer et de désactiver les modes burst individuels.

| Modes burst | pour le l | FieldPort 3 | SWA50 - | réglage | par c | léfaut |
|-------------|-----------|-------------|---------|---------|-------|--------|
|             | P         |             |         |         | F     |        |

| Burst Mode | Réglage par défaut                                                                                                    |
|------------|----------------------------------------------------------------------------------------------------|
| 1          | Toutes les 5 minutes, le SWA50 transmet les valeurs de process de l'appareil de terrain conformément à la commande HART 3     |
| 2          | Toutes les 5 minutes, le SWA50 transmet les données de diagnostic de l'appareil de terrain conformément à la commande HART 48 |
| 3          | Non configuré                                                                                                    |
| 4          | Toutes les 5 minutes, le SWA50 transmet ses propres valeurs de process conformément à la commande HART 3                      |
| 5          | Toutes les 5 minutes, le SWA50 transmet ses propres données de diagnostic conformément à la commande HART 48                  |

| Paramètre                         | Description                                                                                                    |
|-----------------------------------|----------------------------------------------------------------------------------------------------|
| FieldPort SWA50 (Burst Mode 4, 5) | <ul> <li>Sélectionner la période de temps pour le mode burst 4 et 5.</li> <li>Options <ul> <li>1 min</li> <li>2 min</li> <li>5 min</li> <li>Custom (via DTM): La période de temps réglée via le DTM est utilisée.</li> </ul> </li> <li>Réglage par défaut <ul> <li>5 min</li> </ul> </li> </ul>                                                                                        |
| Field device (Burst Mode 1, 2)    | <ul> <li>Sélectionner la période de temps pour le mode burst 1 et 2 ou désactiver le mode burst.</li> <li>Options <ul> <li>Off : Désactive le mode burst.</li> <li>8 s</li> <li>16 s</li> <li>32 s</li> <li>1 min</li> <li>2 min</li> <li>5 min</li> <li>Custom (via DTM): La période de temps réglée via le DTM est utilisée.</li> </ul> </li> <li>Réglage par défaut 5 min</li></ul> |
| Other (Burst Mode 3)              | <ul> <li>Sélectionner la période de temps pour le mode burst 3 ou désactiver le mode burst.</li> <li>Options <ul> <li>Off : Désactive le mode burst 3.</li> <li>Custom (via DTM): La période de temps réglée via le DTM est utilisée.</li> </ul> </li> <li>Réglage par défaut <ul> <li>Off</li> </ul> </li> </ul>                                                                      |

### 10.8.4 Page "Geolocation" (FieldPort SWA50)

Navigation : Root menu > System > FieldPort SWA50 > Gelocation

Cette page permet de configurer les informations sur la position du FieldPort SWA50.

| Paramètre                                     | Description                                                                                                    |
|-----------------------------------------------|----------------------------------------------------------------------------------------------------|
| Location description                          | Entrer une description de l'emplacement (32 caractères maximum).                                                                                     |
| Bouton "Take over data from mobile<br>device" | Si l'appareil mobile dispose d'informations sur l'emplacement, ces<br>informations peuvent être retenues en cliquant sur le bouton pour le<br>SWA50. |
| Longitude                                     | Entrer la longitude [°].                                                                                                    |

| Paramètre | Description             |
|-----------|-------------------------|
| Latitude  | Entrer la latitude [°]. |
| Altitude  | Entrer l'altitude [m].  |

#### Page "Information" (FieldPort SWA50) 10.8.5

Navigation : Root menu > System > FieldPort SWA50 > Information

Cette page affiche des informations sur le FieldPort SWA50.

| Paramètre              | Description                                                         |
|------------------------|---------------------------------------------------------------------|
| Wireless communication | Affiche le type de connexion, tel que "Bluetooth" ou "WirelessHART" |
| Device name            | Affiche le nom de l'appareil SWA50                                  |
| Manufacturer           | Affiche le fabricant, "Endress+Hauser" dans ce cas                  |
| Serial number          | Affiche le numéro de série du SWA50                                 |
| Order code             | Affiche la référence de commande                                    |
| Extended order code 1  | Affiche la référence de commande étendue 1                          |
| Extended order code 2  | Affiche la référence de commande étendue 2                          |
| Extended order code 3  | Affiche la référence de commande étendue 3                          |
| Firmware version       | Affiche la version de firmware active                               |
| Hardware version       | Affiche la version de hardware active                               |

#### 10.9 Page "System: Field device"

Navigation : Root menu > System > Field device

P La page "Field device" est disponible uniquement pour les appareils Endress+Hauser.

#### 10.9.1 Page "Device management" (Field device)

Navigation : Root menu > System > Field device > Device management

| Paramètre  | Description                                          |
|------------|------------------------------------------------------|
| Device tag | Affiche la désignation de l'appareil de terrain HART |

#### 10.9.2 Page "Information" (Field device)

Navigation : Root menu > System > Field device > Information

Cette page permet d'afficher les informations sur l'appareil de terrain HART connecté au FieldPort SWA50.

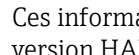

Ces informations sont affichées pour les appareils de terrain d'Endress+Hauser en version HART 6 et en versions supérieures.

| Paramètre             | Description                                                                                     |
|-----------------------|-------------------------------------------------------------------------------------------------|
| Device name           | Affiche le nom de l'appareil de terrain HART                                                    |
| Manufacturer          | Affiche le fabricant de l'appareil de terrain HART                                              |
| Serial number         | Affiche le numéro de série de l'appareil de terrain HART                                        |
| Order code            | Affiche la référence de commande de l'appareil de terrain HART                                  |
| Extended order code 1 | Affiche la première partie de la référence de commande étendue de<br>l'appareil de terrain HART |

| Paramètre             | Description                                                                                      |
|-----------------------|--------------------------------------------------------------------------------------------------|
| Extended order code 2 | Affiche la deuxième partie de la référence de commande étendue de<br>l'appareil de terrain HART  |
| Extended order code 3 | Affiche la troisième partie de la référence de commande étendue de<br>l'appareil de terrain HART |
| Firmware version      | Indique la révision de firmware active de l'appareil de terrain HART                             |

# 11 Description du DTM pour SWA50

### 11.1 Identification

Cette page permet de configurer les paramètres nécessaires pour identifier le FieldPort SWA50.

Les réglages par défaut sont affichés dans les champs correspondants.

### Navigation

Online parameterization > Identifcation

|                                                                       | Device Name: Win<br>Long Tag: SW<br>NE107 Status: Goo | elessHART FieldPort / SWA50 / V1.xx<br>A50_EABCB9<br>od | Device Revision:<br>Descriptor:<br>Timestamp of Status: | 0<br>SWA50<br>12:32:18 |   | Endress+Hauser |
|-----------------------------------------------------------------------|-------------------------------------------------------|---------------------------------------------------------|---------------------------------------------------------|------------------------|---|----------------|
| T 🗃 🧇                                                                 |                                                       |                                                         |                                                         |                        |   |                |
| Online parameterization     Identification     Wireless Communication | 1<br>ation                                            | Long Tag:                                               | SWA50_EABCB9                                            |                        |   |                |
| - Wired Communicatio                                                  | on                                                    | Device Tag                                              | -                                                       |                        |   |                |
| Application Settings                                                  |                                                       | Descriptor:                                             | SWA50                                                   |                        | 1 |                |
|                                                                       |                                                       | Date Code:                                              | 23.06.2020                                              |                        |   |                |
|                                                                       |                                                       | Message                                                 | SWA50                                                   |                        |   |                |
|                                                                       |                                                       | Polling Address:                                        |                                                         | 15                     | ī |                |
|                                                                       |                                                       | Serial Number:                                          | DB000EABCB9                                             |                        |   |                |
|                                                                       |                                                       | Ext. Order Code:                                        | SWA50-aabbccddeeffgg                                    |                        |   |                |
|                                                                       |                                                       | Order Code:                                             | SWA50>8<                                                |                        |   |                |
|                                                                       |                                                       | Country Code:                                           | Germany                                                 |                        | ] |                |
|                                                                       |                                                       |                                                         |                                                         |                        |   |                |
|                                                                       |                                                       |                                                         |                                                         |                        |   |                |
| Connected                                                             | Device                                                | 1                                                       |                                                         |                        |   |                |

Page de description du paramètre "Identification"

| Paramètre  | Description                                                                                                    |
|------------|----------------------------------------------------------------------------------------------------|
| Long Tag   | <b>Exigence</b><br>Appareils à partir de la version HART 6.0                                                                                                    |
|            | <b>Description</b><br>Entrer une désignation pour le SWA50.<br>Ce paramètre est utilisé pour l'identification unique du SWA50 dans le réseau et<br>dans l'installation. Le paramètre est utilisé pour régler le mode burst et la<br>notification d'événements. |
|            | <b>Entrée utilisateur</b><br>32 caractères max. issus du jeu de caractères ISO Latin 1                                                                                                    |
|            | <b>Réglage par défaut</b><br>SWA50_"Serial Number"                                                                                                    |
|            | La désignation doit être unique dans le réseau WirelessHART.                                                                                                    |
| Device Tag | <b>Description</b><br>Entrer une désignation pour le SWA50.                                                                                                    |
|            | <b>Entrée utilisateur</b><br>8 caractères max. issus du jeu de caractères Packed ASCII                                                                                                    |
|            | Réglage par défaut<br>–                                                                                                    |
| Descriptor | <b>Description</b><br>Entrer la description pour le SWA50, p. ex. fonction ou emplacement.                                                                                                    |
|            | <b>Entrée utilisateur</b><br>16 caractères max. issus du jeu de caractères Packed ASCII                                                                                                    |
|            | <b>Réglage par défaut</b><br>SWA50                                                                                                    |

| Paramètre       | Description                                                                                                    |
|-----------------|----------------------------------------------------------------------------------------------------|
| Date Code       | <b>Description</b><br>Entrer la date d'un événement spécifique, comme la dernière modification.                                                                                                    |
|                 | Entrée utilisateur<br>JJ.MM.AAAA                                                                                                    |
| Message         | <b>Description</b><br>Entrer le message qui peut être utilisé comme souhaité.                                                                                                    |
|                 | <b>Entrée utilisateur</b><br>32 caractères max. issus du jeu de caractères Packed ASCII                                                                                                    |
|                 | <b>Réglage par défaut</b><br>SWA50                                                                                                    |
| Polling Address | <b>Description</b><br>Entrer l'adresse HART du SWA50 sur l'interface filaire.                                                                                                    |
|                 | Entrée utilisateur<br>0 63                                                                                                    |
|                 | <b>Réglage par défaut</b><br>15                                                                                                    |
|                 | <b>Informations complémentaires</b><br>Étant donné que le paramètre "Long Tag" et l'adresse MAC sont utilisés pour<br>identifier le SWA50 dans le réseau sans fil, il est possible d'affecter la même<br>adresse à différents appareils SWA50. |
| Serial Number   | <b>Description</b><br>Affiche le numéro de série du SWA50.                                                                                                    |
| Ext. Order Code | <b>Description</b><br>Affiche la référence de commande étendue du SWA50.                                                                                                    |
| Order Code      | <b>Description</b><br>Affiche la référence de commande du SWA50.                                                                                                    |
| Country Code    | <b>Description</b><br>Sélectionner le pays d'utilisation du SWA50.                                                                                                    |
|                 | <b>Réglage par défaut</b><br>Allemagne                                                                                                    |
|                 | <b>Informations complémentaires</b><br>Le pays sélectionné contrôle l'intensité du signal conformément aux restrictions<br>nationales et donc les réglages possibles pour le paramètre "Radio Power".                                          |

Les caractères suivants peuvent être utilisés pour les paramètres pour lesquels il faut entrer des caractères issus du jeu de caractères Packed ASCII : @ A B C D E F G H I J K L M N O P Q R S T U V W X Y Z [\]^\_SP !"#\$%&'()\*+,-./012345678 9 :; < = > ?

## 11.2 Wireless Communication

Cette page permet de configurer les paramètres nécessaires pour intégrer le FieldPort SWA50 dans un réseau sans fil.

### Navigation

Online parameterization > Wireless Communication

|                                                   | NE107 Status: | Good |             | Timestamp of Status         | ¤ 12:32:54                                                                                                    |      | Endress+Hauser |
|---------------------------------------------------|---------------|------|-------------|-----------------------------|----------------------------------------------------------------------------------------------------|------|----------------|
| Online parameterization                           | 1             |      | Join        |                             |                                                                                                    |      |                |
| - Wireless Communication<br>- Wired Communication | ation         |      |             | Network Identification:     |                                                                                                    | 1229 |                |
| Device Variable Map     Application Settings      | pping         |      |             | Wireless Operation Mode:    | Ide                                                                                                    | Ψ    |                |
|                                                   |               |      |             | Radio Power:                | 0 dBm                                                                                                    |      |                |
|                                                   |               |      |             | Join Key Part 1 of 4 (hex): | ******                                                                                                    |      |                |
|                                                   |               |      |             | Join Key Part 2 of 4 (hex): | ******                                                                                                    |      |                |
|                                                   |               |      |             | Join Key Part 3 of 4 (hex): | ******                                                                                                    |      |                |
|                                                   |               |      |             | Join Key Part 4 of 4 (hex): | ******                                                                                                    |      |                |
|                                                   |               |      |             | Join Mode:                  | Do not attempt to join                                                                                                    | •    |                |
|                                                   |               |      |             | Execute Join:               | >>                                                                                                    |      |                |
|                                                   |               |      | Information |                             |                                                                                                    |      |                |
|                                                   |               |      |             | Join Status: 【              | Network Packets Heard     Not Acquired     Synchronized to Slot Time     drivertisement Heard     Join Recuested     Join Failed     duthenticated |      |                |

### Configurer la communication sans fil et établir la connexion

- 1. Configurer les paramètres dans la section **Join**.
- 2. Cliquer sur le bouton >> pour le paramètre **Execute Join**.
  - └ Les paramètres sont téléchargés et stockés dans le SWA50.

**F** Le paramètre "Join Status" permet de suivre l'avancement de la connexion.

| Page de description  | du naramètri   | o "Wireless | Communication" |
|----------------------|----------------|-------------|----------------|
| i uge de description | . uu purunicin |             | Gommunucution  |

| Paramètre               | Description                                                                                                    |
|-------------------------|----------------------------------------------------------------------------------------------------|
| Network Identification  | <b>Description</b><br>Entrer le numéro d'identification du réseau auquel le SWA50 doit se connecter.                                                                                                    |
|                         | Entrée utilisateur<br>065535                                                                                                    |
|                         | <b>Réglage par défaut</b><br>1447                                                                                                    |
| Wireless Operation Mode | <b>Description</b><br>Affiche l'état pendant l'établissement de la connexion ou de la connexion existante<br>du SWA50 au réseau.                                                                                                    |
|                         | <ul> <li>Notifications possibles</li> <li>Idle: Attente</li> <li>Active Search: Recherche active pour le voisin</li> <li>Negotiating: Les paramètres de connexion sont négociés avec le gestionnaire de réseau</li> <li>Quarantined: Refusé par le gestionnaire de réseau et l'exclusion temporaire du réseau</li> <li>Operational: Connexion établie</li> <li>Suspended: Exclusion permanente</li> <li>Deep Sleep/Ultra-Low Power/Passive Search: le SWA50 est inactif</li> </ul> |
| Radio Power             | Description<br>Sélectionner l'intensité du signal radio.<br>Options<br>• 0 dBm<br>• 10 dBm                                                                                                    |
|                         | <b>Réglage par défaut</b><br>10 dBm                                                                                                    |

| Paramètre                     | Description                                                                                                    |
|-------------------------------|----------------------------------------------------------------------------------------------------|
| Join Key Part 1 of 4          | <b>Description</b><br>Entrer la partie 1 sur 4 de la clé de connexion.                                                                                                    |
|                               | Entrée utilisateur<br>8 nombres hexadécimaux                                                                                                    |
|                               | <b>Réglage par défaut</b><br>456E6472                                                                                                    |
| Join Key Part 2 of 4          | <b>Description</b><br>Entrer la partie 2 sur 4 de la clé de connexion.                                                                                                    |
|                               | Entrée utilisateur<br>8 nombres hexadécimaux                                                                                                    |
|                               | <b>Réglage par défaut</b><br>65737320                                                                                                    |
| Join Key Part 3 of 4          | <b>Description</b><br>Entrer la partie 3 sur 4 de la clé de connexion.                                                                                                    |
|                               | <b>Entrée utilisateur</b><br>8 nombres hexadécimaux                                                                                                    |
|                               | <b>Réglage par défaut</b><br>2B204861                                                                                                    |
| Join Key Part 4 of 4          | <b>Description</b><br>Entrer la partie 4 sur 4 de la clé de connexion.                                                                                                    |
|                               | Entrée utilisateur<br>8 nombres hexadécimaux                                                                                                    |
|                               | <b>Réglage par défaut</b><br>75736572                                                                                                    |
| Join Mode                     | <b>Description</b><br>Sélectionner l'événement sur lequel le SWA50 se connecte au réseau.                                                                                                    |
|                               | <ul> <li>Options</li> <li>Do not attempt to join: Ne pas établir de connexion.</li> <li>Join now: Une connexion est établie après avoir cliqué sur le bouton &gt;&gt; pour le paramètre "Execute Join".</li> <li>Attempt to join immediately on power-up or reset: Établir une connexion directement après un redémarrage.</li> </ul>                                                                                                    |
|                               | Réglage par défaut<br>Do not attempt to join                                                                                                    |
| Execute Join                  | <b>Description</b><br>Cliquer sur le bouton pour écrire les paramètres réglés dans le SWA50 et les<br>utiliser.                                                                                                    |
|                               | <b>Informations complémentaires</b><br>Si l'option "Join now" est sélectionnée pour le paramètre "Join Mode", le SWA50<br>essaie de se connecter au réseau.                                                                                                    |
| Join Status                   | <b>Description</b><br>Affiche l'état actuel lors de la tentative de connexion.                                                                                                    |
|                               | <ul> <li>Notifications possibles</li> <li>Network packets heard: Paquets réseau reçus</li> <li>ASN Acquired: ASN obtenu</li> <li>Synchronized to slot time: Temps synchronisé avec le réseau</li> <li>Advertisement heard: Paquet d'avertissement pour envoi reçu.</li> <li>Join requested: Connexion demandée</li> <li>Retrying join: Nouvelle tentative de connexion</li> <li>Join failed: Échec de la connexion</li> <li>Authenticated: Authentifié</li> <li>Network joined: Connexion au réseau établie</li> <li>Normal operation commencing: Le fonctionnement normal commence.<br/>Entièrement connecté.</li> </ul> |
| Total Number of<br>Neighbours | <b>Description</b><br>Affiche le nombre d'appareils WirelessHART voisins, auxquels une connexion a été<br>établie.                                                                                                    |

| Paramètre                                  | Description                                                                                                    |
|--------------------------------------------|----------------------------------------------------------------------------------------------------|
| Number of Advertising<br>Packets Received  | <b>Description</b><br>Affiche le nombre de paquets d'avertissement pour rejoindre le réseau envoyé par<br>les appareils voisins ou les passerelles WirelessHART et reçu par le SWA50.                                                                                                    |
| Number of Join Attempts                    | <b>Description</b><br>Affiche le nombre de tentatives de connexion que le SWA50 a effectué jusqu'à<br>l'établissement de la connexion.                                                                                                    |
| Active Advertising Shed<br>Time [hh:mm:ss] | <b>Description</b><br>Entrer le temps pour une demande de connexion active. Pendant ce temps, le<br>SWA50 tente de permettre à d'autres appareils SWA50 de se connecter au réseau<br>plus rapidement. Pour activer ce paramètre, cliquer sur le bouton >> pour le<br>paramètre "Request Active Advertising". |
|                                            | <b>Entrée utilisateur</b><br>HH:MM:SS                                                                                                    |
|                                            | <b>Réglage par défaut</b><br>00:40:00                                                                                                    |
| Request Active<br>Advertising              | <b>Description</b><br>Un clic sur le bouton >> active le paramètre "Active Advertising Shed Time<br>[hh:mm:ss]".                                                                                                    |
| Number of Neighbours<br>Advertising        | <b>Description</b><br>Affiche le nombre de voisins transmettant des paquets d'avertissement pour l'envoi.                                                                                                    |

# 11.3 Wired Communication

Cette page permet de configurer les paramètres requis pour la communication HART entre le FieldPort SWA50 et l'appareil de terrain HART connecté.

### Navigation

Online parameterization > Wired Communication

|                                                                                                    | Device Name:<br>Long Tag:<br>NE107 Status: | WirelessHART FieldPort / SW<br>SWA50_EABCB9<br>Good | /A50 / V1.xx                                                                   | t<br>Times                                                      | Device Revision:<br>Descriptor:<br>tamp of Status: | 0<br>SWA50<br>12:33:39 |        |                          |                 | Endress+Hauser |
|----------------------------------------------------------------------------------------------------|--------------------------------------------|-----------------------------------------------------|--------------------------------------------------------------------------------|-----------------------------------------------------------------|----------------------------------------------------|------------------------|--------|--------------------------|-----------------|----------------|
| 🖬 🗃 🧇                                                                                                    |                                            |                                                     |                                                                                |                                                                 |                                                    |                        |        |                          |                 |                |
| ⊟ Online parameterization<br>  Identification<br>  Wredess Communicat<br>  Wred Communicat<br>  Wred Communicat<br>  Device Variable Mapp<br>  ⊕ Application Settings | son<br>D<br>Nng                            |                                                     | Poling Ad<br>Master<br>Prear<br>Ru<br>Communication re<br>HART address field d | dress:<br>Type:<br>nbles:<br>etries:<br>sistor:<br>evice:<br>we | Secondary Master                                   | 15<br>5<br>3<br>0      |        |                          |                 |                |
|                                                                                                    |                                            |                                                     | Manufacturer ID                                                                | Expan                                                           | ided Device Type Co                                | de Device ID           | Univer | rsal Long Tag or Message | Polling Address |                |
| Sconnected                                                                                                    | Q Device                                   |                                                     | 17                                                                             | 0x112                                                           | 2                                                  | 0x000001               | 6      | Levelfiex                | 0               |                |

| Paramètre                | Description                                                                                                    |
|--------------------------|----------------------------------------------------------------------------------------------------|
| Polling Address          | <b>Description</b><br>Affiche l'adresse HART du SWA50.<br><b>Réglage par défaut</b><br>15                                                                                                    |
| Master Type              | Description<br>Sélectionner le type de maître HART pour le SWA50.<br>Options<br>• Primary master<br>• Secondary master<br>Réglage par défaut                                                                                                    |
|                          | <ul> <li>Secondary master</li> <li>En plus du SWA50, un seul autre maître HART est autorisé dans la boucle<br/>HART. Cet autre maître HART et le SWA50 ne peuvent pas être du même<br/>type de maître.</li> </ul>                                                                                                    |
| Preambles                | Description<br>Entrée du nombre de préambules.<br>Entrée utilisateur<br>5 à 50<br>Réglage par défaut<br>5                                                                                                    |
| Retries                  | Description<br>Entrer le nombre de tentatives d'établissement de la communication entre le<br>SWA50 et l'appareil de terrain HART.<br>Entrée utilisateur<br>2 à 5<br>Réglage par défaut<br>3                                                                                                    |
| Communication resistor   | <ul> <li>Description</li> <li>Sélectionner l'emplacement de montage de la résistance de communication HART.</li> <li>Options</li> <li>External: Utiliser une résistance de communication externe et fournie par le client. La résistance de communication doit être ≥ 250 ohms et câblée en série entre la borne "IN+" du SWA50 et la tension d'alimentation, comme p. ex. l'API ou la barrière active.</li> <li>Internal: Utiliser la résistance de communication interne du SWA50.</li> <li>Réglage par défaut</li> <li>External</li> </ul> |
| HART Adress Field Device | Description<br>Entrée de l'adresse HART de l'appareil de terrain HART.<br>Entrée utilisateur<br>0 63<br>Réglage par défaut<br>0                                                                                                    |
| Field Device Database    | <b>Description</b><br>Affiche les informations HART de l'appareil de terrain HART connecté au SWA50.                                                                                                    |

Page de description du paramètre "Wired communication"

# 11.4 Device Variable Mapping

Le FieldPort SWA50 peut sortir la valeur et l'état des différentes variables. Cette page permet de configurer les quatre variables PV, SV, TV et QV qui sont affichées dans le réseau.

#### Variables pour sélection

| Option                       | Description                                                                        |
|------------------------------|------------------------------------------------------------------------------------|
| Field Device Loop Current    | Courant de boucle de l'appareil de terrain                                         |
| RSL of Best Neighbour        | Intensité du signal du voisin ayant l'intensité de signal maximale                 |
| RSL of Second Best Neighbour | Intensité du signal du voisin ayant la deuxième intensité de signal la plus élevée |
| Temperature                  | Température actuelle mesurée par le SWA50                                          |

### Navigation

Online parameterization > Device Variable Mapping

|                                                                         | Device Name:<br>Long Tag:<br>NE107 Status: | WirelessHART FieldPort / SV<br>SWA50_EABCB9<br>Good | /A50 / V1.xx<br>Tim         | Dev | nice Revision: 0<br>Descriptor: SWA50<br>mp of Status: 12:34:01 |   | Endress + Hauss | er |
|-------------------------------------------------------------------------|--------------------------------------------|-----------------------------------------------------|-----------------------------|-----|-----------------------------------------------------------------|---|-----------------|----|
|                                                                         |                                            |                                                     |                             |     |                                                                 |   |                 |    |
| <ul> <li>Online parameterization</li> <li>Identification</li> </ul>     |                                            |                                                     | Select Primary Variable:    | F   | Temperature                                                     | • |                 |    |
| <ul> <li>Wireless Communication</li> <li>Wired Communication</li> </ul> | n                                          |                                                     | Primary Variable Unit:      | 0   | ۹C                                                              | • |                 |    |
| Application Settings                                                    | ·9                                         |                                                     | Select Secondary Variable:  | - 1 | RSL of Best Neighbour                                           | • |                 |    |
|                                                                         |                                            |                                                     | Secondary Variable Unit:    | ſ   |                                                                 | Ÿ |                 |    |
|                                                                         |                                            |                                                     | Select Tertiary Variable:   |     | RSL of Second Best Neighbour                                    | • |                 |    |
|                                                                         |                                            |                                                     | Tertiary Variable Unit:     | ſ   |                                                                 | Ψ |                 |    |
|                                                                         |                                            |                                                     | Select Quaternary Variable: | Ī   | Field Device Loop Current                                       | • |                 |    |
|                                                                         |                                            |                                                     | Quaternary Variable Unit:   | ſ   |                                                                 | Ŧ |                 |    |
| Connected                                                               | Device                                     |                                                     |                             |     |                                                                 |   |                 | 11 |

| Paramètre                 | Description                                                             |
|---------------------------|-------------------------------------------------------------------------|
| Select Primary Variable   | <b>Description</b><br>Sélection de la variable primaire.                |
|                           | <b>Options</b><br>Voir le tableau "Variables pour sélection".           |
|                           | <b>Réglage par défaut</b><br>Temperature                                |
| Primary Variable Unit     | <b>Description</b><br>Sélection de l'unité pour la variable primaire.   |
|                           | <b>Options</b><br>Les options dépendent de la variable sélectionnée.    |
|                           | <b>Réglage par défaut</b><br>°C                                         |
| Select Secondary Variable | <b>Description</b><br>Sélection de la variable secondaire.              |
|                           | <b>Options</b><br>Voir le tableau "Variables pour sélection".           |
|                           | <b>Réglage par défaut</b><br>RSL of Best Neighbour                      |
| Secondary Variable Unit   | <b>Description</b><br>Sélection de l'unité pour la variable secondaire. |
|                           | <b>Options</b><br>Les options dépendent de la variable sélectionnée.    |
|                           | <b>Réglage par défaut</b><br>dBm                                        |

### Page de description du paramètre "Device Variable Mapping"

| Paramètre                     | Description                                                              |
|-------------------------------|--------------------------------------------------------------------------|
| Select Tertiary Variable      | <b>Description</b><br>Sélection de la variable tertiaire.                |
|                               | <b>Options</b><br>Voir le tableau "Variables pour sélection".            |
|                               | <b>Réglage par défaut</b><br>RSL of Second Best Neighbour                |
| Unité variable tertiaire      | <b>Description</b><br>Sélection de l'unité pour la variable tertiaire.   |
|                               | <b>Options</b><br>Les options dépendent de la variable sélectionnée.     |
|                               | <b>Réglage par défaut</b><br>dBm                                         |
| Select Quaternary<br>Variable | <b>Description</b><br>Sélectionner la variable quaternaire.              |
|                               | <b>Options</b><br>Voir le tableau "Variables pour sélection".            |
|                               | <b>Réglage par défaut</b><br>Field Device Loop Current                   |
| Quaternary Variable Unit      | <b>Description</b><br>Sélectionner l'unité pour la variable quaternaire. |
|                               | <b>Options</b><br>Les options dépendent de la variable sélectionnée.     |
|                               | <b>Réglage par défaut</b><br>mA                                          |

## 11.5 Burst Mode

### Informations générales

En mode burst, les appareils esclaves peuvent envoyer périodiquement des informations telles que des valeurs de process sans requête du maître.

Le FieldPort SWA50 est chargé de demander ces informations à l'appareil de terrain HART connecté et de les transmettre à la passerelle WirelessHART. En outre, le SWA50 peut envoyer ses propres valeurs de process, c'est-à-dire les variables d'appareil à la passerelle WirelessHART.

Dans une configuration typique, les quatre variables d'appareil sont transmises à intervalles réguliers de l'appareil de terrain HART connecté à la passerelle WirelessHART. Les commandes burst n° 3 et 48 peuvent être utilisées à cette fin. Nous recommandons de définir le même intervalle de temps pour les deux commandes. Le SWA50 réveille l'appareil de terrain HART, intègre les variables d'appareil et les transmet selon l'intervalle configuré.

Nous recommandons de configurer un second mode burst pour le SWA50, afin que les informations du SWA50 soient également disponibles pour les applications hôtes dans la passerelle WirelessHART.

Les variables d'appareil peuvent être configurée sur la page "Device Variable Mapping"  $\rightarrow \cong 64$ .

- Si FieldCare ou un autre outil de configuration communique avec le SWA50 via un modem tel que le FXA 195, l'envoi des modes burst est interrompu.
  - Certains appareils de terrain HART peuvent également envoyer des modes burst. Dans ce cas, il est recommandé d'activer le mode burst uniquement dans le SWA50. Les réglages burst du SWA50 ne sont **pas** synchronisés avec les réglages burst de l'appareil de terrain HART.

Page "Burst Mode" et pages "Burst Mode 1" à "Burst Mode 5"

La page "Burst Mode" donne un aperçu des modes burst configurés. Il est possible de définir jusqu'à 5 modes burst différents via les pages "Burst Mode 1" à "Burst Mode 5".

Un mode burst peut également être configuré en mode hors ligne. Ce mode burst devient effectif dès que le SWA50 se connecte au réseau.

#### Navigation

- Online parameterization > Application Settings > Burst Mode > Burst Mode 1
- Online parameterization > Application Settings > Burst Mode > Burst Mode 2
- Online parameterization > Application Settings > Burst Mode > Burst Mode ...

| Burst Mode | Réglage par défaut                                                                                                    |
|------------|----------------------------------------------------------------------------------------------------|
| 1          | Toutes les 5 minutes, le SWA50 transmet les valeurs de process de l'appareil de terrain conformément à la commande HART 3     |
| 2          | Toutes les 5 minutes, le SWA50 transmet les données de diagnostic de l'appareil de terrain conformément à la commande HART 48 |
| 3          | Non configuré                                                                                                    |
| 4          | Toutes les 5 minutes, le SWA50 transmet ses propres valeurs de process conformément<br>à la commande HART 3                   |
| 5          | Toutes les 5 minutes, le SWA50 transmet ses propres données de diagnostic conformément à la commande HART 48                  |

#### Modes burst pour le FieldPort SWA50 – réglage par défaut

|                                                                 | Device Name:<br>Long Tag:<br>NE107 Status: | WirelessHART FieldPort / SW<br>SWA50_EABCB9<br>Good | A50 / V1.xx              | Device Revision:<br>Descriptor:<br>estamp of Status: | 0<br>SWA50<br>12:34:28   |                    |            | Endress+Hauser |
|-----------------------------------------------------------------|--------------------------------------------|-----------------------------------------------------|--------------------------|------------------------------------------------------|--------------------------|--------------------|------------|----------------|
| T 🗄 🧇                                                           |                                            |                                                     |                          |                                                      |                          |                    |            |                |
| Online parameterization Identification                          |                                            |                                                     | Burst Mode Control Code: | On                                                   |                          | Device Variable 0: | Not Used 💌 |                |
| - Wred Communication                                            | on                                         |                                                     | Device Index:            | SWA50_EABCB9                                         |                          | Device Variable 1: | Not Used 💌 |                |
| Device Variable Mappi     Application Settings     D-Burst Mode | ing                                        |                                                     | Period [hh:mm:ss]:       | 00:00:30                                             |                          | Device Variable 2: | Not Used 💌 |                |
| Burst Mode 1                                                    |                                            |                                                     | Burst Command Number:    | CMD 3: Dynamic var                                   | riables and loop current | Device Variable 3: | Not Used 💌 |                |
| -Burst Mode 3<br>-Burst Mode 4                                  |                                            |                                                     |                          |                                                      |                          | Device Variable 4: | Not Used 💌 |                |
| Burst Mode 5                                                    |                                            |                                                     |                          |                                                      |                          | Device Variable 5: | Not Used 💌 |                |
|                                                                 |                                            |                                                     |                          |                                                      |                          | Device Variable 6: | Not Used 💌 |                |
|                                                                 |                                            |                                                     |                          |                                                      |                          | Device Variable 7: | Not Used 💌 |                |
|                                                                 | <b>A</b>                                   |                                                     | Cancel Apply             |                                                      |                          |                    |            |                |
| 😌 Connected 🛛 🚱                                                 | Device                                     |                                                     |                          |                                                      |                          |                    |            | 1.             |

#### Configuration des modes burst

- 1. Ouvrir la page pour la configuration d'un mode burst, p. ex. la page **Burst Mode 1**.
- 2. Sélectionner l'option **On** pour le paramètre **Burst Mode Control Code**.
  - └ Les champs de saisie gris deviennent blancs. Il est possible de saisir des données.
- 3. Sélectionner "SWA50" ou l'appareil de terrain HART connecté pour le paramètre **Device Index**.
- 4. Dans le paramètre **Period**, entrer la période de temps suivant laquelle le SWA50 doit envoyer les variables d'appareil.
- 5. Sélectionner le numéro de la commande burst dans le paramètre **Burst Command Number**.
- 6. Cliquer sur le bouton **Apply**.
  - └ Les paramètres sont téléchargés et stockés dans le SWA50.

7. Confirmer l'invite avec **OK**.

Une fois le SWA50 connecté au réseau, le mode burst prend effet immédiat.
 Si le SWA50 n'est pas connecté au réseau, un message est affiché. Sélectionner
 OK pour confirmer le message. Le mode burst devient effectif dès que le SWA50 se connecte au réseau.

| Page de description du paramètr | re "Bursi | : Mode | Χ" |
|---------------------------------|-----------|--------|----|
|---------------------------------|-----------|--------|----|

| Paramètre               | Description                                                                                                    |
|-------------------------|----------------------------------------------------------------------------------------------------|
| Burst Mode Control Code | Description<br>Activation et désactivation du mode burst.                                                                                                    |
|                         | <ul> <li>Options</li> <li>Off: Mode burst désactivé. Les champs de saisie sont grisés et protégés en écriture.</li> <li>On: Mode burst activé. Les champs de saisie sont blancs. Il est possible de saisir des données.</li> </ul> |
|                         | Réglage par défaut<br>Modes burst 1, 2, 4 et 5 : On<br>Mode burst 3 : Off                                                                                                    |
| Device Index            | <b>Exigence</b><br>Burst Mode Control Code: On                                                                                                    |
|                         | <b>Description</b><br>Sélectionner l'appareil pour lequel le mode burst est effectif.                                                                                                    |
|                         | Options<br>• SWA50<br>• Appareil de terrain connecté                                                                                                    |
|                         | <b>Réglage par défaut</b><br>SWA50                                                                                                    |
| Period [hh:mm:ss]       | <b>Exigence</b><br>Burst Mode Control Code: On                                                                                                    |
|                         | <b>Description</b><br>Entrer la période de temps après laquelle le SWA50 envoie les variables d'appareil<br>à la passerelle WirelessHART.                                                                                          |
|                         | Entrée utilisateur<br>• 00:00:08<br>• 00:00:16<br>• 00:00:32<br>• À partir de 00:01:00, n'importe quelle durée peut être configurée                                                                                                |
|                         | <b>Réglage par défaut</b><br>05:00:00                                                                                                    |

| Paramètre                                             | Description                                                                                                    |
|-------------------------------------------------------|----------------------------------------------------------------------------------------------------|
| Burst Command Number                                  | Exigence<br>Burst Mode Control Code: On                                                                                                    |
|                                                       | <b>Description</b><br>Sélection du numéro de commande burst. Description de la commande burst : Voir<br>les tableaux suivants. Pour plus d'informations, voir la spécification HART.                                                                                                    |
|                                                       | <ul> <li>Sélection / Entrée utilisateur</li> <li>Device Index "SWA50" : Sélectionner 3, 9 ou 48 dans une liste déroulante</li> <li>Device Index "Appareil de terrain connecté" : Entrer 1, 2, 3, 9, 33 ou 48</li> </ul>                                                                     |
|                                                       | Réglage par défaut<br>1                                                                                                    |
|                                                       | <ul> <li>Informations complémentaires</li> <li>Il est possible de configurer n'importe quelle commande pour l'appareil de terrain connecté. Voir le manuel de mise en service spécifique pour les commandes possibles.</li> <li>En cas de doute, utiliser les commandes 3 et 48.</li> </ul> |
| Device Variable Code 0<br>à<br>Device Variable Code 7 | Exigence<br>• Burst Mode Control Code: On<br>• Burst Command Number: 9 ou 33                                                                                                    |
|                                                       | <b>Description</b><br>Sélectionner les variables d'appareil transmises avec le mode burst.                                                                                                    |
|                                                       | <ul> <li>Sélection / Entrée utilisateur</li> <li>Device Index "SWA50" : Code de la variable d'appareil dans la liste déroulante</li> <li>Device Index "Appareil de terrain connecté" : Entrer le code de la variable d'appareil.</li> </ul>                                                 |
|                                                       | <b>Réglage par défaut</b><br>250                                                                                                    |
|                                                       | <b>Informations complémentaires</b><br>Voir la documentation pour l'appareil de terrain pour les variables d'appareil de<br>l'appareil de terrain connecté.                                                                                                    |

Description des commandes burst pour le SWA50

| Commande burst | Description                                                                                                    |
|----------------|----------------------------------------------------------------------------------------------------|
| 3              | Transmet la valeur du signal 4 à 20 mA et jusqu'à 4 variables d'appareil prédéfinies et leur unité dans chaque cas. Variables d'appareil : $\rightarrow \textcircled{B} 64$ . |
| 9              | Les champs <b>Device Variable Code 0</b> à <b>Device Variable Code 7</b> sont activés.<br>Transmet la valeur, l'unité et l'état pour jusqu'à 8 variables d'appareil.          |
| 48             | Transmet l'état de l'appareil additionnel.                                                                                                    |

### Description des commandes burst pour l'appareil de terrain connecté au SWA50

| Commande burst | Description                                                                                                    |
|----------------|----------------------------------------------------------------------------------------------------|
| 1              | Transmet la valeur et l'unité de la "Variable primaire" (PV).                                                                                                    |
| 2              | Transmet la valeur du signal 4 à 20 mA et la valeur correspondante en pourcentage, p. ex. 4 mA et 0 % ou 12 mA et 50 %.                                              |
| 3              | Transmet la valeur du signal 4 à 20 mA et jusqu'à 4 variables d'appareil prédéfinies et leur unité dans chaque cas. Variables d'appareil : PV, SV, TV et QV.         |
| 9              | Les champs <b>Device Variable Code 0</b> à <b>Device Variable Code 7</b> sont activés.<br>Transmet la valeur, l'unité et l'état pour jusqu'à 8 variables d'appareil. |
| 33             | Les champs <b>Device Variable Code 0</b> à <b>Device Variable Code 3</b> sont activés.<br>Transmet la valeur, l'unité et l'état pour jusqu'à 4 variables d'appareil. |
| 48             | Transmet l'état de l'appareil additionnel.                                                                                                    |

# 11.6 Event Notification

### Informations générales

La notification d'événement est une application spéciale similaire au mode burst (message burst). Une notification d'événement est envoyée dès que la configuration ou l'état de l'appareil change, que des données soient déjà en cours d'envoi par des modes burst ou non. L'octet d'état de l'appareil, l'octet d'état étendu de l'appareil ou la commande 48 peuvent être utilisés pour la notification d'événement. Il est possible de définir un certain nombre de bits qui déclenchent une notification d'événement.

Les notifications d'événement ont une priorité inférieure aux modes burst (messages burst). Les notifications d'événement sont horodatées à leur premier déclenchement. Il est possible de définir jusqu'à 2 notifications d'événement différentes.

# Page "Event Notification Control Code" et pages "Event Notification Control Code 1" et "Event Notification Control Code 2"

La page "Event Notification Control Code" donne un aperçu des notifications d'événements configurées. Il est possible de définir deux notifications d'événements différentes via les pages "Event Notification Control Code 1" et "Event Notification Control Code 2.

Il est également possible de configurer des notifications d'événement en mode hors ligne. Les notifications d'événements prennent effet dès que le FieldPort SWA50 se connecte au réseau.

#### Navigation

- Online parameterization > Application Settings > Event Notification > Event Notification 1
- Online parameterization > Application Settings > Event Notification > Event Notification 2

| Device Nan Long Ta NE107 State                    | me: WirelessHART FieldPort / SW<br>ag: SWA50_EABCB9<br>us: Good | ASO / V1.xx Device<br>[          | Revision:         0           Descriptor:         SWA50           of Status:         12:35:37       | Endress+Hauser |
|---------------------------------------------------|-----------------------------------------------------------------|----------------------------------|----------------------------------------------------------------------------------------------------|----------------|
| E 🖶 🧇                                             |                                                                 |                                  |                                                                                                    |                |
| Online parameterization     Identification        |                                                                 | Event Standard Event Mask Devi   | ce-Specific Event Mask                                                                              |                |
| - Wireless Communication<br>- Wired Communication |                                                                 | Event Notification Control Code: | Off 🔹                                                                                               |                |
| Device Variable Mapping     Application Settings  |                                                                 | Device Index:                    | SWA50_EABC89                                                                                        |                |
| Burst Mode                                        |                                                                 | Event Notification Retry Time:   | 00:00:08                                                                                            |                |
| Burst Mode 2                                      |                                                                 | Maximum Update Time:             | 00:10:00                                                                                            |                |
| Burst Mode 5                                      |                                                                 | Event Debounce Interval:         | 00:00:10                                                                                            |                |
| Event Notification 1<br>Event Notification 2      |                                                                 | Event Status:                    | Configuration Changed Event Pending Device Status Event Pending More Status Available Event Pending |                |
|                                                   |                                                                 | First unACK Time:                | 1.13:16:57.728                                                                                      |                |
|                                                   |                                                                 |                                  |                                                                                                    |                |
|                                                   |                                                                 |                                  |                                                                                                    |                |
| Connected 🚯 🕄 Device                              |                                                                 | <                                |                                                                                                    | >              |

### Configuration de la notification d'événement

- 1. Ouvrir la page pour configurer une notification d'événement, p. ex. la page **Event** Notification Control Code 1.
- 2. Sélectionner l'option **On** dans l'onglet "Event" pour le paramètre **Event Notification Control Code**.
  - └ Les champs de saisie gris deviennent blancs. Il est possible de saisir des données.
- 3. Sélectionner "SWA50" ou l'appareil de terrain HART connecté pour le paramètre **Device Index**.
- 4. Configurer les paramètres restants dans l'onglet "Event".
- 5. Activer les notifications d'événement souhaitées dans l'onglet "Standard Event Mask". Pour cela, sélectionner la case à cocher située devant l'événement concerné. Il est possible de sélectionner plusieurs notifications.

| Long Tag: SWAS0_EABC<br>NE107 Status: Good                                                                                                    | 89<br>Times               | Descriptor: SWA50<br>tamp of Status: 12:36:03                                                                                                    |                        |                                                                                                    | Endress+Hauser |
|----------------------------------------------------------------------------------------------------|---------------------------|----------------------------------------------------------------------------------------------------|------------------------|----------------------------------------------------------------------------------------------------|----------------|
| □ = 0                                                                                                    |                           |                                                                                                    |                        |                                                                                                    |                |
| Online parameterization                                                                                                    | Event Standard Event Mask | Device-Specific Event Mask                                                                                                    |                        |                                                                                                    |                |
| Identification     Wreies Communication     Wreies Communication     Wreies Communication     Device Vireide Mapping     Application Settings     Burst Mode     Burst Mode 1     Burst Mode 2     Burst Mode 3 | Device Status:            | Primary Variable Out of Limits Non-Finany Variable Out of Limits Loco Current Fixed Loco Current Fixed Confourment Fixed Confourment Fixed Confourment Fixed Downor Status Available Downor Mathematics Downor Mathematics Do | Standardized Status 0: | Device variable simulation (     Non volatile memory defec:     Volatile memory defec:     Software malifunction: une:     Power supply conditions ou     Adapter temperature outc     Adapter hardware is defec:     Device configuration lockec |                |
| Burst Mode 4     Burst Mode 5     Event Notification     Event Notification 1     Event Notification 2                                                                                                    | Extended Device Status:   | Maintenance required     One of the device variables is an Alarm or Warning State     Oritical power failure     Power failure     Out of specification                                                                                                    | Standardized Status 1: | Status simulation active Socrete variable simulation Event notification overflow Battery or power needs ma                                                                                                    |                |
|                                                                                                    | Loop Current Saturated:   | Function check     Analog Channel 1     Analog Channel 2     Analog Channel 3     Analog Channel 3                                                                                                    | Standardized Status 2: | Device was added or taker     Adapter discovered anothe     Sub device mismatch     Sub devices with duplicater     Stale data notice                                                                                                    |                |
|                                                                                                    | Loop Current Fixed:       | Analac Oburnel 1     Analac Oburnel 2     Analac Oburnel 3     Analac Oburnel 4                                                                                                    | Standardized Status 3: | Adapter was unable to get Adapter asked for bandwic Block transfer pending Radio failure                                                                                                    |                |
|                                                                                                    |                           |                                                                                                    |                        |                                                                                                    |                |

6. Activer les notifications dévénement souhaitées dans l'onglet "Device-Specific Event Mask". Pour cela, sélectionner la case à cocher située devant l'événement concerné. Il est possible de sélectionner plusieurs notifications. Respecter les instructions du manuel de mise en service relatif à l'appareil sélectionné dans le paramètre "Device Index".

| Long Tag: SWA50_EABCB9<br>NE107 Status: Good                                                                                                    |                       | Times                                                               | Descrip<br>tamp of Stat | tor: SWA50                                                                  |          |                                                                             |          |                                                                             |          | Endress+Ha                                                                  |
|----------------------------------------------------------------------------------------------------|-----------------------|---------------------------------------------------------------------|-------------------------|-----------------------------------------------------------------------------|----------|-----------------------------------------------------------------------------|----------|-----------------------------------------------------------------------------|----------|-----------------------------------------------------------------------------|
| ₩ 🔗                                                                                                    |                       |                                                                     |                         |                                                                             |          |                                                                             |          |                                                                             |          |                                                                             |
| Online parameterization<br>- Identification<br>- Wireless Communication<br>- Wirel Communication                                                                                                    | Event   St<br>Byte 0: | andard Event Mask                                                   | Device-Spec<br>Byte 3:  | fic Event Mask                                                              | Byte 14: | Bit 0                                                                       | Byte 17: | Bit 0<br>Bit 1                                                              | Byte 20: | Bit 0<br>Bit 1                                                              |
| Device Variable Mapping     Application Settings     Burst Mode 1     Burst Mode 1     Burst Mode 2     Burst Mode 3                                                                                                    |                       | Bit 2<br>Bit 3<br>Bit 4<br>Bit 5<br>Bit 6<br>Bit 7                  |                         | Bit 2     Bit 3     Bit 4     Bit 5     Bit 6     Bit 7                     |          | Bit 2     Bit 3     Bit 4     Bit 5     Bit 6     Bit 7                     |          | Bit 2     Bit 3     Bit 4     Bit 5     Bit 6     Bit 7                     |          | Bit 2     Bit 3     Bit 4     Bit 5     Bit 6     Bit 7                     |
| Example of the second second s | Byte 1:               | Bit 0 Bit 1 Bit 2 Bit 3 Bit 4 Bit 5 Bit 6 Bit 7                     | Byte 4:                 | Bit 0<br>Bit 1<br>Bit 2<br>Bit 3<br>Bit 4<br>Bit 5<br>Bit 6<br>Bit 7        | Byte 15: | Bit 0     Bit 1     Bit 2     Bit 3     Bit 4     Bit 5     Bit 6     Bit 7 | Byte 18: | Btt 0     Btt 1     Btt 2     Btt 3     Btt 4     Btt 5     Btt 6     Btt 7 | Byte 21: | Bit 0     Bit 1     Bit 2     Bit 3     Bit 4     Bit 5     Bit 6     Bit 7 |
|                                                                                                    | Byte 2:               | Bt 0     Bt 1     Bt 2     Bt 3     Bt 4     Bt 5     Bt 6     Bt 7 | Byte 5:                 | Bit 0     Bit 1     Bit 2     Bit 3     Bit 4     Bit 5     Bit 6     Bit 7 | Byte 16: | Bit 0     Bit 1     Bit 2     Bit 3     Bit 4     Bit 5     Bit 6     Bit 7 | Byte 19: | Bit 0     Bit 1     Bit 2     Bit 3     Bit 4     Bit 5     Bit 6     Bit 7 | Byte 22: | Bit 0     Bit 1     Bit 2     Bit 3     Bit 4     Bit 5     Bit 6     Bit 7 |

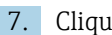

7. Cliquer sur le bouton **Apply**.

└ Les paramètres sont téléchargés et stockés dans le SWA50.

8. Cliquer sur le bouton **OK**.

🕒 Si le SWA50 est connecté au réseau, l'événement est surveillé immédiatement. Si le SWA50 n'est pas connecté au réseau, un message est affiché. Confirmer le message avec **OK**. L'événement devient effectif dès que le SWA50 se connecte au réseau.

### Description du paramètre "Event Notification", onglet "Event"

| <ul> <li>Description Activer et désactiver le mode de surveillance d'événement. Options <ul> <li>Off: Le mode de surveillance des événements est désactivé. Les champs de saisie sont grisés et protégés en écriture.</li> <li>On: Mode de surveillance des événements activé. Il est possible de saisir des données. Réglage par défaut Off Informations complémentaires Les paramètres de surveillance des événements sont écrits dans le SWA50 après avoir cliqué sur le bouton "Apply". Exigence Event Notification Control Code: On Description Sélectionner l'appareil pour lequel les paramètres de surveillance d'événement sont actifs. Options SWA50 Appareil de terrain connecté Réglage par défaut DUMAEO</li></ul></li></ul> |
|----------------------------------------------------------------------------------------------------|
| <ul> <li>Options <ul> <li>Off: Le mode de surveillance des événements est désactivé. Les champs de saisie sont grisés et protégés en écriture.</li> <li>On: Mode de surveillance des événements activé. Il est possible de saisir des données.</li> </ul> </li> <li>Réglage par défaut Off Informations complémentaires Les paramètres de surveillance des événements sont écrits dans le SWA50 après avoir cliqué sur le bouton "Apply". Exigence Event Notification Control Code: On Description Sélectionner l'appareil pour lequel les paramètres de surveillance d'événement sont actifs. Options <ul> <li>SWA50</li> <li>Appareil de terrain connecté</li> </ul> Réglage par défaut WA50</li></ul>                                  |
| Réglage par défaut         Off         nformations complémentaires         Les paramètres de surveillance des événements sont écrits dans le SWA50 après avoir cliqué sur le bouton "Apply".         Exigence         Event Notification Control Code: On         Description         Sélectionner l'appareil pour lequel les paramètres de surveillance d'événement sont actifs.         Options         • SWA50         • Appareil de terrain connecté         Réglage par défaut                                                                                                    |
| Informations complémentaires<br>Les paramètres de surveillance des événements sont écrits dans le SWA50 après<br>avoir cliqué sur le bouton "Apply".<br>Exigence<br>Event Notification Control Code: On<br>Oescription<br>Sélectionner l'appareil pour lequel les paramètres de surveillance d'événement sont<br>actifs.<br>Options<br>• SWA50<br>• Appareil de terrain connecté<br>Réglage par défaut                                                                                                    |
| Exigence<br>Event Notification Control Code: On<br>Description<br>Sélectionner l'appareil pour lequel les paramètres de surveillance d'événement sont<br>actifs.<br>Options<br>• SWA50<br>• Appareil de terrain connecté<br>Réglage par défaut                                                                                                    |
| Description<br>Sélectionner l'appareil pour lequel les paramètres de surveillance d'événement sont<br>actifs.<br>Dptions<br>• SWA50<br>• Appareil de terrain connecté<br>Réglage par défaut                                                                                                    |
| Dptions<br>• SWA50<br>• Appareil de terrain connecté<br>Réglage par défaut                                                                                                    |
| Réglage par défaut                                                                                                    |
| SWADU                                                                                                    |
| Exigence<br>Event Notification Control Code: On                                                                                                    |
| <b>Description</b><br>Entrer le temps entre deux tentatives de transmission d'une notification<br>d'événement. La transmission est répétée jusqu'à ce que le SWA50 reçoive une<br>confirmation de réception.                                                                                                    |
| Entrée utilisateur<br>• 00:00:01<br>• 00:00:02<br>• 00:00:04<br>• 00:00:08<br>• 00:00:16<br>• 00:00:32<br>• À partir de 00:01:00, n'importe quelle durée peut être configurée                                                                                                    |
| <b>Réglage par défaut</b><br>00:30:00                                                                                                    |
| Exigence<br>Event Notification Control Code: On                                                                                                    |
| <b>Description</b><br>Entrer le temps maximum qui est utilisé si aucun changement d'événement ne se<br>produit. Si un événement n'a pas eu lieu, le SWA50 envoie une notification<br>l'événement après ce temps. Si une notification d'événement survient pendant ce<br>remps, le minuteur est redémarré.                                                                                                    |
| Entrée utilisateur<br>• 00:00:01<br>• 00:00:02                                                                                                    |
| or<br>d'é<br>ei                                                                                                    |
| Paramètre               | Description                                                                                                    |
|-------------------------|----------------------------------------------------------------------------------------------------|
| Event Debounce Interval | Exigence<br>Event Notification Control Code: On                                                                                                    |
|                         | <b>Description</b><br>Entrer le temps que doit durer un événement avant l'envoi de la notification<br>d'événement.                                                                                                    |
| Event Status            | Exigence<br>Event Notification Control Code: On                                                                                                    |
|                         | <b>Description</b><br>Indique si des notifications d'événement ont été envoyées sans avoir été confirmées<br>jusqu'à présent et, si oui, lesquelles. Si la case est cochée, la notification<br>d'événement a été envoyée mais n'a pas encore été confirmée. |
|                         | <ul> <li>Événements surveillés</li> <li>Configuration changed</li> <li>Device status</li> <li>Additional status information available</li> </ul>                                                                                                    |
|                         | <b>Réglage par défaut</b><br>Toutes les cases sont décochées                                                                                                    |
| First unACK Time        | Exigence<br>Event Notification Control Code: On                                                                                                    |
|                         | <b>Description</b><br>Indique depuis combien de temps la notification d'événement répertoriée sous le<br>paramètre "Event Status" est active.                                                                                                    |
|                         | Réglage par défaut<br>00:00:00                                                                                                    |

## Description du paramètre"Event Notification", onglet "Standard Event Mask"

| Paramètre Description  |                                                                                                    |  |  |  |  |  |
|------------------------|----------------------------------------------------------------------------------------------------|--|--|--|--|--|
| Device Status          | <ul> <li>Options</li> <li>Primary variable out of limits: Variable primaire (PV) en dehors des valeurs limites</li> <li>Non-primary variable out of limits: Variable non primaire (SV, TV, QV) en dehors des valeurs limites</li> <li>Loop current saturated: Courant de boucle saturé</li> <li>Loop current fixed: Valeur fixe pour courant de boucle</li> <li>More status available: Informations supplémentaires sur l'état disponibles</li> <li>Cold start: Démarrage à froid</li> <li>Configuration changed: Configuration modifiée</li> <li>Device malfunction: Défaut appareil</li> </ul>                                                      |  |  |  |  |  |
| Extended Device Status | <ul> <li>Options</li> <li>Maintenance required: Maintenance requise</li> <li>One of the device variables is an Alarm or Warning State: L'une des variables d'appareil est dans l'état alarme ou d'avertissement</li> <li>Critical power failure: Condition critique de l'alimentation</li> <li>Power failure: Défaut</li> <li>Out of specification: Hors spécification</li> <li>Function check: Contrôle de fonctionnement requis</li> </ul>                                                                                                    |  |  |  |  |  |
| Loop Current Saturated | Voir DTM.                                                                                                    |  |  |  |  |  |
| Loop Current Fixed     | Voir DTM.                                                                                                    |  |  |  |  |  |
| Standardized Status 0  | Voir DTM.                                                                                                    |  |  |  |  |  |
| Standardized Status 1  | <ul> <li>Options</li> <li>Device variable simulation active: Simulation des variables d'appareil active</li> <li>Non volatile memory defect: Mémoire flash défectueuse</li> <li>Volatile memory defect: RAM défectueuse</li> <li>Software malfunction : Dysfonctionnement du software (redémarrage watchdog)</li> <li>Power supply conditions out of specification: Alimentation hors spécification</li> <li>Adapter temperature out of specification: Conditions ambiantes hors spécification</li> <li>Adapter hardware is defect: Électronique défectueuse</li> <li>Device configuration locked: Configuration de l'appareil verrouillée</li> </ul> |  |  |  |  |  |

| Paramètre             | Description |
|-----------------------|-------------|
| Standardized Status 2 | Voir DTM.   |
| Standardized Status 3 | Voir DTM.   |

#### Description du paramètre "Event-Notification", onglet "Device-Specific Event Mask"

Surveillance des événements spécifiques à l'appareil

- Appareil de terrain HART : voir le manuel de mise en service de l'appareil de terrain HART connecté
- FieldPort SWA50 : Voir le tableau suivant

#### Surveillance des événements standard pour FieldPort SWA50

Pour les mesures de suppression des défauts, voir le numéro de diagnostic correspondant dans la section "Diagnostic"  $\rightarrow \square$  83.

| Octet | Bit   | Description                                                                          | Numéro de<br>diagnostic |  |
|-------|-------|--------------------------------------------------------------------------------------|-------------------------|--|
| 0     | 0     | Jusqu'à présent, il n'y a pas eu de tentative d'établissement de connexion.          | 901                     |  |
|       | 1     | L'adaptateur n'est pas connecté à un réseau sans fil.                                | 506                     |  |
|       | 2     | Pas de chemin disponible en alternative vers un voisin.                              | 507                     |  |
|       | 3     | L'adaptateur n'a pas de mot de passe réseau.                                         | 505                     |  |
|       | 4     | L'adaptateur n'a pas pu établir de connexion au réseau sans fil.                     | 503                     |  |
|       | 5     | WirelessHART démarré.                                                                | 904                     |  |
|       | 6     | Connexion Bluetooth active.                                                          | 900                     |  |
|       | 7     | -                                                                                    | -                       |  |
| 1     | 0     | L'adaptateur ne peut pas communiquer avec l'appareil de terrain.                     | 504                     |  |
|       | 1     | Erreur de modem HART (courant de boucle)                                             | 803                     |  |
|       | 2 à 4 | -                                                                                    | -                       |  |
|       | 5     | L'adaptateur est en mode configuration.                                              | 508                     |  |
|       | 6     | L'adaptateur recherche l'appareil connecté.                                          | 903                     |  |
|       | 7     | -                                                                                    | -                       |  |
| 2     | 0     | Le hardware de l'adaptateur est défectueux.                                          | 316                     |  |
|       | 1     | L'adaptateur effectue un autotest.                                                   | 202                     |  |
|       | 2     | La température de l'adaptateur est en dehors de la gamme autorisée.                  | 825                     |  |
|       | 3     | -                                                                                    | -                       |  |
|       | 4     | Le nombre de cycles d'écriture dans la mémoire flash a dépassé<br>un seuil critique. | 314                     |  |
|       | 5     | Le nombre de cycles d'écriture dans la mémoire flash a dépassé la valeur maximale.   | 315                     |  |
|       | 6 à 7 | -                                                                                    | -                       |  |
| 3     | 0 à 5 | -                                                                                    | -                       |  |
|       | 6     | Burst ou notification d'événement sans appareil de terrain                           | 500                     |  |
|       | 7     | -                                                                                    | -                       |  |
| 4     | 0     | L'appareil câblé a une information d'état additionnelle.                             | 502                     |  |
|       | 1     | L'appareil filaire ne fonctionne pas correctement.                                   | 501                     |  |
|       | 2 à 7 | -                                                                                    | -                       |  |

| Octet | Bit                                                     | Description                                         | Numéro de<br>diagnostic |  |  |  |  |
|-------|---------------------------------------------------------|-----------------------------------------------------|-------------------------|--|--|--|--|
| 5     | 0                                                       | Non utilisé                                         | -                       |  |  |  |  |
|       | 1                                                       | Commutateur DIP 1 : Communication Bluetooth activée | 509                     |  |  |  |  |
|       | 2 Commutateur DIP 2 : Mise à jour du firmware activée   |                                                     |                         |  |  |  |  |
|       | Commutateur DIP 3 : Configuration via Bluetooth activée | 511                                                 |                         |  |  |  |  |
|       | 4                                                       | Commutateur DIP 4 : Réserve activée                 | 512                     |  |  |  |  |
|       | 5                                                       | -                                                   | -                       |  |  |  |  |
| 6     |                                                         | Module sans fil démarré.                            | 905                     |  |  |  |  |
|       | 7                                                       | Mode économie d'énergie (< 60° et < 4,0 mA)         | 906                     |  |  |  |  |

# 12 Diagnostic

## 12.1 Consultation des diagnostics

### Consulter les diagnostics dans Field Xpert

- ► Sélectionner le menu **Diagnosis** dans **DTM functions**.
  - └ La fenêtre "Diagnosis" s'ouvre.

### Consulter les diagnostics dans FieldCare

- 1. Cliquer sur le **SWA50** dans la vue Réseau.
- 2. Ouvrir le menu contextuel.
- 3. Sélectionner le menu Diagnosis.
  - └ La fenêtre "Diagnosis" s'ouvre.

# 12.2 Identification

Cette page affiche des informations sur le FieldPort SWA50.

### Navigation

Diagnosis > Identification

|                            | Device Name:  | WirelessHART Fiel | dPort / SWA50 / V1.xx       | Device Revision:     | 0        |             |
|----------------------------|---------------|-------------------|-----------------------------|----------------------|----------|-------------|
| 10                         | Long Tag:     | SWA50_EABCB9      |                             | Descriptor:          | SWA50    | <b>4</b> 30 |
|                            | NE107 Status: | Good              |                             | Timestamp of Status: | 12:36:57 | Endress+Ha  |
|                            |               |                   |                             |                      |          |             |
| <b>=</b> 🔗                 |               |                   |                             |                      |          |             |
| iagnosis<br>Identification |               |                   | Long Tag:                   | SWA50_EABC89         |          |             |
| Wireless Communication     | tion<br>1     |                   | Device Tag:                 | -                    |          |             |
| Health Status              |               |                   | Descriptor:                 | SWA50                |          |             |
|                            |               |                   | Date Code:                  | 23.06.2020           |          |             |
|                            |               |                   | Message:                    | SWA50                |          |             |
|                            |               |                   | Real Time Clerk Times       | IN 20:43:03 697      |          |             |
|                            |               |                   | Real Time Clock Time:       | 20:43:03:667         |          |             |
|                            |               |                   | Real Time Clock Date:       | 01.01.1970           |          |             |
|                            |               |                   | Serial Number:              | DB000EABCB9          |          |             |
|                            |               |                   | Device Revision:            | 0                    |          |             |
|                            |               |                   | Software Revision:          | 11                   |          |             |
|                            |               |                   | Hardware Revision:          | 4                    |          |             |
|                            |               |                   | Universal Command Revision: | 7                    |          |             |
|                            |               |                   | Ext. Order Code:            | SWA50-aabbccddeeffgg |          |             |
|                            |               |                   | Order Code:                 | SWA50>B<             |          |             |
|                            |               |                   | ENP Version:                | 02.02.00             |          |             |
| oppected                   | Device        |                   |                             |                      |          |             |

Page de description du paramètre "Identification"

| Paramètre  | Description                                                                                                    |
|------------|----------------------------------------------------------------------------------------------------|
| Long Tag   | Affiche la chaîne de caractères longue entrée pour le SWA50.<br>Ce paramètre est utilisé pour l'identification unique du SWA50 dans le réseau et<br>dans l'installation. Le paramètre est utilisé pour régler le mode burst et la<br>notification d'événements. |
| Device Tag | Affiche la désignation d'appareil entrée pour le SWA50.                                                                                                    |
| Descriptor | Affiche la description entrée pour le SWA50.<br>Ce paramètre est utilisé pour la description du SWA50, par ex. fonction ou<br>emplacement.                                                                                                    |
| Date Code  | Affiche la date entrée pour le SWA50.<br>La date est utilisée pour identifier un événement particulier, par ex. la dernière<br>modification.                                                                                                    |

| Paramètre                     | Description                                                                                                    |  |  |  |
|-------------------------------|----------------------------------------------------------------------------------------------------|--|--|--|
| Message                       | Affiche le message entré.<br>Le message peut être utilisé comme souhaité. Le message est transmis via le<br>protocole HART à la demande du maître. |  |  |  |
| Real Time Clock Time          | Affiche l'heure du système réseau.                                                                                                    |  |  |  |
| Real Time Clock Date          | Affiche la date du système réseau.                                                                                                    |  |  |  |
| Serial Number                 | Affiche le numéro de série du SWA50.                                                                                                    |  |  |  |
| Device Revision               | Affiche la version d'appareil du SWA50.                                                                                                    |  |  |  |
| Software Revision             | Affiche la version de software du SWA50.                                                                                                    |  |  |  |
| Hardware Revision             | Affiche la version de hardware du SWA50.                                                                                                    |  |  |  |
| Universal Command<br>Revision | Affiche la version de protocole HART prise en charge par le SWA50.                                                                                 |  |  |  |
| Ext. Order Code               | Affiche la référence de commande étendue du SWA50.                                                                                                 |  |  |  |
| Order Code                    | Affiche la référence de commande du SWA50.                                                                                                    |  |  |  |
| ENP Version                   | Affiche la version du SWA50 figurant sur la plaque signalétique électronique.                                                                      |  |  |  |

# 12.3 Wireless Communication

Cette page affiche des informations sur le fonctionnement du FieldPort SWA50. Les informations sont mises à jour toutes les cinq minutes.

### Navigation

Diagnosis > Wireless Communication

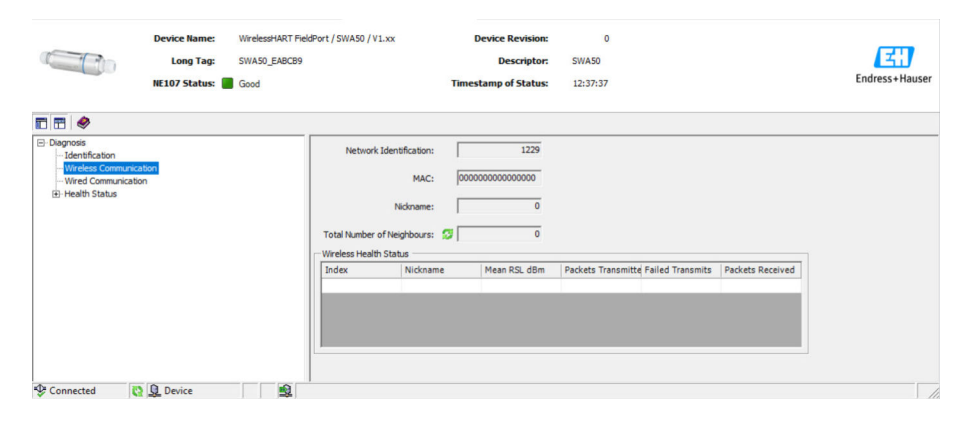

Page de description du paramètre "Wireless Communication"

| Paramètre              | Description                                                               |  |  |  |  |  |
|------------------------|---------------------------------------------------------------------------|--|--|--|--|--|
| Network Identification | Affiche le numéro d'identification du réseau auquel le SWA50 se connecte. |  |  |  |  |  |
| MAC                    | Affiche l'adresse MAC du SWA50.                                           |  |  |  |  |  |
| Nickname               | Affiche le nom abrégé du SWA50 pour l'utilisation interne dans le réseau. |  |  |  |  |  |

| Paramètre                     | Description                                                                                                    |  |  |  |  |
|-------------------------------|----------------------------------------------------------------------------------------------------|--|--|--|--|
| Total Number of<br>Neighbours | Affiche le nombre d'appareils WirelessHart situés à proximité du SWA50 et auquel une connexion a été établie.                                                                                                    |  |  |  |  |
| Wireless Health Status        | <ul> <li>Affiche des paramètres importants pour la communication réseau</li> <li>Index : ID de l'appareil voisin</li> <li>Nickname : nom abrégé de l'appareil voisin</li> <li>Mean RSL dBm : puissance moyenne du signal de l'appareil voisin depuis que le SWA50 a établi une connexion au réseau</li> <li>Packets Transmitted : nombre de paquets envoyés par le SWA50 depuis qu'une connexion a été établie au réseau</li> <li>Failed Transmits : nombre de paquets envoyés par le SWA50 qui n'ont pas atteint leur destination après plusieurs tentatives depuis qu'une connexion a été établie au réseau</li> <li>Packets Received : nombre de paquets reçus par le SWA50 depuis qu'une connexion a été établie au réseau</li> <li>Ces paramètres montrent les valeurs obtenues depuis la dernière connexion correcte du SWA50 au réseau WirelessHart. Les valeurs sont réinitialisées si la connexion est perdue.</li> </ul> |  |  |  |  |

# 12.4 Wired Communication

Cette page affiche des informations sur l'appareil de terrain HART connecté au FieldPort SWA50.

### Navigation

Diagnosis > Wired Communication

|                                                                                              | Device Name:<br>Long Tag:<br>NE107 Status: | WirelessHART FieldPort / SWA50 / V1.3<br>SWA50_EABCB9<br>Good | ∝ D<br>Times                                            | evice Revision:<br>Descriptor:<br>tamp of Status: | 0<br>SWA50<br>12:37:37 |                 | E | ndress+Hauser |
|----------------------------------------------------------------------------------------------|--------------------------------------------|---------------------------------------------------------------|---------------------------------------------------------|---------------------------------------------------|------------------------|-----------------|---|---------------|
| T 🗃 🧇                                                                                        |                                            |                                                               |                                                         |                                                   |                        |                 |   |               |
| Diagnosis     Identification     Weless Communicatio     Weed Communicatio     Health Status | Son<br>L                                   | Number of Device                                              | s: 1<br>Intion Status<br>Long Tag or Messi<br>Levelflex | o STX Count                                       | ACK Count<br>0         | BACK Count<br>0 |   |               |
| Connected 🕄                                                                                  | Device                                     | 1                                                             |                                                         |                                                   |                        |                 |   | 11.           |

| Page de | description | du | paramètre | "Wired | Communication" |
|---------|-------------|----|-----------|--------|----------------|
|---------|-------------|----|-----------|--------|----------------|

| Paramètre                     | Description                                                                                                    |
|-------------------------------|----------------------------------------------------------------------------------------------------|
| Number of Devices             | <ul> <li>Affiche les contenus suivants :</li> <li>0 : aucun appareil de terrain HART n'est connecté au SWA50.</li> <li>1 : un appareil de terrain HART est connecté au SWA50.</li> </ul>                                                                                                    |
| Wired Communication<br>Status | <ul> <li>Affiche des paramètres importants pour la communication réseau</li> <li>Index : ID de l'appareil de terrain HART connecté</li> <li>Long Tag or Message : désignation longue de l'appareil de terrain HART connecté</li> <li>STX Count : nombre de messages de retour reçus par le SWA50 en provenance de l'appareil de terrain HART connecté</li> <li>ACK Count : nombre de messages de retour reçus par le SWA50 en provenance d'appareils de terrain HART connectés</li> <li>BACK Count : nombre de modes burst</li> </ul> |

## 12.5 Health Status

Cette page affiche des informations de diagnostic pour l'adaptateur FieldPort SWA50 conformément aux directives et à la spécification suivantes :

- Directive NAMUR NE 107
- Directives ASM
- Spécification HART

## 12.5.1 NAMUR NE 107

#### Navigation

Diagnosis > Health Status > NAMUR

|                                                                                                    | Long Tag:<br>NE107 Status: | SWA50_EABCB9<br>Good | 150 / V1.xx | Device Revision:<br>Descriptor:<br>mestamp of Status: | 0<br>SWA50<br>12:38:05 | Endress+Hauser |
|----------------------------------------------------------------------------------------------------|----------------------------|----------------------|-------------|-------------------------------------------------------|------------------------|----------------|
| Diagnosis     Identification     Wireless Communication     Wireless Kommunication     Health Status     Invanue | 1                          | Ins                  | strument    | Health S                                              | tatus                  |                |
| ASM<br>HART                                                                                                    | -                          |                      | Good        |                                                       |                        |                |

#### État possible de l'appareil

| État de l'appareil       | Signification              |
|--------------------------|----------------------------|
| Good                     | Bon                        |
| Failure (F)              | Défaut                     |
| Maintenance required (M) | Maintenance requise        |
| Out Of Specification (S) | Hors spécification         |
| Function Check (C)       | Contrôle du fonctionnement |

## 12.5.2 ASM

#### Navigation

Diagnosis > Health Status > ASM

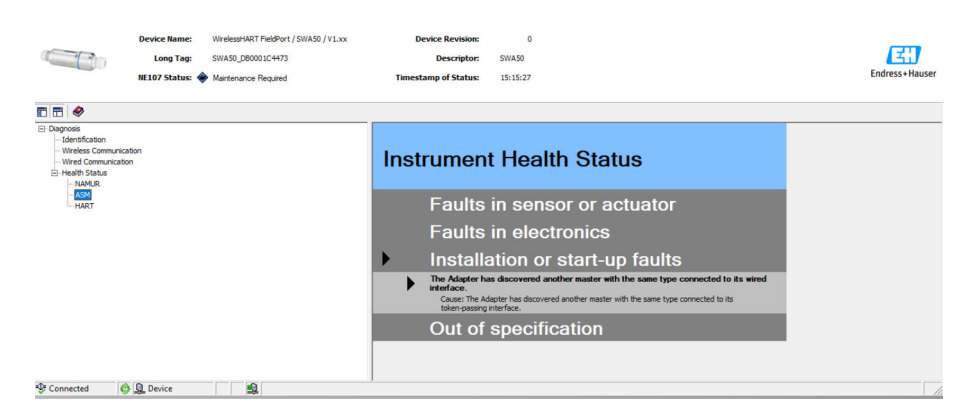

#### État possible de l'appareil

| État de l'appareil                       | Signification                                        |
|------------------------------------------|------------------------------------------------------|
| Good                                     | Bon                                                  |
| Faults in the sensor or actuator element | Défauts dans le capteur ou dans l'élément actionneur |

| État de l'appareil                                                                                    | Signification                                                                                            |
|----------------------------------------------------------------------------------------------------|----------------------------------------------------------------------------------------------------|
| Faults in the electronics                                                                             | Défauts dans l'électronique                                                                              |
| Installation faults, fault during start-up                                                            | Défauts de montage, défauts lors de la mise en service                                                   |
| Faults due to process influence, faults due to non-<br>compliance with specified operating conditions | Défauts dus à l'influence du process, défauts dus au non-respect des conditions d'utilisation spécifiées |

## 12.5.3 HART

### Navigation

Diagnose > Health Status > HART

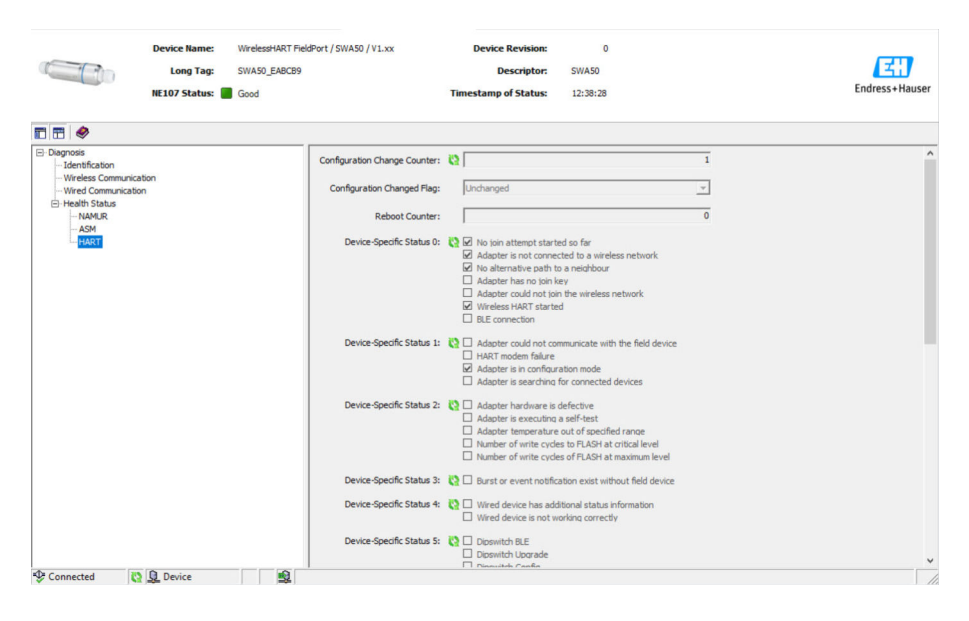

Si une case à cocher est sélectionnée, la déclaration s'applique.

### État possible de l'appareil

| Paramètre                       | Description                                                                  |
|---------------------------------|------------------------------------------------------------------------------|
| Configuration Change<br>Counter | Affiche le nombre de changements de configuration                            |
| Configuration Changed<br>Flag   | Affiche un changement dans la configuration depuis la dernière communication |
| Reboot Counter                  | Affiche le nombre de redémarrages du SWA50                                   |
| Real Clock Time                 | Affiche l'heure système                                                      |

# 13 Autres fonctions DTM

## 13.1 Lock / Unlock

Cette page permet de protéger le FieldPort SWA50 contre un accès non autorisé via le DTM. Si le verrouillage est activé et si le commutateur DIP 3 est réglé sur "On", la configuration via Bluetooth est toujours possible.

Si l'option "L'appareil est protégé en écriture (Device configuration locked)" est activée dans la section "Standardized Status 0", le commutateur DIP 3 est réglé sur "Off" et la configuration via Bluetooth n'est pas possible.

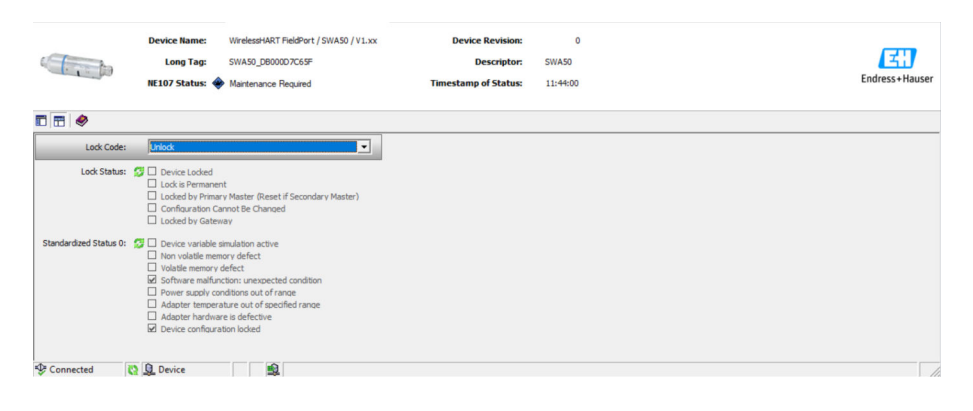

| Page | de | description | du | paramètre | "Lock / | Unlock" |
|------|----|-------------|----|-----------|---------|---------|
|      |    |             |    | E         |         |         |

| Paramètre   | Description                                                                                                    |
|-------------|----------------------------------------------------------------------------------------------------|
| Lock Code   | Sélectionner le type de verrouillage pour le DTM sur le SWA50.                                                                                                    |
|             | <ul> <li>Options</li> <li>Unlocked : Le SWA50 n'est pas protégé. Tous les paramètres peuvent être modifiés.</li> <li>Lock Temporary : Le SWA50 est verrouillé. Un redémarrage du SWA50 ou une coupure de courant désactive le verrouillage.</li> <li>Lock Permanent : le SWA50 est verrouillé en permanence. Un redémarrage du SWA50 ou une coupure de courant ne désactive pas le verrouillage. Le verrouillage peut être levé via le paramètre "Lock Code".</li> <li>Lock All : le SWA50 est verrouillé en permanence pour tous les maîtres.</li> </ul> |
|             | En cas de sélection d'une autre option pour le paramètre "Lock Code", la nouvelle option prend effet immédiatement.                                                                                                    |
| Lock Status | Affiche l'état d'accès actuel du DTM au SWA50.<br>Si une case à cocher est sélectionnée, la déclaration s'applique.<br><b>Notifications possibles</b><br>• Device Locked : le SWA50 est verrouillé<br>• Lockie a Demonster verrouillé en permanance                                                                                                    |
|             | <ul> <li>Lock is Permanent : verroume en permanence</li> <li>Locked by Primary Master (Reset if Secondary Master) : le SWA50 a été verrouillé par le maître primaire. Pour déverrouiller l'appareil, le maître secondaire doit redémarrer.</li> <li>Configuration cannot be changed : la configuration ne peut pas être modifiée</li> <li>Locked by Gateway : le SWA50 est verrouillé par la passerelle</li> </ul>                                                                                                    |

| Lock Code      | Lock Status                                                                                                    |
|----------------|----------------------------------------------------------------------------------------------------|
| Unlocked       | -                                                                                                    |
| Lock Temporary | Device Locked                                                                                                   |
| Lock Permanent | Lock is Permanent                                                                                               |
| Lock All       | Device Locked, le verrouillage est permanent et Configuration can not be changed                                |
| -              | Locked by Primary Master (Reset if Secondary Master)<br>Le verrouillage a été déclenché par le maître primaire. |

| Lock Code | Lock Status                                                              |
|-----------|--------------------------------------------------------------------------|
| Lock All  | Configuration cannot be changed                                          |
| _         | Locked by Gateway<br>Le verrouillage a été déclenché par une passerelle. |

# 14 Diagnostic et suppression des défauts

# 14.1 Diagnostics

Si un événement de diagnostic est survenu, le signal d'état apparaît dans Netilion, accompagné du symbole correspondant au niveau d'événement selon NAMUR NE 107.

- Défaut (F)
- Test fonction (C)
- En dehors de la spécification (S)
- Maintenance nécessaire (M)

| Numéro de<br>diagnostic | Texte court                                                                | Mesure corrective                                                                                                    | Signal<br>d'état |  |  |  |
|-------------------------|----------------------------------------------------------------------------|----------------------------------------------------------------------------------------------------|------------------|--|--|--|
| Électronique            |                                                                            |                                                                                                    |                  |  |  |  |
| 202                     | Autotest actif.                                                            | Attendre jusqu'à la fin de l'autotest.                                                                                                    | F                |  |  |  |
| 314                     | Nombre critique de cycles d'écriture<br>dans la mémoire atteint.           | <ul> <li>S'assurer de l'absence de modification de<br/>configuration cyclique envoyée<br/>automatiquement au FieldPort.</li> <li>Remplacer le FieldPort.</li> </ul>                                                                                     | М                |  |  |  |
| 315                     | Le hardware du FieldPort est<br>défectueux.                                | Remplacer le FieldPort.                                                                                                    | F                |  |  |  |
| 316                     | Le hardware du FieldPort est<br>défectueux.                                | Remplacer le FieldPort.                                                                                                    | F                |  |  |  |
| Configuration           |                                                                            |                                                                                                    |                  |  |  |  |
| 500                     | Entrée incorrecte dans le tableau<br>burst/événements                      | -                                                                                                    | М                |  |  |  |
| 501                     | L'appareil de terrain HART ne<br>fonctionne pas correctement.              | Vérifier l'appareil de terrain HART.                                                                                                    | F                |  |  |  |
| 502                     | Informations supplémentaires sur<br>l'état de l'appareil de terrain HART   | -                                                                                                    | F                |  |  |  |
| 503                     | Échec de la connexion<br>WirelessHART                                      | <ul> <li>S'assurer qu'un appareil sans fil se trouve<br/>dans la zone de portée.</li> <li>Entrer le mot de passe réseau correct.</li> <li>Entrer l'ID réseau correct.</li> <li>S'assurer que le réseau est compatible<br/>avec WirelessHART.</li> </ul> | F                |  |  |  |
| 504                     | Le FieldPort ne peut pas<br>communiquer avec l'appareil de<br>terrain HART | <ul> <li>Raccorder l'appareil de terrain HART.</li> <li>Vérifier l'appareil de terrain HART et le<br/>câblage.</li> <li>Vérifier l'adresse HART de l'appareil de<br/>terrain HART.</li> <li>Augmenter le Start-up time.</li> </ul>                      | F                |  |  |  |
| 505                     | Le FieldPort n'a pas de clé de connexion.                                  | Entrer le mot de passe réseau.                                                                                                    | С                |  |  |  |
| 506                     | Le FieldPort n'est pas connecté au<br>réseau WirelessHART.                 | <ul> <li>Vérifier la Join Key et l'ID réseau, puis<br/>connecter le FieldPort au réseau.</li> <li>Si le FieldPort était déjà connecté, vérifier<br/>le chemin de signal.</li> </ul>                                                                     | С                |  |  |  |
| 507                     | Aucun autre chemin de signal<br>WirelessHART n'est disponible.             | Voir la description "Numéro de diagnostic<br>507" ci-dessous                                                                                                    | -                |  |  |  |
| 508                     | Le FieldPort est en mode<br>configuration                                  | -                                                                                                    | _                |  |  |  |
| 509                     | Commutateur DIP 1 :<br>Communication Bluetooth activée                     | -                                                                                                    | -                |  |  |  |
| 510                     | Commutateur DIP 2 : Mise à jour du firmware activée                        | -                                                                                                    | -                |  |  |  |

| Numéro de<br>diagnostic | Texte court                                                                  | Mesure corrective                                                                                                    | Signal<br>d'état |
|-------------------------|------------------------------------------------------------------------------|----------------------------------------------------------------------------------------------------|------------------|
| 511                     | Commutateur DIP 3 : Configuration<br>via Bluetooth activée                   | -                                                                                                    | -                |
| 512                     | Commutateur DIP 4: Réserve                                                   | -                                                                                                    | -                |
| Process                 |                                                                              |                                                                                                    |                  |
| 803                     | Courant de boucle                                                            | <ul> <li>Vérifier le câblage. Le courant de boucle<br/>doit être compris entre 3,6 mA et<br/>22,5 mA.</li> <li>Remplacer l'appareil de terrain HART.</li> </ul> | F                |
| 825                     | Température de process                                                       | <ul><li>Vérifier la température ambiante.</li><li>Vérifier la température de process.</li></ul>                                                                 | S                |
| 900                     | Bluetooth connecté à l'appareil de config.                                   | -                                                                                                    | -                |
| 901                     | Aucune tentative de connexion n'a<br>encore été démarrée via<br>WirelessHART | Entrer la Join Key et l'ID réseau, puis<br>démarrer la tentative de connexion.                                                                                  | -                |
| 903                     | Le FieldPort recherche un appareil connecté.                                 | -                                                                                                    | -                |
| 904                     | Pile WirelessHART démarrée                                                   | -                                                                                                    | -                |
| 905                     | Module sans fil démarré                                                      | -                                                                                                    | -                |
| 906                     | Mode d'économie d'énergie                                                    | -                                                                                                    | -                |

#### Numéro de diagnostic 507

Pour sécuriser la communication vers la passerelle WirelessHART dans un réseau WirelessHART, la passerelle spécifie qu'un abonné ne peut communiquer qu'avec un seul voisin.

Procéder comme suit si l'on soupçonne que plusieurs abonnés dans le réseau WirelessHART n'ont qu'un seul voisin :

- 1. Vérifier les chemins du signal des abonnés du réseau dans la passerelle WirelessHART.
- 2. S'il existe plusieurs abonnés réseau avec un seul voisin, vérifier la fonctionnalité des abonnés et les chemins de signal entre les abonnés.
- 3. Si nécessaire, monter un répéteur dans une position appropriée.

# 14.2 Suppression des défauts

| Défaut                                                                    | Mesure                                                                                                    |
|---------------------------------------------------------------------------|----------------------------------------------------------------------------------------------------|
| Pas de communication entre l'appareil<br>de terrain HART et le FieldPort. | <ul> <li>Vérifier les réglages des paramètres HART dans le FieldPort.</li> <li>App SmartBlue :<br/>Root menu &gt; System &gt; FieldPort SWA50 &gt; Connectivity &gt; HART<br/>Configuration →  54</li> <li>Field Xpert et FieldCare :<br/>Page "Wired communication" →  63</li> </ul> |
| Pas de communication Bluetooth entre<br>le FieldPort et l'app SmartBlue.  | Vérifier que la communication Bluetooth est activée $\rightarrow \square 44$ .                                                                                                    |
| Pas de communication Bluetooth entre<br>le FieldPort et la Field Xpert.   | Vérifier que la communication Bluetooth est activée $\rightarrow \square 44$ .                                                                                                    |

| Défaut                                                                                                   | Mesure                                                                                                    |
|----------------------------------------------------------------------------------------------------|----------------------------------------------------------------------------------------------------|
| Pas de valeurs de process d'appareils de<br>terrain HART ou d'autres fabricants<br>dans l'app SmartBlue. | Pour les appareils de terrain HART tiers, utiliser la Field Xpert .<br>Pour les variables d'appareil, voir l'Information technique<br>TI01468S                                                                                                    |
| Le FieldPort ne se connecte pas au<br>réseau WirelessHART.                                               | <ul> <li>L'établissement d'une connexion peut durer plusieurs minutes.</li> <li>Vérifier l'identification du réseau et la clé d'accès au réseau du<br/>FieldPort et de la passerelle WirelessHART. Le FieldPort et la<br/>passerelle WirelessHART doivent utiliser la même identification de<br/>réseau et la même clé d'accès au réseau.</li> <li>Vérifier si le FieldPort est correctement installé.</li> </ul> |

# 15 Maintenance

## 15.1 Maintenance générale

Nous recommandons des contrôles visuels périodiques de l'appareil.

# 15.2 Mise à jour du firmware

Il est possible d'effectuer les mises à jour du firmware pour le FieldPort SWA50 via l'app SmartBlue.

### Prérequis

- La batterie du smartphone est chargée ou le smartphone est raccordé à l'alimentation électrique.
- La qualité du signal Bluetooth du smartphone est suffisante.
- Dans le cas du FieldPort SWA50, le commutateur DIP 2 doit être réglé sur ON → 
   <sup>(1)</sup> 44. (Réglage usine du commutateur DIP 2 : ON)

## AVIS

Erreur lors de la mise à jour du firmware. La mise à jour du firmware inclut le téléchargement du package du firmware et l'installation du nouveau firmware. Mauvaise installation du firmware

- La tension d'alimentation doit être appliquée pendant toute la durée de la mise à jour du firmware.
- Le courant de boucle doit atteindre au moins 10 mA pendant toute la durée de la mise à jour du firmware. La mise à jour du firmware inclut le téléchargement du package du firmware et l'installation du nouveau firmware.
- Attendre la fin de la mise à jour du firmware. La mise à jour du firmware dure env. 10 à 20 minutes. Si le FieldPort SWA50 est connecté activement à un réseau WirelessHART, le téléchargement du firmware dure plus longtemps.
- Un courant d'au moins 10 mA doit être généré par l'appareil de terrain HART connecté pendant la mise à jour du firmware. Ceci peut être obtenu en simulant la sortie courant sur l'appareil de terrain HART, par exemple. Il est possible de vérifier la valeur de courant dans l'app SmartBlue sur la page "Device information". → 🗎 45

En l'absence d'appareil de terrain HART connecté au FieldPort SWA50 ou si l'appareil de terrain HART n'est pas accessible, il est supposé que le courant de boucle est d'au moins 10 mA. Dans ce cas, l'app SmartBlue indique 20 mA pour le courant de boucle.→ 🗎 34

- 1. Copier les packages de mise à jour vers l'app SmartBlue.
- 2. Ouvrir la page **Firmware update**. Navigation : Root menu > System > FieldPort SWA50 > Connectivity > Bluetooth configuration
- 3. Sélectionner le pack de mise à jour dans la liste des packs disponibles.

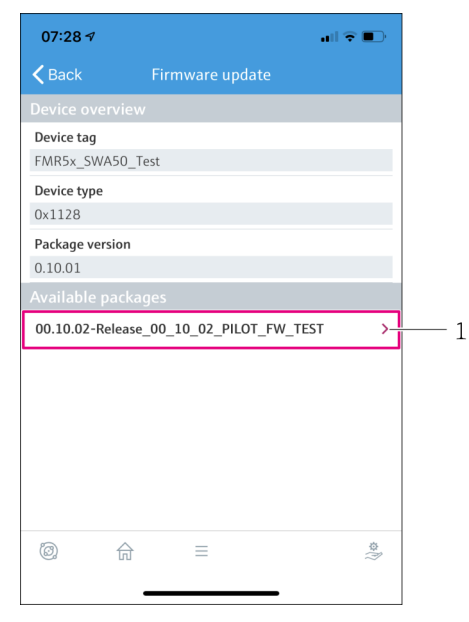

🖻 24 Page "Firmware update"

- 4. Cliquer sur le bouton **Start update** pour télécharger le pack du firmware sur le FieldPort SWA50. Si la mise à jour ne peut pas être téléchargée, le message d'erreur "Internal firmware update error" est affiché.
- 5. Attendre que le pack du firmware soit téléchargé. Le téléchargement du pack de firmware prend environ 5 à 10 minutes. Le temps restant est affiché. Si le FieldPort SWA50 est connecté activement à un réseau WirelessHart, le téléchargement dure plus longtemps.
  - Lorsque le pack du firmware a été téléchargé avec succès, la vue suivante est affichée :

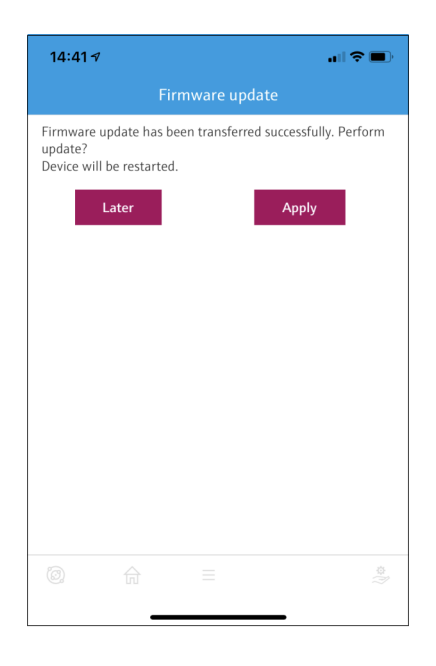

6. S'assurer que courant de boucle d'au moins 10 mA est présent pendant l'installation du nouveau firmware.

<sup>1</sup> Exemple de pack

- 7. Cliquer sur le bouton **Apply** ou **Later**.
  - Bouton Apply : l'installation du nouveau firmware sur le FieldPort SWA50 est démarrée immédiatement.
     Bouton Later : l'installation du nouveau firmware est lancée la prochaine fois que le FieldPort SWA50 est redémarré.
- 8. Attendre l'installation du nouveau firmware. Lors de l'installation du nouveau firmware, le FieldPort SWA50 ou l'appareil de terrain connecté disparaît de la liste des appareils joignables dans l'app SmartBlue. L'appareil n'est pas affiché dans la liste des appareils joignables tant que le firmware n'a pas été correctement installé. L'installation dure environ 6 minutes.
- 9. Connecter à nouveau le FieldPort SWA50 à l'app SmartBlue.
- Le paramètre "Firmware version" permet de vérifier si le nouveau firmware est installé. → 
   57
- Si le pack du firmware n'est pas complètement téléchargé ou n'est pas correctement installé, le FieldPort SWA50 utilise l'ancien firmware.

# 16 Réparation

## 16.1 Généralités

Les réparations ne peuvent être effectuées que par du personnel Endress+Hauser ou par des personnes autorisées et formées par Endress+Hauser.

# 16.2 Mise au rebut

# X

Si la directive 2012/19/UE sur les déchets d'équipements électriques et électroniques (DEEE) l'exige, le produit porte le symbole représenté afin de réduire la mise au rebut des DEEE comme déchets municipaux non triés. Ne pas éliminer les produits portant ce marquage comme des déchets municipaux non triés. Les retourner à Endress+Hauser en vue de leur mise au rebut dans les conditions applicables.

# 17 Accessoires

Accessoires en option : Étrier de montage (référence : 71520242)

Il est possible d'obtenir des informations détaillées sur les accessoires auprès d'Endress +Hauser : www.addresses.endress.com ou sur la page produit

# 18 Caractéristiques techniques

Pour plus d'informations sur les "caractéristiques techniques" : voir l'Information technique TI01468S

# 19 Annexe

# **19.1** Aperçu du menu (navigation dans l'app SmartBlue)

## 19.1.1 FieldPort SWA50 avec WirelessHART

Les pages et paramètres marqués avec 1) sont uniquement affichés pour les appareils Endress+Hauser.

Les pages et paramètres marqués avec 2) sont affichés pour un FieldPort auquel un appareil de terrain est connecté.

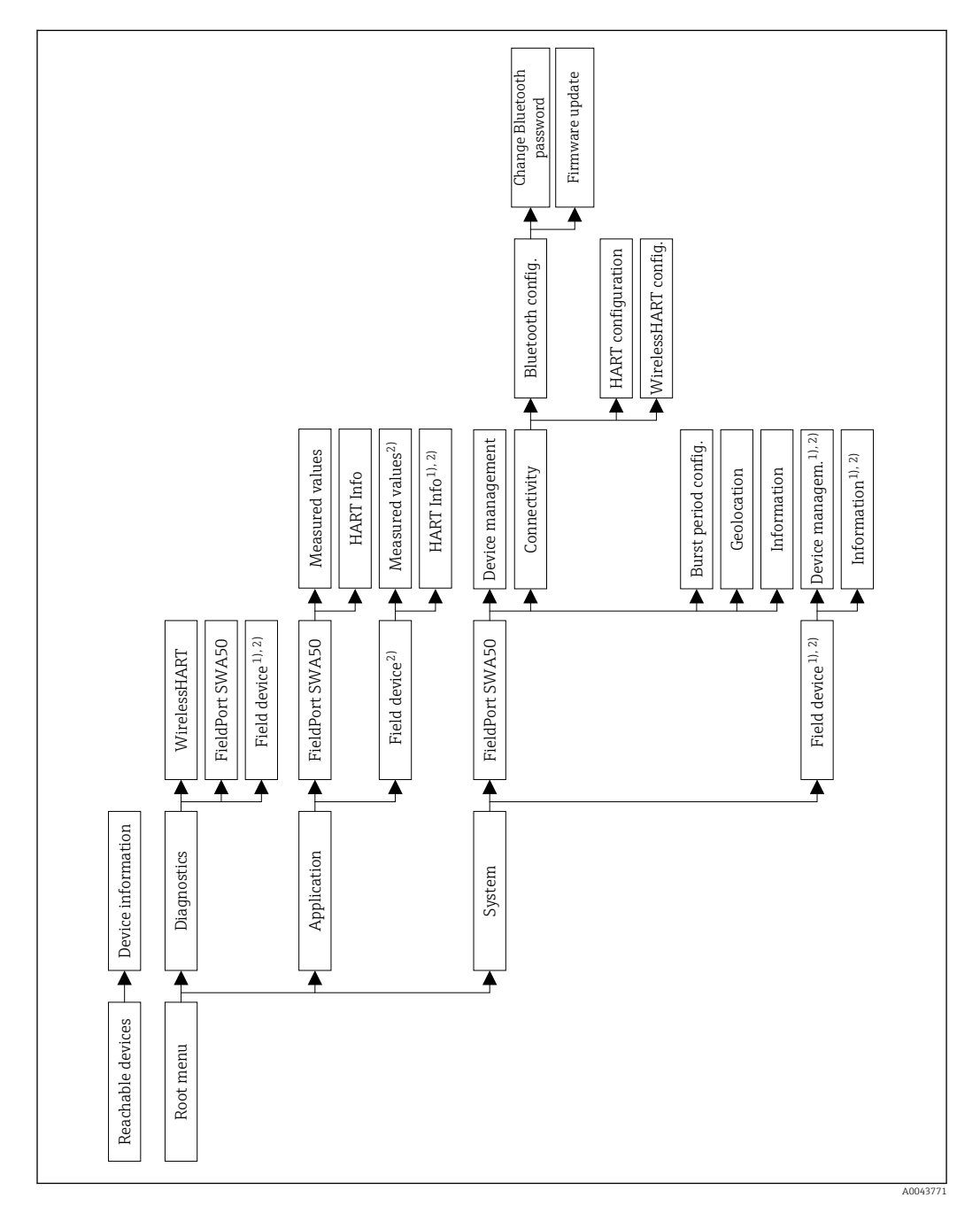

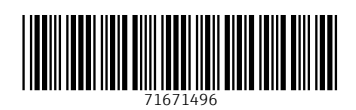

www.addresses.endress.com

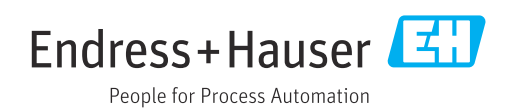